# **BoosterControl Advanced**

# **Installation/Operating Manual**

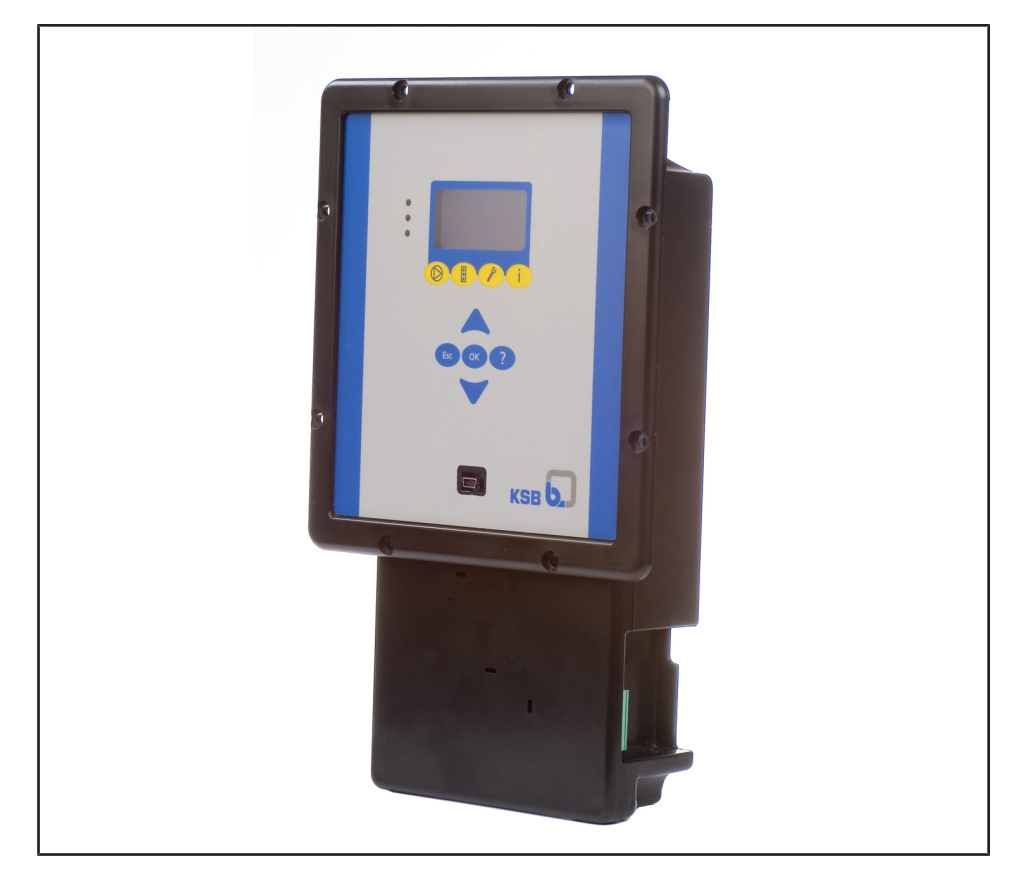

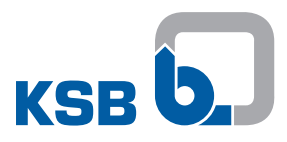

# Legal information/Copyright

Installation/Operating Manual BoosterControl Advanced

Original operating manual

All rights reserved. The contents provided herein must neither be distributed, copied, reproduced, edited or processed for any other purpose, nor otherwise transmitted, published or made available to a third party without the manufacturer's express written consent.

Subject to technical modification without prior notice.

© KSB SE & Co. KGaA, Frankenthal 12/03/2018

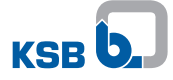

# Contents

| 1 | Gen  | eral                                                                       | 5        |
|---|------|----------------------------------------------------------------------------|----------|
|   | 1.1  | Principles                                                                 | 5        |
|   | 1.2  | Target group                                                               | 5        |
|   | 1.3  | Other applicable documents                                                 | 5        |
|   | 1.4  | Symbols                                                                    | 5        |
| 2 | Safe | ety                                                                        | 6        |
|   | 2.1  | Key to safety symbols/markings                                             | 6        |
|   | 2.2  | General                                                                    | 6        |
|   | 2.3  | Intended use                                                               |          |
|   | 2.4  | Personnel gualification and training                                       |          |
|   | 2.5  | Consequences and risks caused by non-compliance with this operating manual |          |
|   | 2.6  | Safety awareness                                                           | 7        |
|   | 2.7  | Safety information for the user/operator                                   |          |
|   | 2.8  | Safety information for maintenance, inspection and installation work       | 7        |
|   | 2.9  | Unauthorised modes of operation                                            | 8        |
|   | 2.10 | Software Changes                                                           | 8        |
|   | 2.11 | Electromagnetic compatibility                                              | 8        |
| 3 | Trar | nsport/Temporary Storage/Disposal                                          | 9        |
| - | 3.1  | Checking the condition upon delivery                                       |          |
|   | 3.2  | Transport                                                                  | 9        |
|   | 33   | Storage                                                                    | 9        |
|   | 3.4  | Disposal                                                                   | 9        |
| 4 | Des  | cription                                                                   | 10       |
| - | 4.1  | General description                                                        | 10       |
|   | 4.2  | Designation                                                                | 10       |
|   | 4.3  | Name plate                                                                 | 10       |
|   | 4.4  | Eunctions                                                                  | 10       |
|   | 4.5  | Technical data                                                             | 11       |
|   |      | 4.5.1 Parameterisable inputs/outputs                                       | 12       |
|   | 4.6  | Combination options                                                        | 12       |
|   | 4.7  | Options                                                                    | 13       |
|   | 4.8  | Software scope of supply                                                   | 13       |
|   | 4.9  | Dimensions and weight                                                      | 13       |
| 5 | Inst | allation at Site                                                           | 14       |
|   | 5.1  | Safety regulations                                                         | 14       |
|   | 5.2  | Checking ambient conditions                                                | 14       |
|   | 5.3  | Installing BoosterControl Advanced                                         | 14       |
|   | 5.4  | Electrical connection                                                      | 14       |
|   |      | 5.4.1 Electrical connections                                               | 14       |
|   |      | 5.4.2 Connection to power supply                                           | 17       |
|   |      | 5.4.3 Connecting/bridging the motor protection device                      | 17       |
|   |      | 5.4.4 Connecting the pump contactors                                       | 18       |
|   |      | 5.4.5 Connecting the pressure sensor                                       | 18<br>۱۹ |
|   |      | 5.4.6 Connecting the dry running protection device                         | 10<br>18 |
|   |      | 5.4.8 Making optional connections                                          | 19       |
| 6 | Ope  | ration                                                                     | 21       |
|   | 6.1  | Control panel                                                              | 21       |
|   |      | 6.1.1 "Traffic light" LEDs                                                 | 21       |
|   |      | 6.1.2 Graphical display                                                    | 21       |
|   |      | 6.1.3 Menu keys                                                            | 22       |
|   |      | 6.1.4 Navigation keys                                                      | 26       |
|   | 6.2  | Operating the device via the service interface                             | 27       |

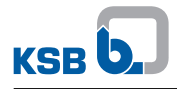

|    | 6.3              | Operating the device via the control panel                                                    | . 27       |  |
|----|------------------|-----------------------------------------------------------------------------------------------|------------|--|
|    |                  | b.3.1 Displaying and changing parameters                                                      | 27         |  |
|    | 6.4              | General functions                                                                             | . 28       |  |
|    |                  | 6.4.1 Setting the physical units                                                              | . 28       |  |
|    |                  | 6.4.2 Saving/loading customer settings                                                        | 28         |  |
|    |                  | 6.4.3 Saving/loading factory settings                                                         | . 29       |  |
|    |                  | 6.4.5 Enabling/disabling the password                                                         | 29         |  |
|    |                  | 6.4.6 Displaying general information                                                          | 29         |  |
|    |                  | 6.4.7 Displaying status information                                                           | 30         |  |
|    | 65               | General information on parameterisation                                                       | 30         |  |
|    | 6.6              | User login                                                                                    | 31         |  |
| 7  | Ouid             | -k Start Instructions                                                                         | 32         |  |
| 8  | Com              | missioning/Start-un/Shutdown                                                                  | 34         |  |
| •  | Q 1              | Ambient conditions for commissioning and operation                                            | 2/         |  |
|    | 0.1              | Commissioning                                                                                 | . 54<br>2/ |  |
|    | 0.2              | 8.2.1 Starting up the system                                                                  | 2/1        |  |
|    | 0 0              | Setting PosterControl Advanced                                                                | 24         |  |
|    | 0.5              | 8 3 1 Setting the display language                                                            | 2/1        |  |
|    |                  | 8.3.2 Setting the time/date                                                                   | 34         |  |
|    | 8 /              | Basic configurations of the pressure booster system                                           | 3/1        |  |
|    | 0.4              | 841 Cascade control                                                                           | 36         |  |
|    |                  | 842 Cascade control - with jockey pump                                                        | 37         |  |
|    |                  | 8.4.3 Control with one frequency inverter (per system).                                       | 38         |  |
|    |                  | 8.4.4 Control with one frequency inverter per pump (sequential starting/stopping of pumps)    | 41         |  |
|    |                  | 8.4.5 Control with one frequency inverter per pump (synchronous operation of pumps), multiple |            |  |
|    |                  | pump operation                                                                                | 42         |  |
|    | 0 F              | 8.4.6 Setting the frequency inverter parameters                                               | 44         |  |
|    | 8.5              | Application functions                                                                         | 45         |  |
|    |                  | 8.5.1 Setting the parameters for dry running protection                                       | 45         |  |
|    |                  | 8.5.2 Setting an alternative setpoint                                                         | 45         |  |
|    |                  | 85.4 Parameterising the accumulator function (frequency-controlled systems only)              | <u>4</u> 0 |  |
|    |                  | 8.5.5. Water flow detection (WSD)                                                             | 49         |  |
|    |                  | 8.5.6 Fire-fighting function                                                                  | 51         |  |
|    |                  | 8.5.7 Emergency power function (limitation of number of pumps)                                | 51         |  |
|    |                  | 8.5.8 Automatic setpoint reduction in case of inlet pressure drop (ASR)                       | 52         |  |
|    |                  | 8.5.9 Configuring the functional check run                                                    | 52         |  |
|    |                  | 8.5.10 Dynamic pressure compensation (DFS)                                                    | 52         |  |
|    |                  | 8.5.11 Setting freely parameterisable inputs                                                  | 53         |  |
|    |                  | 8.5.12 Setting freely configurable outputs                                                    | 53         |  |
|    |                  | 8.5.13 Configuration example                                                                  | 54         |  |
|    |                  | 8.5.14 Setting alternative setpoint using a timer                                             | 54         |  |
| 9  | Serv             | ricing/Inspection                                                                             | 55         |  |
|    | 9.1              | Safety regulations                                                                            | 55         |  |
|    | 9.2              | Servicing/Inspection                                                                          | 55         |  |
|    | 5.2              | 9.2.1 Supervision of operation                                                                | 55         |  |
| 10 | Para             | meter list                                                                                    | 56         |  |
| 11 | Trouble-shooting |                                                                                               |            |  |
|    | 11.1             | Fault messages                                                                                | . 78       |  |
| 12 | Rela             | ted documents                                                                                 | 81         |  |
| •  | 12.1             | Checklist for commissioning and inspection                                                    | . 81       |  |
| 13 | FIIT             | Declaration of Conformity                                                                     | 87         |  |
| 15 |                  |                                                                                               | 02         |  |
|    | inde             |                                                                                               | రన         |  |

# 1 General

### **1.1 Principles**

This manual is supplied as an integral part of the type series indicated on the front cover. The manual describes the proper and safe use of this equipment in all phases of operation.

The name plate indicates the type series, the main operating data and the serial number. The serial number uniquely describes the product and is used as identification in all further business processes.

In the event of damage, immediately contact your nearest KSB service centre to maintain the right to claim under warranty.

### 1.2 Target group

This operating manual is aimed at the target group of trained and qualified specialist technical personnel.

#### 1.3 Other applicable documents

Table 1: Overview of other applicable documents

| Document      | Contents                                  |  |  |
|---------------|-------------------------------------------|--|--|
| Logic diagram | Description of electrical connections and |  |  |
|               | performance data                          |  |  |

For accessories and/or integrated machinery components, observe the relevant manufacturer's product literature.

#### 1.4 Symbols

Table 2: Symbols used in this manual

| Symbol | Description                                                                                |
|--------|--------------------------------------------------------------------------------------------|
| 1      | Conditions which need to be fulfilled before proceeding with the step-by-step instructions |
| ⊳      | Safety instructions                                                                        |
| ⇒      | Result of an action                                                                        |
| ⇒      | Cross-references                                                                           |
| 1.     | Step-by-step instructions                                                                  |
| 2.     |                                                                                            |
|        | Note<br>Recommendations and important information on how to handle<br>the product          |

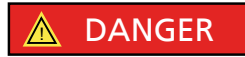

# 2 Safety

All the information contained in this section refers to hazardous situations.

In addition to the present general safety information the action-related safety information given in the other sections must be observed.

#### 2.1 Key to safety symbols/markings

Table 3: Definition of safety symbols/markings

| Symbol                | Description                                                                                                    |  |  |  |
|-----------------------|----------------------------------------------------------------------------------------------------|--|--|--|
| 🛕 DANGER              | DANGER<br>This signal word indicates a high-risk hazard which, if not avoided,<br>will result in death or serious injury.                                                                                         |  |  |  |
|                       | WARNING<br>This signal word indicates a medium-risk hazard which, if not<br>avoided, could result in death or serious injury.                                                                                     |  |  |  |
| CAUTION               | <b>CAUTION</b><br>This signal word indicates a hazard which, if not avoided, could<br>result in damage to the machine and its functions.                                                                          |  |  |  |
|                       | <b>General hazard</b><br>In conjunction with one of the signal words this symbol indicates a<br>hazard which will or could result in death or serious injury.                                                     |  |  |  |
|                       | <b>Electrical hazard</b><br>In conjunction with one of the signal words this symbol indicates a<br>hazard involving electrical voltage and identifies information about<br>protection against electrical voltage. |  |  |  |
| A CARACTER CONTRACTOR | <b>Machine damage</b><br>In conjunction with the signal word CAUTION this symbol indicates<br>a hazard for the machine and its functions.                                                                         |  |  |  |

#### 2.2 General

This operating manual contains general installation, operating and maintenance instructions that must be observed to ensure safe operation of the system and prevent personal injury and damage to property.

The safety information in all sections of this manual must be complied with.

The operating manual must be read and understood by the responsible specialist personnel/operators prior to installation and commissioning.

The contents of this operating manual must be available to the specialist personnel at the site at all times.

Information attached directly to the product must always be complied with and kept in a perfectly legible condition at all times. This applies to, for example:

- Markings for connections
- Name plate

The operator is responsible for ensuring compliance with all local regulations not taken into account in this operating manual.

#### 2.3 Intended use

This product must not be operated beyond the values specified in the technical product literature for the mains voltage, mains frequency, and ambient temperature, or be used in any manner that is not compliant with the instructions provided in the operating manual and in other, applicable documents.

The product must not be used in potentially explosive atmospheres.

#### 2.4 Personnel qualification and training

All personnel involved must be fully qualified to transport, install, operate, maintain and inspect the product this manual refers to. The responsibilities, competence and supervision of all personnel involved in installation, operation, maintenance and inspection must be clearly defined by the operator.

Deficits in knowledge must be rectified by means of training and instruction provided by sufficiently trained specialist personnel. If required, the operator can commission the manufacturer/supplier to train the personnel.

Training on the product must always be supervised by specialist technical personnel.

# 2.5 Consequences and risks caused by non-compliance with this operating manual

- Non-compliance with this operating manual will lead to forfeiture of warranty cover and of any and all rights to claims for damages.
- Non-compliance can, for example, have the following consequences:
  - Hazards to persons due to electrical, thermal, mechanical and chemical effects and explosions
  - Failure of important product functions
  - Failure of prescribed maintenance and servicing practices

#### 2.6 Safety awareness

In addition to the safety information contained in this manual and the intended use, the following safety regulations shall be complied with:

- Accident prevention, health and safety regulations
- Explosion protection regulations
- Safety regulations for handling hazardous substances
- Applicable standards and legislation (e.g. EN 50110-1)

#### 2.7 Safety information for the user/operator

- Fit contact guards supplied by the operator for hot, cold or moving parts, and check that the guards function properly.
- Do not remove any contact guards during operation.
- Provide the personnel with protective equipment and make sure it is used.
- Eliminate all electrical hazards. (In this respect, refer to the applicable national safety regulations and/or regulations issued by the local energy supply companies.)

#### 2.8 Safety information for maintenance, inspection and installation work

- Modifications or alterations are only permitted with the manufacturer's prior consent.
- Use only original spare parts or parts authorised by the manufacturer. The use of other parts can invalidate any liability of the manufacturer for resulting damage.
- The operator ensures that all maintenance, inspection and installation work is performed by authorised, qualified specialist personnel who are thoroughly familiar with the manual.
- Any work on the product shall only be performed when it has been disconnected from the power supply (de-energised).
- Carry out work on the product during standstill only.
- As soon as the work has been completed, re-install and/or re-activate any safetyrelevant and protective devices. Before returning the product to service, observe all instructions on commissioning.

#### 2.9 Unauthorised modes of operation

Never operate the product outside the limits stated in the data sheet and in this manual.

The warranty relating to the operating reliability and safety of the product supplied is only valid if the product is used in accordance with its intended use.

#### 2.10 Software Changes

The software has been specially created for this product and thoroughly tested. It is impermissible to make any changes or additions to the software or parts of the software. Software updates supplied by KSB are excluded from this rule.

#### 2.11 Electromagnetic compatibility

EMC Directive 2004/108/EC ("Electromagnetic Compatibility") sets out the requirements concerning the interference immunity and interference emissions of electric and electronic equipment.

# 3 Transport/Temporary Storage/Disposal

#### 3.1 Checking the condition upon delivery

- 1. On transfer of goods, check each packaging unit for damage.
- 2. In the event of in-transit damage, assess the exact damage, document it and notify KSB or the supplying dealer (as applicable) and the insurer about the damage in writing immediately.

#### 3.2 Transport

- Transport the device in its original packaging.
- Observe the transport instructions on the original packaging.
- Keep the original packaging for future transport and storage.

#### 3.3 Storage

If the ambient conditions for storage are met, the function of the control unit is safeguarded even after a prolonged period of storage.

#### CAUTION

**Damage during storage by humidity, dirt or vermin** Corrosion/contamination of the control unit!

For outdoor storage cover the (packed or unpacked) control unit and accessories with water-proof material.

#### Table 4: Ambient conditions for storage

| Ambient condition   | Value                      |
|---------------------|----------------------------|
| Relative humidity   | 85 % max. (non-condensing) |
| Ambient temperature | -10 °C to + 70 °C          |

- Store the control unit in dry, vibration-free conditions and, if possible, in its original packaging.
- Store the control unit in a dry room where the level of atmospheric humidity is as constant as possible.
- Prevent excessive fluctuations in atmospheric humidity (see table on ambient conditions for storage).

#### 3.4 Disposal

The product is classified as special waste due to several installed components:

- 1. Dismantle the product.
- 2. Separate and sort the materials
  - e.g. by:
  - Aluminium
  - Plastic cover (recyclable plastic)
- 3. Dispose of materials in accordance with local regulations or in another controlled manner.

PCBs, power electronics, capacitors and electronic components are all special waste.

The requirements pertaining to RoHs 2002/95/EC are fulfilled.

# **4** Description

#### 4.1 General description

Control unit for pressure booster systems

With BoosterControl Advanced, up to 3 or 6 pump sets can be started, stopped and controlled as a function of pressure.

### 4.2 Designation

#### **Example: BCA 6**

Table 5: Key to the designation

| Code | Description                           |
|------|---------------------------------------|
| BCA  | BoosterControl Advanced               |
| 6    | Number of pumps that can be connected |

#### 4.3 Name plate

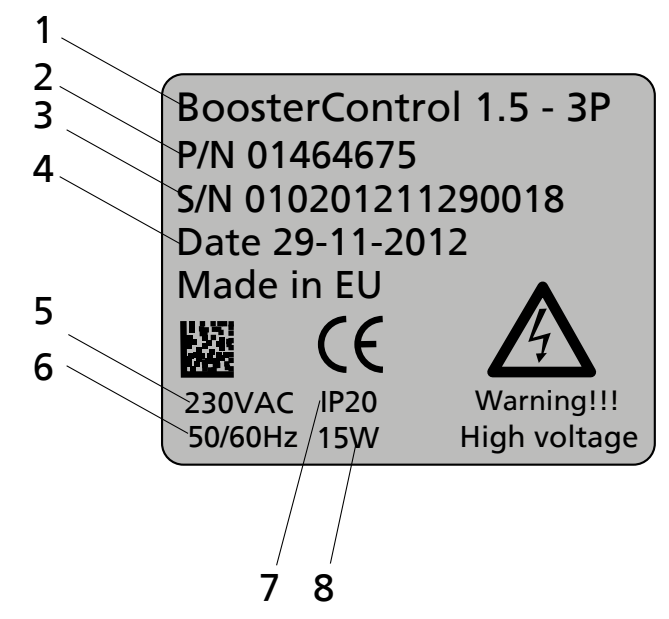

Fig. 1: Name plate (example)

| 1 | Type series, size | 2 | ldent. number        |
|---|-------------------|---|----------------------|
| 3 | Series number     | 4 | Year of construction |
| 5 | Input voltage     | 6 | Mains frequency      |
| 7 | Enclosure         | 8 | Power input          |

#### **4.4 Functions**

Control system Control of up to 3 or 6 pump sets as a function of pressure

The following functions, among others, are possible:

- Even distribution of operating hours among the pumps connected
- Automatic pump changeover
  - as a function of operating hours
  - in the case of a pump fault
- Pump starting and stopping in line with demand
- Functional check run
- Control of an inlet tank valve (for corresponding system configuration)

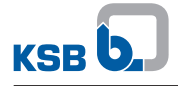

- Inlet tank control (for corresponding system configuration)
- Energy-saving operation
- Dynamic pressure setpoint compensation
- Base-load or peak-load pump operation (jockey function)

#### Monitoring Monitoring of external conditions via digital and analog inputs

The following monitoring functions can be used:

- General fault message
- Individual fault messages (lack of water)
- Thermal monitoring of pump motors
- Sensor fault/broken wire
- Fault/warning per pump
- Monitoring of service interval
- Dry running detection via pressure switch or pressure sensor
- Operational availability, indicated via LEDs and display
- Level monitoring
- · Fire alert recognition (with corresponding system configuration)
- Monitoring of the inlet tank valve (with corresponding system configuration)
- · Water flow detection (water flow detector), including temperature monitoring
- Dry running protection

You can also assign up to 3 inputs with freely configurable statuses or signals as an option.

#### **Communication** Communication with field bus systems via the following interfaces:

- Profibus
- Modbus RTU– RS485

Bus communication with frequency inverters is possible for the following manufacturers:

- KSB PumpDrive
- Danfoss VLT 2800
- Danfoss Microdrive FC 51
- Danfoss Aquadrive FC 200

#### 4.5 Technical data

#### Table 6: Technical data

| Characteristic                              | Value             |  |  |  |  |
|---------------------------------------------|-------------------|--|--|--|--|
| Power supply                                |                   |  |  |  |  |
| Rated voltage                               | 1~ 230 V AC ±10 % |  |  |  |  |
| Mains frequency                             | 50/60 Hz          |  |  |  |  |
| Rated insulation voltage                    | 500 V AC          |  |  |  |  |
| Standby current input                       | ~ 35 mA           |  |  |  |  |
| Standby power                               | 7,5 W             |  |  |  |  |
| Enclosure                                   |                   |  |  |  |  |
| Housing                                     | IP20              |  |  |  |  |
| For control cabinet installation            | IP55              |  |  |  |  |
| Digital inputs                              |                   |  |  |  |  |
| Motor protection                            | 24 V DC           |  |  |  |  |
| Pressure switch                             | 24 V DC           |  |  |  |  |
| Water flow detector                         | 24 V DC           |  |  |  |  |
| Fault reporting relay of frequency inverter | 24 V DC           |  |  |  |  |

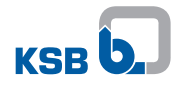

| Characteristic                              | Value                                            |  |  |  |
|---------------------------------------------|--------------------------------------------------|--|--|--|
| Fault reporting relay of inlet tank valve   | 24 V DC                                          |  |  |  |
| External OFF switch                         | 24 V DC                                          |  |  |  |
| Fire alert                                  | 24 V DC                                          |  |  |  |
| Parameterisable digital inputs              | 24 V DC                                          |  |  |  |
| Digital outputs                             |                                                  |  |  |  |
| Contactor control per pump                  | 250 V AC, 8 A                                    |  |  |  |
| External warning                            | Volt-free switching contact<br>NO/NC function    |  |  |  |
| External alert                              | Volt-free switching contact<br>NO/NC function    |  |  |  |
| Starting the floating frequency inverter    | 24 V DC                                          |  |  |  |
| Starting frequency inverter 1 - 6           | 24 V DC                                          |  |  |  |
| Inlet tank valve                            | 24 V DC or 0/4-20 mA<br>Input impedance 200 ohms |  |  |  |
| Parameterisable digital outputs             | 250 V AC, 8 A                                    |  |  |  |
| Analog inputs                               |                                                  |  |  |  |
| 2 pressure sensors                          | 4-20 mA, input impedance 200 $\Omega$            |  |  |  |
|                                             | < 3.5 mA: broken wire detection                  |  |  |  |
|                                             | > 20.5 mA: short circuit detection               |  |  |  |
| Temperature sensor                          | PT1000                                           |  |  |  |
| Analog outputs                              |                                                  |  |  |  |
| Proportional inlet tank valve               | 0-20 mA                                          |  |  |  |
| Setpoint transmitter for frequency inverter | 0-20 mA                                          |  |  |  |

#### 4.5.1 Parameterisable inputs/outputs

It is possible to freely program up to 3 inputs/outputs.

The number of outputs (P4, P5, P6) varies in accordance with the operating mode set in addition to the actual number of pumps connected.

#### Example:

In a system with 4 pumps, only 2 freely parameterisable outputs can be made available for technical reasons. The pump output relays are used for this purpose.

The required function is assigned by setting the respective parameters.

Signals such as "dry running protection" can be transmitted as an output message, for example.

#### 4.6 Combination options

Not every frequency inverter can be used for every operating mode! Internal bus communication forms the basis for this purpose.

The following combinations of frequency inverter and operating mode are recommended by KSB:

|           | C 1 · · ·    |           | • •             |        |                |
|-----------|--------------|-----------|-----------------|--------|----------------|
| Table /:  | (ombinations | of freque | ncv inverters   | and o  | perating modes |
| 10010 / 1 | combinations | or neque  | ney mitter cers | 0110 0 | peracing modes |

| Cascade operating mode                                                              | Power        | Frequency inverter        |
|-------------------------------------------------------------------------------------|--------------|---------------------------|
| Floating frequency inverter ("V"                                                    | ≤ 7,5 kW     | Danfoss MicroDrive (FC51) |
| operating mode)                                                                     | 1118,5 kW    | Danfoss VLT 2800          |
|                                                                                     | 22 kW        | Danfoss AquaDrive (FC200) |
| Motor-mounted frequency inverter per pump ("VP" operating mode)                     | 0,75 kW22 kW | KSB PumpDrive             |
| Control cabinet-mounted frequency<br>inverter per pump ("Eco VP" operating<br>mode) | ≤ 7,5 kW     | Danfoss MicroDrive (FC51) |

#### 4.7 Options

The following options are available:

#### Water flow detection

- Water flow detector as 4-20 mA signal
- PT1000 temperature sensor
- Water flow detector as digital signal
- Expansion of digital signal inputs/outputs (freely parameterisable/assignable)

#### Field bus modules

- Profibus
- Modbus

#### 4.8 Software scope of supply

The following software is provided or can be downloaded from the KSB web site at www.ksb.com:

KSB PC software "KSB ServiceTool PactWare for BoosterControl"

#### Also on request:

- USB RS232 connection cable
- WIBU key (dongle, a physical security device preventing unauthorised access to data)

#### 4.9 Dimensions and weight

Table 8: Dimensions and weight

| Characteristic         | Value          |
|------------------------|----------------|
| Dimensions (H x W x D) | 306,5x187x72,5 |
| Weight                 | Approx. 1 kg   |

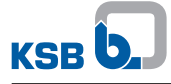

# **5** Installation at Site

#### 5.1 Safety regulations

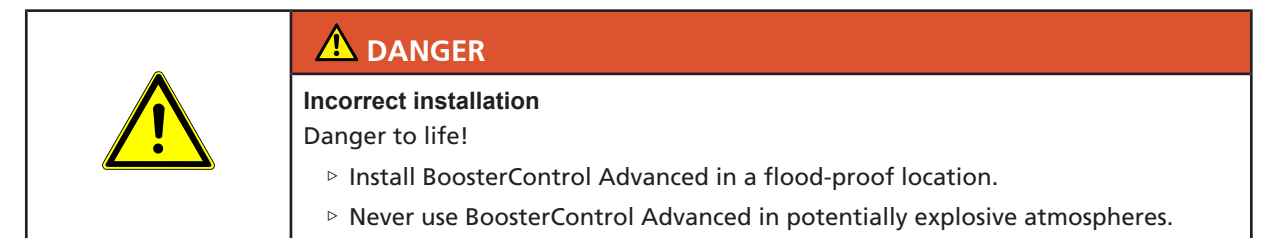

#### 5.2 Checking ambient conditions

- 1. Check and safeguard ambient conditions. (⇒ Section 8.1, Page 34)
- 2. Contact the manufacturer if the device is to be used under ambient conditions other than indicated.
- 3. Verify that the place of installation meets the following requirements: - Sufficient space for installation/removal and proper ventilation
  - No direct sunlight
  - Protected against freezing
  - Flood-proof

#### 5.3 Installing BoosterControl Advanced

Install BoosterControl Advanced while referring to the outline drawing.

#### 5.4 Electrical connection

|       | Incorrect electrical installation                                                                                                    |
|-------|----------------------------------------------------------------------------------------------------|
|       | Danger of death from electric shock!                                                                                                    |
|       | Any work on the electrical system shall be undertaken by a trained electrician<br>only (DIN VDE 0105 - Part 1/07.83).                                                                      |
|       | Before commencing any work on the electrical installations, de-energise the<br>system and make sure it cannot be re-started unintentionally. Ensure staff<br>safety by PELV <sup>1</sup> : |
|       | <ul> <li>Only motor protection devices with safe isolation to EN 50178 (VDE 0160) may<br/>be connected directly.</li> </ul>                                                                |
|       | CAUTION                                                                                                    |
| I D   | Improper electrical connection                                                                                                    |
| AL AL | Damage to property                                                                                                    |
|       | All connections shall be made in accordance with the technical specifications<br>issued by the local energy supply companies.                                                              |
|       | Check the type of current and voltage of the mains.                                                                                                    |

#### 5.4.1 Electrical connections

All electrical connections of BoosterControl Advanced to the power relays or contactors must always have circuit protection.

If more than two apparatuses are controlled in a control cabinet, always provide for a separate control voltage supply in the control cabinet (as per EN 60204).

<sup>1)</sup> PELV = Protective Extra Low Voltage. The inputs for the thermal circuit breakers (TCBs) are not galvanically isolated from the PELV circuits of the control inputs, 24 V digital outputs and service interface.

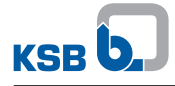

#### Electrical connections of mainboard (maximum of 3 pumps)

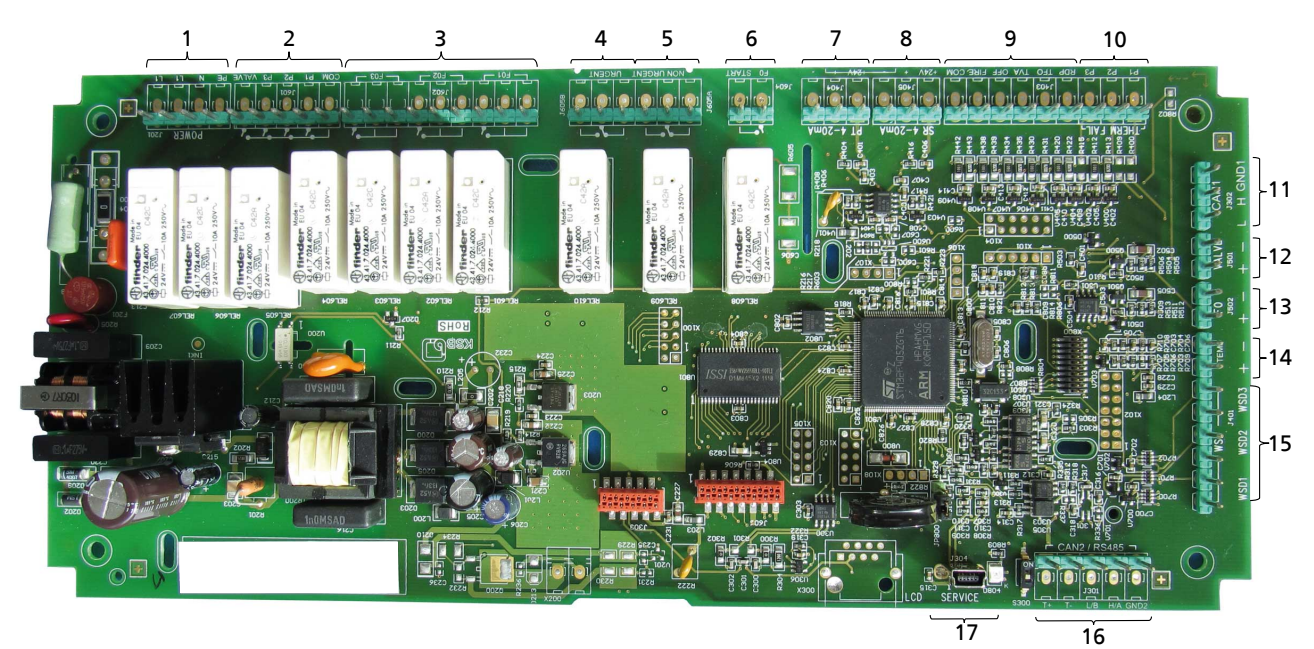

### Fig. 2: Mainboard

# Table 9: Connections on the mainboard

| Termi | nal strip | Terminal                                          | Description                        |
|-------|-----------|---------------------------------------------------|------------------------------------|
| 1     |           | Power supply                                      |                                    |
|       | J201      | L1                                                | Power supply                       |
|       |           |                                                   | Phase 1                            |
|       |           | L1                                                | Power supply                       |
|       |           |                                                   | Phase 1                            |
|       |           | Ν                                                 | Power supply, neutral              |
|       |           | PE                                                | PE power supply - earth            |
| 2     | J601      | Pump contactors and inlet t                       | ank valve                          |
|       |           | СОМ                                               | Pump contactors - earth            |
|       |           | P1                                                | Contactor of pump 1                |
|       |           | P2                                                | Contactor of pump 2                |
|       |           | Р3                                                | Contactor of pump 3                |
|       |           | VALVE                                             | Inlet tank valve                   |
| 3     | J602      | Activation of frequency inverters                 |                                    |
|       |           | F01                                               | Start, frequency inverter 1        |
|       |           | F02                                               | Start, frequency inverter 2        |
|       |           | F03                                               | Start, frequency inverter 3        |
| 4     | J605 B    | Output of alerts                                  |                                    |
|       |           | URGENT                                            | Output for alerts                  |
| 5     | J605 A    | Output of warnings                                |                                    |
|       |           | NON URGENT                                        | Output for warnings                |
| 6     | J604      | Activation of frequency inverter                  |                                    |
|       |           | F0 START                                          | Start, floating frequency inverter |
| 7     | J404      | Actual-value signal of pressure on discharge side |                                    |
|       |           | PT dis 24 V                                       | Pressure sensor, discharge side    |
|       |           | PT dis +                                          |                                    |
|       |           | PT dis -                                          |                                    |
| 8     | J405      | Actual-value signal of press                      | ure on suction side                |
|       |           | PT inl 24 V                                       | Pressure sensor, suction side      |

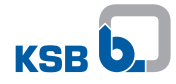

| Termi   | nal strip | Terminal                                     | Description                                 |  |
|---------|-----------|----------------------------------------------|---------------------------------------------|--|
| 8       | J405      | PT inl +                                     | Pressure sensor, suction side               |  |
|         |           | PT inl -                                     |                                             |  |
| 9 J403  | J403      | Digital inputs                               | -                                           |  |
|         |           | RDP                                          | Pressure switch for dry running protection  |  |
|         |           | TFO                                          | Fault reporting relay of frequency inverter |  |
|         |           | TVA                                          | Fault reporting relay of valve              |  |
|         |           | OFF                                          | External OFF switch                         |  |
|         |           | FIRE                                         | Fire alert                                  |  |
|         |           | COM                                          | Digital inputs - 24 V DC supply             |  |
| 10      |           | Fault input, pump set                        |                                             |  |
|         |           | P1                                           | Motor protection/thermal overload, pump 1   |  |
|         |           | P2                                           | Motor protection/thermal overload, pump 2   |  |
|         |           | Р3                                           | Motor protection/thermal overload, pump 3   |  |
| 11      | J302      | Can bus (RS 485)                             |                                             |  |
|         |           | В                                            | RS485 bus for frequency inverter            |  |
|         |           | A                                            |                                             |  |
|         |           | GND                                          |                                             |  |
| 12 J501 | J501      | Proportional valve for inlet tank            |                                             |  |
|         |           | +                                            | Proportional valve for inlet tank           |  |
|         |           | -                                            |                                             |  |
| 13      | J502      | Setpoint signal, analog                      |                                             |  |
|         |           | +                                            | Setpoint for floating frequency inverter    |  |
|         |           | -                                            |                                             |  |
| 14      | J401      | Temperature sensor for water flow detection  |                                             |  |
|         |           | PT1000 -                                     | Temperature sensor - earth                  |  |
|         |           | PT1000 +                                     | Temperature sensor - signal                 |  |
| 15      |           | Water flow detector for detecting water flow |                                             |  |
|         |           | WSD1                                         | Water flow detector sensor 1                |  |
|         |           |                                              | Parameterisable input 1                     |  |
|         |           | WSD2                                         | Water flow detector sensor 2                |  |
|         |           |                                              | Parameterisable input 2                     |  |
|         |           | WSD3                                         | Water flow detector sensor 3                |  |
|         |           |                                              | Parameterisable input 3                     |  |
| 16      | J301      | CAN-Open                                     |                                             |  |
|         |           | GND                                          | CAN bus                                     |  |
|         |           | Н                                            |                                             |  |
|         |           | L                                            |                                             |  |
|         |           | Т-                                           |                                             |  |
|         |           | T+                                           | 1                                           |  |

#### Connections on the expansion board (maximum of 6 pumps)

The BoosterControl Advanced version for 6 pumps is equipped with additional terminals in the centre area at the rear of the control system (cannot be retrofitted; factory-set).

Terminals P4 - P6 are used to connect the freely parameterisable outputs.

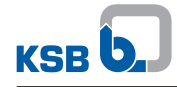

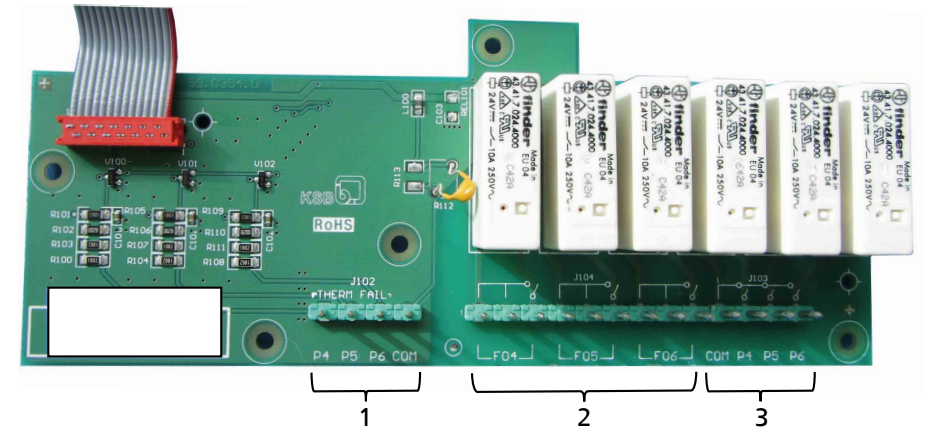

Fig. 3: Expansion board

 Table 10: Additional connections on the expansion board for 6 pumps with parameterisable outputs

| Termi  | nal strip | Terminal                    | Description                               |
|--------|-----------|-----------------------------|-------------------------------------------|
| 1 J102 |           | Fault input, pump set       |                                           |
|        |           | P4                          | Motor protection/thermal overload, pump 4 |
|        |           | Р5                          | Motor protection/thermal overload, pump 5 |
|        |           | P6                          | Motor protection/thermal overload, pump 6 |
|        |           | СОМ                         | Digital inputs - 24 V DC supply           |
| 2 J104 |           | Activation of frequency inv | erters 4 - 6                              |
|        |           | F04                         | Start, frequency inverter 4               |
|        |           | F05                         | Start, frequency inverter 5               |
|        |           | F06                         | Start, frequency inverter 6               |
| 3      | J103      | Pump contactors 4 - 6       |                                           |
|        |           | СОМ                         | Pump contactors - earth                   |
|        |           | P4                          | Contactor of pump 4                       |
|        |           |                             | Parameterisable output 1                  |
|        |           | Р5                          | Contactor of pump 5                       |
|        |           |                             | Parameterisable output 2                  |
|        |           | P6                          | Contactor of pump 6                       |
|        |           |                             | Parameterisable output 3                  |

#### 5.4.2 Connection to power supply

- Observe the terminal assignments on the printed circuit board. (⇒ Section 5.4.1, Page 14)
- 2. Connect to power supply:
  - Terminal strip J201, terminals L1, N and PE

#### 5.4.3 Connecting/bridging the motor protection device

Connect motor protection device with safe isolation in acc. with EN 50178. Use the following terminals on the printed circuit board:

- Terminal strip J403, terminals P1, P2, P3 and COM
- For more than 3 pumps, also use the following terminals:
  - Terminal strip J102, terminals P4 P6 and COM

Connect/bridge the thermal circuit breaker.

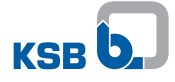

|                                         | Motors with thermal circuit breakers:                                                                                                    |
|-----------------------------------------|----------------------------------------------------------------------------------------------------|
| Motors with thermal circuit breakers:   | <ol> <li>Ensure that the inputs/outputs are galvanically isolated from the thermal circuit<br/>breaker inputs.</li> </ol>                               |
|                                         | <ol><li>If thermal circuit breakers have not been safely isolated from the low-voltage<br/>mains, decouple the signals using coupler modules.</li></ol> |
|                                         | 3. Connect the thermal circuit breaker to BoosterControl Advanced.                                                                                      |
|                                         | Motors without thermal circuit breakers:                                                                                                    |
| Motors without thermal circuit breakers | <ol> <li>Bridge the thermal circuit breaker connection on BoosterControl Advanced.<br/>Observe terminal wiring diagram.</li> </ol>                      |
|                                         | 5.4.4 Connecting the pump contactors                                                                                                    |
|                                         | The last two terminals can also be used as outputs for signal relays.                                                                                   |
|                                         | <ol> <li>Observe the terminal assignments on the printed circuit board.</li> <li>(⇔ Section 5.4.1, Page 14)</li> </ol>                                  |
|                                         | <ol> <li>Connect to power supply:</li> <li>External 24 V to terminal strip J601, COM terminal or</li> </ol>                                             |
|                                         | - 230 V from L1 terminal to terminal strip J601, COM terminal                                                                                           |
|                                         | <ul> <li>Connect pump contactors:</li> <li>Terminal strip J601, terminals P1, P2, P3</li> </ul>                                                         |
|                                         | <ul> <li>4. For 6 pumps also use the following additional terminals:</li> <li>Terminal strip J103, terminals P4, P5, P6</li> </ul>                      |
|                                         | 5.4.5 Connecting the pressure sensor                                                                                                    |
|                                         | <ol> <li>Observe the terminal assignments on the printed circuit board.</li> <li>(⇔ Section 5.4.1, Page 14)</li> </ol>                                  |
|                                         | <ul><li>2. If a 2-wire sensor is to be used:</li><li>- Terminal strip J404, terminals 24 V and +</li></ul>                                              |
|                                         | <ul> <li>3. If a 3-wire sensor is to be used:</li> <li>Terminal strip J404, terminals 24 V, + and -</li> </ul>                                          |
|                                         | 5.4.6 Connecting the dry running protection device                                                                                                    |
|                                         | Dry running protection can be effected by means of a pressure sensor or pressure switch fitted on the suction side.                                     |
|                                         | <ol> <li>Connect the pressure sensor, if any:</li> <li>Terminal strip J405, terminals + and -</li> </ol>                                                |
|                                         | <ol> <li>If available, connect pressure switch:</li> <li>Terminal strip J403, terminals RDP and COM</li> </ol>                                          |
|                                         | <ol> <li>If no pressure switch is used, bridge the pressure switch terminal:</li> <li>Terminal strip J403, terminals RDP and COM</li> </ol>             |
|                                         | 5.4.7 Other connections required depending on the operating mode                                                                                        |
|                                         | Cascade control                                                                                                    |
|                                         | No further connections required.                                                                                                    |

#### Cascade operation with jockey pump

Ensure that the jockey pump is sized to act as a base-load pump and not as a peak-load pump.

#### Floating frequency inverter

Only possible when the frequency inverter is integrated in the control cabinet.

- 1. Observe the logic diagram (see other applicable documents).
- 2. Connect frequency inverter start signal: Terminal strip J604, terminal FO START

#### **Fixed frequency inverter**

- 1. Connect frequency inverter start signal to the frequency inverter of the pump to be controlled:
  - Terminal strip J604, terminal FO START, frequency inverter per pump

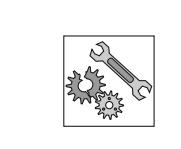

# CAUTION

#### Use of different types of frequency inverter

Damage to property!

- Only use frequency inverters of the same type within a system!
- 1. Connect frequency inverter start signal: - Terminal strip J602, terminals F01 - F03
- 2. For 6 pumps also use the following additional terminals:
  - Terminal strip J104, terminals F04 F06

#### 5.4.8 Making optional connections

Some terminals must be bridged if not in use.

Bridge the following terminals if not in use:

- Fault reporting relay of frequency inverter: terminal strip J403, terminal TFR with COM
- Fault reporting relay of valve: terminal strip J403, terminal TVA with COM
- External Off switch: terminal strip J403, terminal OFF with COM
- Fire alert: terminal strip J403, terminal FIRE with COM

The following connections can be made.

#### **External signalling devices**

The external signalling device can be powered via the BoosterControl Advanced control unit if necessary.

- 1. Bridge the following connections to power the external signalling device: Terminal strip J201, terminal L1, with terminal strip J605A or J605B, left pin
- 2. Connecting external signalling devices:
  - For warnings, terminal strip J605A, NON URGENT terminal
  - For alerts, terminal strip J605B, URGENT terminal

#### Water flow detection (WSD)

Up to 3 water flow detectors can be connected.

- Connect existing water flow detector:

   Terminal strip J401, terminals WS1, WS2 and WS3
- Connect a PT1000 temperature sensor, if any:
   Terminal strip J401, terminals PT1000 and PT1000 +

Additional information on function and configuration

#### **Connections for inlet tank**

#### ✓ Pump inlet pressure < 0.5 bar

- 1. Connect pressure sensor for level monitoring:
  - Observe logic diagram (refer to other applicable documents)
  - Terminal strip J405, terminals +, and 24 V
- 2. If a gate valve is to be used as an inlet tank valve, connect gate valve: - Terminal strip J601, terminals VALVE and COM
- 3. If a proportional valve is to be used as an inlet tank valve, connect proportional valve:
  - Terminal strip J501, terminals + and -
- 4. If available, connect fault reporting relay of inlet tank valve: - Terminal strip J403, terminals TVA and COM

#### Fault reporting relay of frequency inverter

- 1. Connect fault reporting relay:
- Terminal strip J403, terminals TFR and COM

#### **External OFF switch**

- 1. Connect external Off switch:
  - Terminal strip J403, terminals OFF and COM

#### Fire alert

In case of a fire alert, BoosterControl Advanced starts **all** connected pumps at their maximum speed.

A fire alert has absolute priority. The system cannot be stopped via the external OFF switch.

- 1. Connect fire alert:
  - Terminal strip J403, connect signal relay to FIRE and COM terminals

On BoosterControl Advanced, the last two terminals for pump contactors can be used as outputs for signal relays.

1. Connect signal relay for BoosterControl Advanced version for up to 6 pumps: - Terminal strip J103, terminals P5, P6 and COM

# 6 Operation

#### 6.1 Control panel

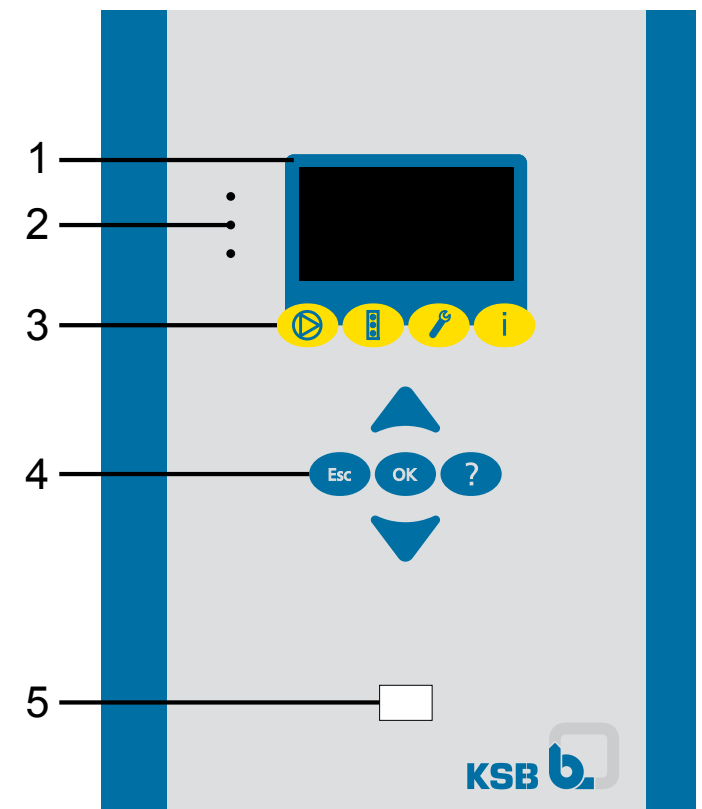

Fig. 4: Control panel

#### Table 11: Description of control panel

| ltem | Description          | Function                                                                                  |
|------|----------------------|-------------------------------------------------------------------------------------------|
| 1    | Graphical display    | Displays information on BoosterControl Advanced operation                                 |
| 2    | "Traffic light" LEDs | The traffic light function provides information about the pump system's operating status. |
| 3    | Menu keys            | Change to the elements of the first menu level                                            |
| 4    | Navigation keys      | Navigation and parameter setting                                                          |
| 5    | Service interface    | Configuring and parameterising BoosterControl<br>Advanced using a PC/notebook             |

#### 6.1.1 "Traffic light" LEDs

The "traffic light" LEDs provide information about the operating status of BoosterControl Advanced.

#### Table 12: LED description

| LED    | Description                          |
|--------|--------------------------------------|
| Red    | One or several alerts are active     |
| Amber  | One or several warnings are active   |
| ●Green | Steady light: trouble-free operation |

#### 6.1.2 Graphical display

The graphical display breaks down into 6 areas.

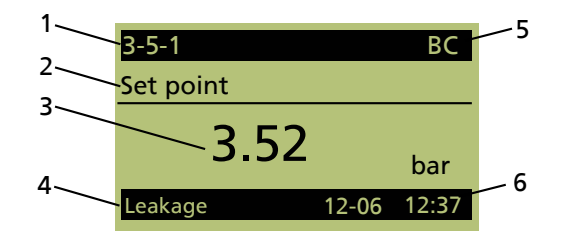

Fig. 5: Graphical display (example)

#### Table 13: Description of graphical display

| Item | Description     | Description                                            |
|------|-----------------|--------------------------------------------------------|
| 1    | Parameter       | Shows the parameter selected                           |
| 2    | Parameter name  | Displays the name of the parameter selected            |
| 3    | Current display | Displays the current values for the parameter selected |
| 4    | Messages/alerts | Displays current warning and fault messages            |
| 5    | Model           | Displays model                                         |
|      |                 | BC = BoosterControl                                    |
| 6    | Date/time       | Displays current date and time                         |

#### 6.1.3 Menu keys

You can use the menu keys to access the elements at the first menu level directly.

#### Table 14: Assignment of menu keys

| Кеу | Menu        |
|-----|-------------|
|     | Operation   |
| E   | Diagnosis   |
| P   | Settings    |
| i   | Information |

#### 6.1.3.1 Menu: Operation

The Operation section contains all information required for operating the machine and the process. This includes important process data (pressure, flow rate, etc.) as well as current process states (input/output states).

The decision regarding which parameters are displayed on the main screen can be influenced by a user who has the appropriate authorisation. The parameters to be displayed on the main screen can be selected in the Settings menu.

#### 6.1.3.1.1 Operating values in the start menu

A start menu can be called from the start screen following the boot procedure.

Press "OK" key when on the start screen.

The following parameters are displayed:

 Table 15: Parameters in start menu (depending on operating mode; here, Cascade operating mode)

| Parameter | Value     |
|-----------|-----------|
| 3-2-1-1   | PIN       |
| 3-5-1     | Setpoint  |
| 3-5-3     | Bandwidth |

| Parameter | Value                |
|-----------|----------------------|
| 3-5-10    | Delta p              |
| 3-5-11    | High pressure alarm  |
| 3-5-13    | Low pressure alarm   |
| 3-6-2     | Minimum run time     |
| 3-6-5     | Start delay          |
| 3-6-6     | Stop delay           |
| 3-6-8     | RDP delay            |
| 3-6-9     | High/low alarm delay |

#### 6.1.3.2 Menu: Diagnosis

In the "Diagnosis" section, the user is provided with information about faults and warnings that pertain to the pump set or process. This can be done with BoosterControl Advanced in fault (system standstill) or warning (system operational) status. The user can also find previous messages in the history.

#### Messages

All monitoring and protective functions trigger warnings or alerts. These are signalled via the amber or red LED. A flashing message is output in the last line of the control panel display. If more than one message is output, the last one is displayed. Alerts have priority over warnings.

To display all warnings and alerts, choose the Diagnosis menu and then Active Messages (2- 1-1). The general fault message is output via the relay outputs. .

#### Alert history

The alert history can be viewed under 2-1-2 after pressing the "Diagnosis" menu key. The last 100 alerts are listed here. You can use the **arrow keys** and the **OK** key to select an entry from the list. Information about when the alert has come and gone is then displayed.

#### Acknowledging and resetting alerts

|                 | NOTE                                                                                                    |
|-----------------|----------------------------------------------------------------------------------------------------|
|                 | Depending on the combination of settings, the system could conceivably restart<br>automatically after acknowledgement/reset or when the cause of failure has been<br>eliminated.                                                                                                    |
| Acknowledgement | You can acknowledge the alert once the cause has been rectified. Alerts can be acknowledged individually in the alerts list in the Diagnosis menu under (2-1-3).                                                                                                    |
| Reset           | All alerts are acknowledged at the same time during a reset. The reset can be carried out via the control panel using the <b>OK</b> key (only possible in the start menu). You may therefore have to press the <b>ESC</b> key several times to return to the start menu. The reset can also be carried out via a digital input. Digital input 4 is defaulted for this purpose. |
|                 | Automatic reset<br>Alerts can also be reset automatically (3-9). Alerts and fault messages can be<br>configured to be reset automatically (3-9). This is only possible from the "Service"<br>access level.                                                                                                    |
|                 | 6.1.3.2.1 Messages                                                                                                    |
|                 | All monitoring and protective functions trigger messages. BoosterControl Advanced assigns a priority status to each message. The priority status of each message is signalled via the amber or red LED.                                                                                                    |
|                 | If there are several messages, they are listed in order of priority.                                                                                                    |
|                 | Up to 100 messages are stored.                                                                                                    |
|                 |                                                                                                    |

#### To display current, active messages:

1. Select parameter 2-1-1.

#### To see more information about a message:

- 1. Select the message and press "OK" to confirm.
  - ⇒ The status of the message is displayed (came, acknowledged, gone)

#### 6.1.3.2.2 Displaying the alert history

The alert history is saved for future reference, even in the event of a power failure.

The alert history provides the user with a chronological log of alerts that have either been acknowlegded or gone automatically.

- 1. To display the alert history: Select parameter 2-1-2.
- 2. For more information on an alert:
  - Select the required alert using the arrow keys.
  - Press "OK" to display more information.

The following information is given for every message:

- Date
- Time
- Alert
- Status

#### 6.1.3.2.3 Overview of warnings and alerts

Alerts, warnings and the set fault function can be assigned manually.

All warnings and alerts are listed for fault analysis.

#### 6.1.3.3 Menu: Settings

General settings can be made or the settings for the process optimised in the Settings section. All aspects that have to do with the operative function or availability of the pump set can also be found here.

#### 6.1.3.3.1 Display language

The following display languages can be toggled:

- German
- French
- English
- Dutch
- Turkish

#### Table 16: Language parameter

| Parameter | Description      | Possible setting                                | Access   | Factory setting |
|-----------|------------------|-------------------------------------------------|----------|-----------------|
| 3-1-1-1   | Display language | German<br>French<br>English<br>Dutch<br>Turkish | Customer | English         |

#### 6.1.3.3.2 Access levels

Four access levels have been defined to prevent accidental or unauthorised access to BoosterControl Advanced parameters:

#### Table 17: Access levels

| Access level        | Description                                                                                      |
|---------------------|--------------------------------------------------------------------------------------------------|
| Standard (no login) | Access without password entry.                                                                   |
| Customer            | Access level for the expert user with<br>access to all parameters required for<br>commissioning. |
| Service             | Access level for service personnel.                                                              |

If a parameter's access level is not explicitly specified, the parameter is always assigned the customer access level.

#### Table 18: Access level parameter

| Parameter | Description                                            | Possible setting    | Access level required | Factory<br>setting |
|-----------|--------------------------------------------------------|---------------------|-----------------------|--------------------|
| 3-2-1-1   | Enter customer password for access                     | 00009999            | Standard              | 0000               |
|           | Enter service password for access                      | 00009999            | Service               | -                  |
|           | Change customer access level<br>password               | 00009999            | Customer              | -                  |
|           | Password-protected access level for customer parameter | Disabled<br>Enabled | Customer              | Disabled           |

#### Entering the password

**Customer access level** You must enter the password under (3-2-1-1) Login to gain access. The password can be changed under Customer Password after entering "7353" (factory password). If password protection is deactivated via parameter 3-2-1-2, the customer access level becomes the standard access level. This applies to the factory settings.

Service access level You must enter a password under Service Login.

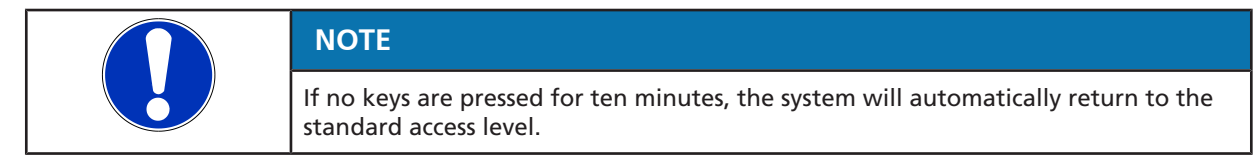

#### 6.1.3.3.3 Displaying and changing parameters

The parameter numbers contain the navigation path, which helps you find a particular parameter quickly and easily. The first digit of the parameter number indicates the first menu level, which is called up directly via the four menu keys.

 Table 19: Assignment of menu keys

| Кеу | Menu        |
|-----|-------------|
|     | Operation   |
|     | Diagnosis   |
| P   | Settings    |
| i   | Information |

Subsequent steps are carried out via the navigation keys.

#### Example Parameter 3-5-1 Setpoint

- 1. First digit of parameter number: **3**-5-1 Press the "Settings" menu key.
  - $\Rightarrow$  3-1 appears in the top left of the screen.
- 2. Second digit of parameter number: 3-5-1
  - Press the arrow key to change the display 3-1 on the screen (upper left) to 3-5.

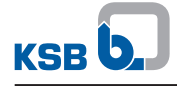

- 3. Press **OK** to confirm the selection.
  - $\Rightarrow$  3-5-1 appears in the top left of the screen.
- 4. Press **OK** to confirm the selection.
- ⇒ You have called up the required parameter.

#### Changing the parameter value

- 1. Press OK.
  - $\Rightarrow$  The bar above the entry displays the value currently being entered.
- 2. Use the arrow keys to increase or decrease the value displayed.
- 3. Confirm the selected value by pressing OK.
  - $\Rightarrow$  The cursor moves to the next position (second position from the left).
- 4. Make the settings as described for the subsequent positions.
- 5. Press the **OK** key to save the new parameter value.

#### 6.1.3.3.4 Access levels

#### Table 20: Access levels

| Access level | Code displayed | Properties                                |
|--------------|----------------|-------------------------------------------|
| Standard     | -              | No login required                         |
|              |                | Restricted access to parameters           |
| Customer     | С              | Login required                            |
|              |                | Access to main customer parameters        |
| Service      | S              | Login required                            |
|              |                | Access to all service-relevant parameters |
| Factory      | F              | Login required                            |
|              |                | Access to all parameters                  |

#### 6.1.3.4 Menu: Information

All direct information about PumpDrive is provided in the Information section. Important details regarding the firmware version are listed here.

#### 6.1.4 Navigation keys

The navigation keys are used for navigating in the menus and for confirming settings.

Table 21: Assignment of navigation keys

| Кеу | Function                                                                                                    |
|-----|----------------------------------------------------------------------------------------------------|
|     | <ul> <li>Arrow keys:</li> <li>Move up/down in the menu options.</li> <li>Increase/decrease a numerical value.</li> </ul>   |
| Esc | <ul> <li>Escape key:</li> <li>Delete/reset entry<br/>(the entry is not saved).</li> <li>Move up one menu level.</li> </ul> |

| Кеу | Function                                                                |
|-----|-------------------------------------------------------------------------|
| ОК  | OK key:                                                                 |
|     | Confirm settings.                                                       |
|     | Confirm menu selection.                                                 |
|     | <ul> <li>Move to the next digit when entering numerals.</li> </ul>      |
|     | Alert reset                                                             |
| 2   | Help key:                                                               |
|     | <ul> <li>Displays a help text for each selected menu option.</li> </ul> |

#### 6.2 Operating the device via the service interface

Connection to the service interface can be established in two ways:

- Via a connector at the rear
- Via a connector on the control panel

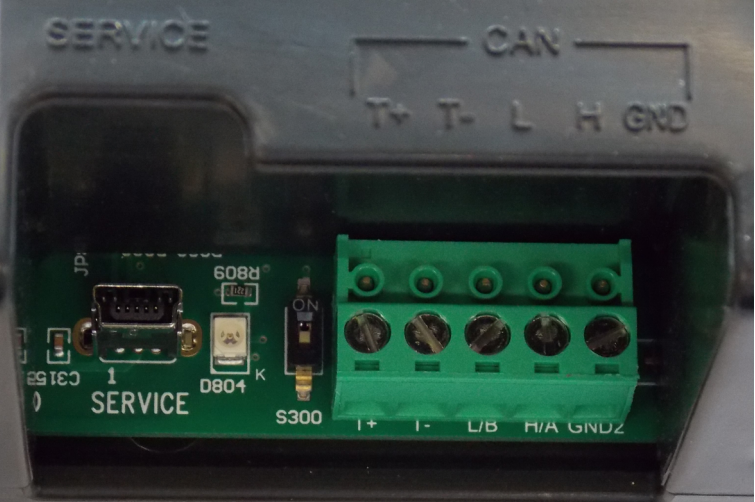

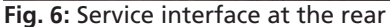

For details, please refer to the user manual of the "ServiceTool for BoosterControl" Advanced.

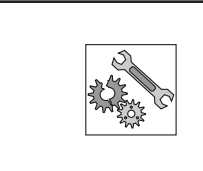

#### CAUTION

### Improper use of service interface

Damage to connected laptop/PC!

▷ Only use the connection cable offered by KSB (USB - RS232).

The service interface allows a PC/notebook to be connected via a special cable (USB - RS232).

The following actions can be taken:

- Configuring and parameterising BoosterControl Advanced using the KSB service software
- Software update
- Saving and documenting set parameters

The hardware protection (dongle) must be connected to enable the authorisation level. Observe the service tool instructions.

#### 6.3 Operating the device via the control panel

#### 6.3.1 Displaying and changing parameters

The parameter number also serves as the navigation path.

The first digit of the parameter number indicates one of the following menus:

- 1-Operation
- 2-Diagnosis
- 3-Settings
- 4-Information

The menus are called up directly via the four function keys.

Subsequent steps are carried out via the navigation keys.

If you press one of the function keys while editing a parameter, the display will return to the first menu level without saving the parameter.

Log in to BoosterControl Advanced. (⇔ Section 6.6, Page 31)

#### Selecting a parameter (example: 3-5-1)

#### 1. Select menu 3 (3-5-1):

- 1. Press the "Settings" function key.
  - The menu options of menu 3 are displayed.
     The first menu option is highlighted and displayed as menu level 3-1 in the top left of the screen.

#### 2. Select menu level 3-5 (3-5-1):

- 1. Select 3-5 by pressing the arrow keys.
- 2. Press "OK" to confirm.
  - The menu options of menu level 3-5 are displayed.
     The first menu option is highlighted and displayed as menu level 3-5-1 in the top left of the screen.

#### 3. Select menu level 3-5-1 (3-5-1):

- 1. Select 3-5-1 by pressing the arrow keys.
- 2. Press "OK" to confirm.
  - ⇒ The menu options of menu level 3-5-1 are displayed. The first menu option is highlighted and displayed as menu level 3-5-1 in the top left of the screen.

#### Setting parameters

The bar above the entry displays the current value in relation to the value range.

- 1. Press "OK".
- 2. Use the arrow keys to set the parameter value required.
- 3. To move one digit to the right, press "OK".
- 4. To move one digit to the left, press "Esc".

#### Saving the parameter value

- 1. To leave the parameter without saving its value, press "Esc" several times.
- 2. To save the parameter value, press "OK".

#### 6.4 General functions

#### 6.4.1 Setting the physical units

- 1. Select parameter 3-1-1-3.
- 2. Set the physical unit.

#### 6.4.2 Saving/loading customer settings

Possible from customer access level.

All parameter settings can be saved/loaded.

- 1. To save the active set of parameters, select parameter 3-2-2-4.
- 2. To load a saved set of parameters, select parameter 3-2-2-3.
  - ⇒ BoosterControl Advanced reboots.

#### 6.4.3 Saving/loading factory settings

Possible from customer access level (load only), possible from factory access level (load and save).

All parameter settings can be saved/loaded.

- 1. To save the active set of parameters, select parameter 3-2-2-5.
- 2. To load a saved set of parameters, select parameter 3-2-2-1.
  - ⇒ BoosterControl Advanced reboots.

#### 6.4.4 Resetting to default settings

Only possible from service access level.

All default parameter settings can be loaded.

- 1. To load this parameter set, in the selection window, after selecting parameter 3-2-2-6, select the correct target configuration.
  - ⇒ BoosterControl Advanced reboots.

#### 6.4.5 Enabling/disabling the password

When the password has been disabled, BoosterControl Advanced always boots at customer access level.

- ✓ The user has logged in.
- 1. Select parameter 3-2-1-2.
- 2. To enable the password: Select "Yes".
- 3. To disable the password: Select "No".
- 4. Press "OK" to confirm.

#### 6.4.6 Displaying general information

The following parameters can be used to display general information about BoosterControl Advanced:

Parameter description

#### Table 22: Displaying general information

| Parameter           | Description                                 |
|---------------------|---------------------------------------------|
| 4-1-1               | Serial number of control module             |
| 4-1-2 <sup>2)</sup> | Parameter set of control module (XML)       |
| 4-2-2               | Firmware version of control module (I/O)    |
| 4-2-3               | Firmware version of control module (I/O)    |
| 4-3-2               | Firmware version of control module (HMI)    |
| 4-3-3               | Firmware version of control module (HMI)    |
| 4-4-1               | Firmware version of Profibus (if available) |
| 4-4-2               | Firmware version of Profibus (if available) |
| 4-5-1               | Firmware version of Modbus (if available)   |
| 4-5-2               | Firmware version of Modbus (if available)   |

<sup>2)</sup> Displayed at factory access level only.

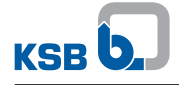

#### 6.4.7 Displaying status information

Measured values are updated every second. Measurements are taken more rapidly, however.

#### **Displaying general information**

General information on operation is displayed at the top menu level.

Select parameter 1-1.

The following information can be displayed:

#### Table 23: Status information 1

| Parameter | Description                                                                 | Possible values            |
|-----------|-----------------------------------------------------------------------------|----------------------------|
| 1-1-1     | Actual system pressure measured by BoosterControl Advanced                  | 0 10000 kPa                |
| 1-1-2     | Display system load (all pumps in operation)                                | 0 100 %                    |
| 1-1-3     | RDP switch (dry running protection)                                         | Available<br>Not available |
| 1-1-4     | Inlet pressure                                                              | -100 10000 kPa             |
| 1-1-5     | Level in inlet tank                                                         | 0 100 %                    |
| 1-1-6     | Level in inlet tank                                                         | 0 9999 cm                  |
| 1-1-7     | If temperature sensor available:<br>Display of measured ambient temperature | 0 100 °C                   |
| 1-1-8     | Display of status of digital inputs (only from service                      | 0 enabled                  |
|           | access level)                                                               | 1 disabled                 |
| 1-1-9     | Position of supply valve                                                    | Open                       |
|           |                                                                             | Closed                     |

#### Displaying information on pumps connected

Select parameter 1-2.

The following information can be displayed:

#### Table 24: Status information 2

| Parameter | Description                     | Possible values        |
|-----------|---------------------------------|------------------------|
| 1-2-1     | Operating status of a pump      | Automatic              |
|           |                                 | Manual ON (10 s fixed) |
|           |                                 | Manual OFF             |
| 1-2-2     | Pump load                       | 0 100 %                |
| 1-2-3     | Motor protection                | 0 not tripped          |
|           |                                 | 1 tripped              |
| 1-2-4     | Pump operating hours            | Days Hours: Minutes    |
| 1-2-5     | Number of pump starts per pump: | Pump: Starts           |

#### **Displaying statistics**

Select parameter 1-3.

The following information can be displayed:

Parameter description

#### Table 25: Status information 3

| Parameter | Description                               |
|-----------|-------------------------------------------|
| 1-3-1     | Operating hours of system (hours:minutes) |
| 1-3-2     | Time to next service                      |
| 1-3-3     | Actual min. runtime of pump               |

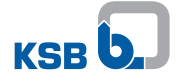

#### Displaying information on the start screen

Parameters indicating a system status can be displayed continuously on the start screen.

- 1. Select parameter 3-10-1 (root menu).
- 2. Select the parameter to be displayed on the start screen.

#### 6.5 General information on parameterisation

|  | CAUTION                                                                                                    |
|--|----------------------------------------------------------------------------------------------------|
|  | <ul> <li>Incorrect parameter settings</li> <li>Damage to property!</li> <li>▷ Before changing a parameter, ensure that the new parameter is within the system's operating limits.</li> </ul> |

**Restart/reset** BoosterControl Advanced reboots automatically (RESET) after the following parameters have been changed:

- 3-3-1
- 3-3-2
- 3-3-3
- 3-3-6
- 3-3-7
- 3-12-1

When a parameter is being set, a bar illustrates the parameter's value range, so the user can see how far the current value can be changed.

#### 6.6 User login

The user must log in to the device before settings can be made.

- 1. Select parameter 3-2-1-1.
- 2. Enter access level and associated password: - Customer: 7353

Users logged in to BoosterControl Advanced are automatically logged off after 15 minutes of inactivity.

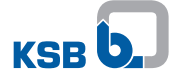

## 7 Quick Start Instructions

|     | Incorrect electrical installation                                                                                                    |
|-----|----------------------------------------------------------------------------------------------------|
|     | Danger of death from electric shock!                                                                                                    |
|     | <ul> <li>Any work on the electrical system shall be undertaken by a trained electrician<br/>only (DIN VDE 0105 - Part 1/07.83).</li> </ul>                                                 |
|     | Before commencing any work on the electrical installations, de-energise the<br>system and make sure it cannot be re-started unintentionally. Ensure staff<br>safety by PELV <sup>3</sup> : |
|     | <ul> <li>Only motor protection devices with safe isolation to EN 50178 (VDE 0160) may<br/>be connected directly.</li> </ul>                                                                |
|     | CAUTION                                                                                                    |
| No. | Improper electrical connection<br>Damage to property                                                                                                    |

- All connections shall be made in accordance with the technical specifications issued by the local energy supply companies.
- Check the type of current and voltage of the mains.

These quick-start instructions are designed to enable you to use the device immediately. They are not meant to be comprehensive and are, therefore, not a substitute for the step-by-step instructions given in the operating manual. These quick-start instructions describe the procedure in chronological fashion. To this end, the operating modes are covered in sequential order.

- ✓ The setpoint for the system pressure has been factory-set to 400 kPa. Setting or converting to other units is possible at any time.
   (⇔ Section 6.4.1, Page 28)
- ✓ Note the ambient conditions. (⇔ Section 8.1, Page 34)
- ✓ Observe the terminal assignments on the printed circuit board.
   (⇒ Section 5.4.1, Page 14)
- 1. Mount/install BoosterControl Advanced.
- 2. Connect the power supply.
- 3. Connect/bridge motor protection or fire alert or external ON/OFF.
- 4. Connect the pump contactors.
- 5. Connect the pressure sensor/pressure switch.
- 6. Log in to BoosterControl Advanced at service or factory access level. (⇔ Section 6.6, Page 31)
- 7. For cascade operating mode: Set parameter 3-2-2-6 to Hyamat K.
- 8. For floating frequency inverter operating mode: Integrate and connect frequency inverter in control cabinet.
- 9. For frequency inverter per pump operating mode: Connect frequency inverter.
- 10. Set the motor data.
  - For this purpose, proceed as follows, depending on the frequency inverter: - Via the control panel of the frequency converter (refer to manufacturer's instructions)

- Via the service software for the frequency inverter (refer to manufacturer's instructions)

11. Set the following parameters on BoosterControl Advanced:

<sup>3)</sup> PELV = Protective Extra Low Voltage. The inputs for the thermal circuit breakers (TCBs) are not galvanically isolated from the PELV circuits of the control inputs, 24 V digital outputs and service interface.

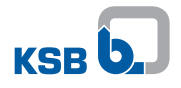

| Table 26: Quick start – Paran | neter settings |
|-------------------------------|----------------|
|-------------------------------|----------------|

| Parameter | Value                                                     |
|-----------|-----------------------------------------------------------|
| 3-1-1-1   | Display language                                          |
| 3-7-1     | Date                                                      |
| 3-7-2     | Time                                                      |
| 3-3-3     | For floating frequency inverter operating mode: Hyamat V  |
|           | For frequency inverter per pump operating mode: Hyamat VP |
|           | BoosterControl Advanced then reboots.                     |
| 3-3-1     | Number of pumps connected                                 |
|           | BoosterControl Advanced then reboots.                     |

## 8 Commissioning/Start-up/Shutdown

#### 8.1 Ambient conditions for commissioning and operation

#### Table 27: Ambient conditions for operation

| Condition             | Value                                                             |  |
|-----------------------|-------------------------------------------------------------------|--|
| Ambient temperature   | 0 50 °C                                                           |  |
| Relative humidity     | 50 %                                                              |  |
|                       | (non-condensing)                                                  |  |
| Installation altitude | Max. 1,000 m above MSL                                            |  |
|                       | (higher installation altitudes are subject to a reduction factor) |  |

#### 8.2 Commissioning

A checklist can be used for commissioning. (⇔ Section 12.1, Page 81)

#### 8.2.1 Starting up the system

See system documentation.

#### 8.3 Setting BoosterControl Advanced

Note the general operating instructions. (⇒ Section 6, Page 21)

- 1. Select parameter 3-2-1-1.
- 2. Enter access level and associated password:
  - Customer: 7353

Users logged in to BoosterControl Advanced are automatically logged off after 15 minutes of inactivity.

#### 8.3.1 Setting the display language

- 1. Select parameter 3-1-1-1.
- 2. Select the language required and press "OK" to confirm.

#### 8.3.2 Setting the time/date

BoosterControl Advanced does not automatically change between summer and winter time.

- 1. To set the date, select parameter 3-7-1.
- 2. To set the time of day, select parameter 3-7-2.

#### 8.4 Basic configurations of the pressure booster system

BoosterControl Advanced can be used for various operating modes of pressure booster systems.

A set of preset parameters can be loaded for every operating mode. The following operating modes are possible:

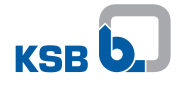

| Operating mode                                                          | Description                                                                                                    | Section                        |
|-------------------------------------------------------------------------|----------------------------------------------------------------------------------------------------|--------------------------------|
| Cascade control                                                         | BoosterControl Advanced starts and stops additional pumps as a function of pressure.                                                                                                    | (⇔ Section 8.4.1, Page 36<br>) |
| Cascade control with base load/<br>peak-load pump (jockey<br>operation) | In the operating mode with jockey pump, the jockey<br>pump is operated as a base-load pump at first. If<br>insufficient pressure is built up, one or more peak-<br>load pumps are added in cascading fashion. The<br>jockey pumps are switched off as the larger pumps<br>are cut in.                                                                                                    | (⇔ Section 8.4.2, Page 37<br>) |
| Control with a floating frequency inverter                              | BoosterControl Advanced controls one of the pumps<br>via a frequency inverter as a function of pressure.<br>Further pumps are started and stopped directly via<br>the mains. Before every system start-up, the control<br>system defines the pump with the least operating<br>hours as the pump to be controlled by the frequency<br>inverter.                                                                                                    | (⇔ Section 8.4.3, Page 38<br>) |
|                                                                         | If the frequency inverter fails, BoosterControl<br>Advanced switches to cascade control or switches off<br>the system.                                                                                                    |                                |
| Control with one frequency<br>inverter per pump (sequential)<br>(VP)    | BoosterControl Advanced controls all pumps via<br>frequency inverters as a function of pressure. After<br>the first frequency inverter-controlled pump has<br>reached its maximum output and a start time has<br>lapsed, the next frequency inverter-controlled pump<br>is cut in (pump with the fewest operating hours).<br>Deactivation also occurs sequentially.                                                                                                    | (⇔ Section 8.4.4, Page 41<br>) |
| Control with one frequency inverter per pump                            | BoosterControl Advanced controls all pumps via frequency inverters as a function of pressure.                                                                                                    | (⇔ Section 8.4.5, Page 42      |
|                                                                         | After the first frequency inverter-controlled pump<br>has been started and has reached its maximum<br>output, the next pump is cut in, and the pump<br>already running is simultaneously reduced in output<br>by x percent (configurable) to avoid pressure surges.<br>The output of the second pump approaches that of<br>the first until both generate the same output, etc.<br>Then both pumps run synchronously at the same<br>speed in parallel operation until the output limit is<br>reached and the next pump is cut in or out. During<br>the switching procedure, the remaining pumps are<br>adapted in their output. | )                              |

#### Table 28: Operating modes for pressure booster systems

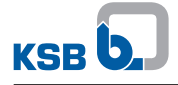

#### 8.4.1 Cascade control

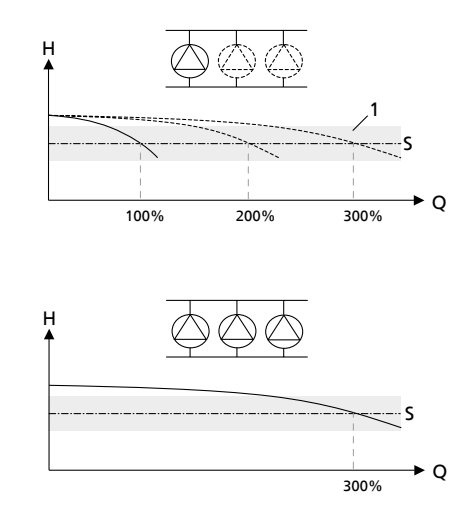

#### Fig. 7: Cascade control

| 1 | Bandwidth |
|---|-----------|
| Н | Head      |
| Q | Flow rate |
| S | Setpoint  |

Parameter settings can only be made at the service or factory access level.

- ✓ The system is operational.
- ✓ BoosterControl Advanced has been connected correctly.
- ✓ Date and time have been set. (⇔ Section 8.3.2, Page 34)
- Log in to BoosterControl Advanced at service or factory access level. (⇔ Section 6.6, Page 31)
- 2. Set the parameters for the suction side. (⇒ Section 8.5.1, Page 45)
- 3. Set the frequency inverter parameters. ( $\Rightarrow$  Section 8.4.6, Page 44)
- 4. Note dry running protection settings. ( $\Rightarrow$  Section 8.5.1, Page 45)
- 5. Set the following parameters:

| Parameter | Description                                                                          | Possible values                         |
|-----------|--------------------------------------------------------------------------------------|-----------------------------------------|
| 3-2-2-6   | Select Hyamat K operating mode                                                       | Hyamat K                                |
| 3-3-1     | Number of pumps connected                                                            | 1 6                                     |
|           | BoosterControl Advanced reboots; observe notes                                       |                                         |
| 3-3-3     | Configuration, discharge side                                                        | Cascade (without frequency inverter)    |
|           | BoosterControl Advanced reboots; observe notes                                       |                                         |
| 3-4-2-3   | Number of pumps started up in the event of a sensor failure on the discharge side    | 0 6                                     |
| 3-4-2-4   | Limitation of the maximum system load                                                | Number of pumps in operation × 100<br>% |
| 3-5-1     | System pressure setpoint                                                             | 0 x kPa <sup>4)</sup>                   |
| 3-5-3     | Bandwidth: range above and below the setpoint where pumps are not stopped or started | 0 1000 kPa                              |
| 3-5-5     | Maximum setpoint                                                                     | 0 x kPa <sup>4)</sup>                   |
| 3-6-2     | Limit for minimum runtime of pump                                                    | 0 999 s                                 |

#### Table 29: Parameter settings for cascade control

<sup>4)</sup> x depends on the maximum value of the pressure sensor used.
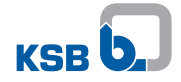

| Parameter | Description                                                                                                    | Possible values                     |
|-----------|----------------------------------------------------------------------------------------------------|-------------------------------------|
| 3-6-4     | Maximum pump runtime. After this period,<br>BoosterControl Advanced starts the pump with the<br>least operating hours | 0 604 800 s (corresponds to 7 days) |
| 3-6-5     | When one pump is running: start delay of each pump that cuts in                                                       | 0 999 s                             |
| 3-6-6     | When more than one pump is running: stop delay of the pumps                                                           | 0 999 s                             |

#### 8.4.2 Cascade control - with jockey pump

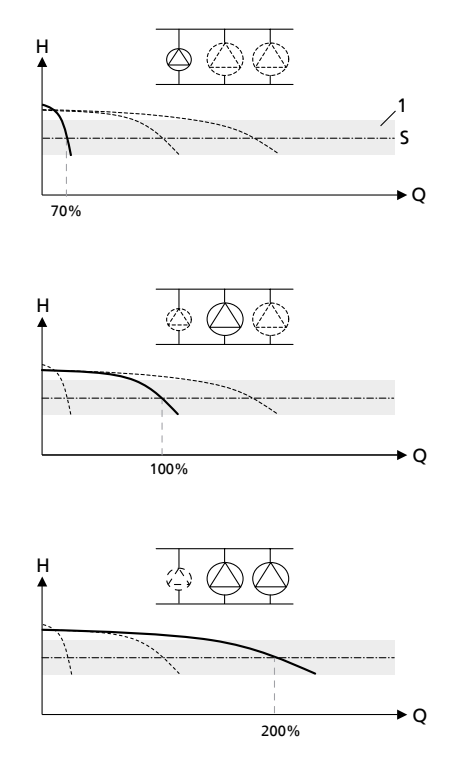

Fig. 8: Cascade control with jockey pump

| 1 | Bandwidth |
|---|-----------|
| Н | Head      |
| Q | Flow rate |
| S | Setpoint  |

Parameter settings can only be made at the service or factory access level. In the operating mode with jockey pump, the jockey pump is operated as a base-load pump at first. If the pressure generated is insufficient, the jockey pump is also started up again as the last pump.

- ✓ The system is operational.
- ✓ BoosterControl Advanced has been connected correctly.
- ✓ The jockey pump has been sufficiently sized for base-load conditions.
- ✓ Date and time have been set. (⇔ Section 8.3.2, Page 34)
- 1. Log in to BoosterControl Advanced at service or factory access level. (⇔ Section 6.6, Page 31)
- 2. Set the parameters for the suction side. (⇔ Section 8.5.1, Page 45)
- 3. Set the frequency inverter parameters. (⇒ Section 8.4.6, Page 44)
- 4. Note dry running protection settings. (⇒ Section 8.5.1, Page 45)
- 5. Set the following parameters:

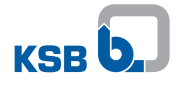

| Parameter | Description                                                                                                    | Possible values                         |
|-----------|----------------------------------------------------------------------------------------------------|-----------------------------------------|
| 3-2-2-6   | Operating mode                                                                                                    | Hyamat K                                |
| 3-3-1     | Number of pumps connected                                                                                             | 1 6                                     |
|           | BoosterControl Advanced reboots; observe notes                                                                        |                                         |
| 3-3-3     | Configuration, discharge side                                                                                         | 1 x jockey pump                         |
|           | BoosterControl Advanced reboots; observe notes                                                                        | 2 x jockey pump                         |
| 3-4-2-3   | Number of pumps started up in the event of a sensor failure on the discharge side                                     | 0 6                                     |
| 3-4-2-4   | Limitation of the maximum system load                                                                                 | Number of pumps in operation × 100<br>% |
| 3-5-1     | System pressure setpoint                                                                                              | 0 x kPa⁵)                               |
| 3-5-3     | Bandwidth: range above and below the setpoint where pumps are not stopped or started                                  | 0 1000 kPa                              |
| 3-5-5     | Maximum setpoint                                                                                                    | 0 x kPa⁵)                               |
| 3-6-2     | Limit for minimum runtime of pump                                                                                     | 0 999 s                                 |
| 3-6-4     | Maximum pump runtime. After this period,<br>BoosterControl Advanced starts the pump with the<br>least operating hours | 0 356400 s                              |
| 3-6-5     | When one pump is running: start delay of each pump that cuts in                                                       | 0 999 s                                 |
| 3-6-6     | When more than one pump is running: stop delay of the pumps                                                           | 0 999 s                                 |

#### Table 30: Parameter settings for cascade control – with jockey pump

# 8.4.3 Control with one frequency inverter (per system)

The operating mode must be set depending on the frequency inverter used. One frequency inverter can be firmly assigned to a specific pump or used consecutively for several pumps (depending on the electrical connection).

Parameter settings can only be made at the service or factory access level.

<sup>5)</sup> x depends on the maximum value of the pressure sensor used.

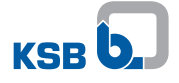

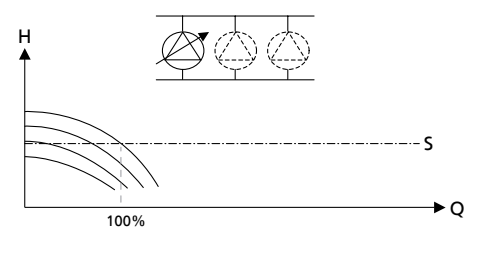

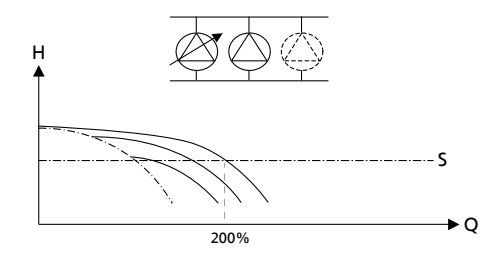

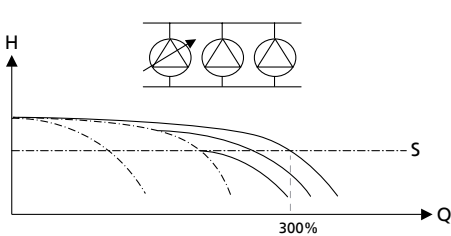

Fig. 9: Control with floating frequency inverter

| Н | Head      |
|---|-----------|
| Q | Flow rate |
| S | Setpoint  |

- ✓ The system is operational.
- ✓ BoosterControl Advanced has been connected correctly.
- ✓ Date and time have been set. (⇒ Section 8.3.2, Page 34)
- Log in to BoosterControl Advanced at service or factory access level. (⇔ Section 6.6, Page 31)
- 2. Set the parameters for the suction side. (⇔ Section 8.5.1, Page 45)
- 3. Set the frequency inverter parameters. ( $\Rightarrow$  Section 8.4.6, Page 44)
- 4. Note dry running protection settings. (⇔ Section 8.5.1, Page 45)
- 5. Set the following parameters:

#### Table 31: Parameter settings for control with one frequency inverter

| Parameter | Description                                                                       | Possible values                           |
|-----------|-----------------------------------------------------------------------------------|-------------------------------------------|
| 3-2-2-6   | Operating mode                                                                    | Hyamat V                                  |
| 3-3-1     | Number of pumps connected                                                         | 1 6                                       |
|           | BoosterControl Advanced reboots; observe notes                                    |                                           |
| 3-3-3     | Configuration, discharge side                                                     | Floating frequency inverter <sup>6)</sup> |
|           | BoosterControl Advanced reboots; observe notes                                    |                                           |
| 3-4-2-3   | Number of pumps started up in the event of a sensor failure on the discharge side | 0 6                                       |
| 3-4-2-4   | Limitation of the maximum system load                                             | Number of pumps in operation × 100<br>%   |

<sup>6)</sup> A frequency inverter must be installed in the control cabinet and wired so that it can control any of the pumps. BoosterControl Advanced switches the frequency inverter to another pump after each operation cycle.

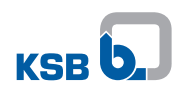

| Parameter | Description                                                                                                    | Possible values                      |
|-----------|----------------------------------------------------------------------------------------------------|--------------------------------------|
| 3-4-3-5   | Enable/disable flow detection and accuracy of flow                                                                                                  | 0 deactivated                        |
|           | detection                                                                                                    | 1 Measuring interval = 20 s          |
|           |                                                                                                    | Permissible load change = $\pm 2$ %  |
|           |                                                                                                    | 9 Measuring interval = 4 s           |
|           |                                                                                                    | Permissible load change = $\pm 18$ % |
| 3-4-3-5-1 | Activate flow detection: Flow bandwidth                                                                                                    | 0-0,5 bar                            |
| 3-4-3-5-2 | Interval for flow measurement ("0" deactivates the function)                                                                                        | 0-60 s                               |
| 3-4-3-5-3 | Step height for detecting the zero flow                                                                                                    | 1100%                                |
| 3-4-3-4-4 | Define maximum pump load ("0" deactivates the function)                                                                                             | 0.100%                               |
| 3-5-1     | System pressure setpoint                                                                                                    | 0 x kPa <sup>7)</sup>                |
| 3-5-3     | Pressure bandwidth: range above and below the setpoint where pumps are not stopped or started. Permissible symmetrical deviation from the setpoint. | 0 1000 kPa                           |
| 3-5-5     | Maximum setpoint                                                                                                    | 0 x kPa <sup>7)</sup>                |
| 3-6-2     | Limit for minimum runtime of pump                                                                                                    | 0 999 s                              |
| 3-6-4     | Maximum pump runtime. After this period,<br>BoosterControl Advanced starts the pump with the<br>least operating hours                               | 0 356400 s                           |
| 3-6-5     | When one pump is running: start delay of each pump that cuts in                                                                                     | 0 999 s                              |
| 3-6-6     | When more than one pump is running: stop delay of the pumps                                                                                         | 0 999 s                              |
| 3-12      | Fault behaviour: specifies how the control system should behave in the event of a fault                                                             | Cascade<br>Deactivation              |

<sup>7)</sup> x depends on the maximum value of the pressure sensor used.

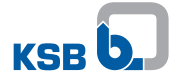

8.4.4 Control with one frequency inverter per pump (sequential starting/stopping of pumps)

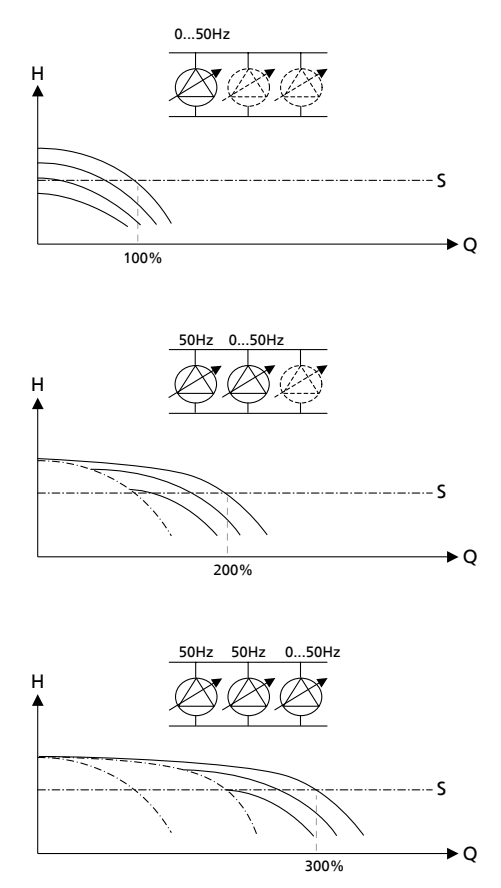

Fig. 10: Control with one frequency inverter per pump

| Н | Head      |
|---|-----------|
| Q | Flow rate |
| S | Setpoint  |

Parameter settings can only be made at the service or factory access level.

- $\checkmark$  The system is operational.
- ✓ BoosterControl Advanced has been connected correctly.
- ✓ Date and time have been set. (⇔ Section 8.3.2, Page 34)
- 1. Log in to BoosterControl Advanced at service or factory access level. (⇔ Section 6.6, Page 31)
- 2. Set the parameters for the suction side. (⇔ Section 8.5.1, Page 45)
- 3. Set the frequency inverter parameters. (⇔ Section 8.4.6, Page 44)
- 4. Note dry running protection settings. (⇒ Section 8.5.1, Page 45)
- 5. Set the following parameters:

#### Table 32: Parameter settings for control with several frequency inverters

| Parameter | Description                                                                       | Possible values                                        |
|-----------|-----------------------------------------------------------------------------------|--------------------------------------------------------|
| 3-2-2-6   | Operating mode                                                                    | Motor-mounted frequency inverter,<br>Hyamat VP         |
|           |                                                                                   | Control cabinet-mounted frequency inverter, Hya-Eco VP |
| 3-3-1     | Number of pumps connected                                                         | 1 6                                                    |
|           | BoosterControl Advanced reboots; observe notes                                    |                                                        |
| 3-4-2-3   | Number of pumps started up in the event of a sensor failure on the discharge side | 1 6                                                    |

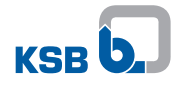

| Parameter | Description                                                                                                    | Possible values                          |
|-----------|----------------------------------------------------------------------------------------------------|------------------------------------------|
| 3-4-2-4   | Limitation of the maximum system load                                                                                                    | Number of pumps in operation × °100<br>% |
| 3-4-3-5   | Enable/disable flow detection and                                                                                                    | 0 deactivated                            |
|           | accuracy of flow detection                                                                                                    | 1 Measuring interval = 20 s              |
|           |                                                                                                    | Permissible load change = $\pm 2$ %      |
|           |                                                                                                    | 9 Measuring interval = 4 s               |
|           |                                                                                                    | Permissible load change = $\pm 18$ %     |
| 3-4-3-5-1 | Activate flow detection: Flow bandwidth                                                                                                    | 0-0,5 bar                                |
| 3-4-3-5-2 | Interval for flow measurement ("0" deactivates the function)                                                                                        | 0-60 s                                   |
| 3-4-3-5-3 | Step height for detecting the zero flow                                                                                                    | 1100%                                    |
| 3-4-3-4-4 | Define maximum pump load ("0" deactivates the function)                                                                                             | 0.100%                                   |
| 3-5-1     | System pressure setpoint                                                                                                    | 0 x kPa <sup>8)9)</sup>                  |
| 3-5-3     | Pressure bandwidth: range above and below the setpoint where pumps are not stopped or started. Permissible symmetrical deviation from the setpoint. | 0 1000 kPa                               |
| 3-5-5     | Maximum setpoint                                                                                                    | 0 x kPa <sup>8)9)</sup>                  |
| 3-6-4     | Maximum pump runtime. After this period,<br>BoosterControl Advanced starts the pump with the<br>least operating hours                               | 0 356400 s                               |
| 3-6-5     | When one pump is running: start delay of each<br>pump that cuts in                                                                                  | 0 999 s                                  |
| 3-6-6     | When more than one pump is running: stop delay of the pumps                                                                                         | 0 999 s                                  |

# 8.4.5 Control with one frequency inverter per pump (synchronous operation of pumps), multiple pump operation

After the first frequency inverter-controlled pump is started and has reached 100 percent, the next pump is started. In the process, the pump already running is reduced in output to avoid pressure surges. The next pump with the least operating hours is started until all pumps have the same output.

Then both pumps continue to run synchronously at the same speed and in parallel until the next switching limit is reached and the next pump is started or stopped.

During the switching procedure, the remaining pumps are adapted in their output.

<sup>8)</sup> Depending on the frequency inverter used (Hyamat VP with PumpDrive, HyaEco VP with Danfoss MicroDrive)

<sup>9)</sup> x depends on the maximum value of the pressure sensor used.

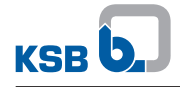

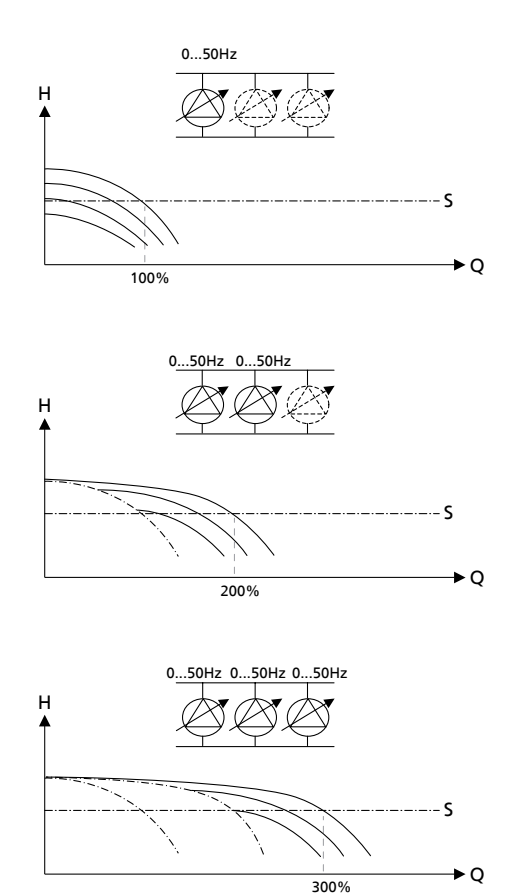

Fig. 11: Control with one frequency inverter per pump (synchronous)

| Н | Head      |
|---|-----------|
| Q | Flow rate |
| S | Setpoint  |

Parameter settings can only be made at the service or factory access level.

 $\checkmark$  The system is operational.

- ✓ BoosterControl Advanced has been connected correctly.
- ✓ Date and time have been set. (⇔ Section 8.3.2, Page 34)
- 1. Log in to BoosterControl Advanced at service or factory access level. (⇔ Section 6.6, Page 31)
- 2. Set the parameters for the suction side. (⇒ Section 8.5.1, Page 45)
- 3. Set the frequency inverter parameters. (⇔ Section 8.4.6, Page 44)
- 4. Note dry running protection settings. (⇔ Section 8.5.1, Page 45)
- 5. Set the following parameters:

 Table 33: Parameter settings for control with several frequency inverters

| Parameter | Description                                             | Possible values                      |
|-----------|---------------------------------------------------------|--------------------------------------|
|           | MPO = multiple pump operation                           |                                      |
| 3-2-2-1   | Select Hyamat VP operating mode                         | Hyamat VP                            |
| 3-3-1     | Number of pumps connected                               | 1 6                                  |
|           | BoosterControl Advanced reboots; observe notes          |                                      |
| 3-3-6     | Switch on MPO function                                  |                                      |
| 3-4-2-4   | Limitation of the maximum system load                   | Number of pumps in operation × 100 % |
| 3-4-3-4-4 | Define maximum pump load ("0" deactivates the function) | 0.100%                               |
| 3-4-3-5-1 | Activate flow detection: flow bandwidth                 | 0-0,5 bar                            |

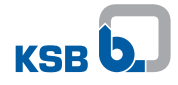

| Parameter | Description                                                                                                    | Possible values                    |
|-----------|----------------------------------------------------------------------------------------------------|------------------------------------|
|           | MPO = multiple pump operation                                                                                                    |                                    |
| 3-4-3-5-2 | Interval for flow measurement ("0" deactivates the function)                                                                                        | 0-60 s                             |
| 3-4-3-5-3 | Step height for detecting the zero flow                                                                                                    | 1100%                              |
| 3-4-3-5-4 | Measuring interval                                                                                                    | 199 s                              |
| 3-4-5-1   | High load profile                                                                                                    | Linear<br>Cubic                    |
| 3-4-5-2   | Rated frequency                                                                                                    | 4550 Hz                            |
| 3-4-5-3   | Start frequency                                                                                                    | Note 31 50 Hz (3-4-3-12)           |
| 3-4-5-4   | Stop frequency                                                                                                    | Note 30 49 Hz 31 50 Hz (3-4-3-11)  |
| 3-4-5-5-1 | Start power                                                                                                    | 0100 kW                            |
| 3-4-5-5-2 | Stop power                                                                                                    | 0100 kW                            |
| 3-4-5-7-1 | Rated motor power                                                                                                    | 0110                               |
| 3-4-5-7-2 | Rated motor speed                                                                                                    | 3003600                            |
| 3-4-5-7-3 | Rated frequency                                                                                                    | 45 50 Hz (note parameter 3-4-3-12) |
| 3-4-5-7-4 | Rated current                                                                                                    | 0,1999 A                           |
| 3-4-5-7-5 | Rated cosine phi                                                                                                    | 0,10,99                            |
| 3-4-5-8-1 | Rated pump speed                                                                                                    | 3003600                            |
| 3-5-1     | System pressure setpoint                                                                                                    | 0 x kPa <sup>10)11)</sup>          |
| 3-5-3     | Pressure bandwidth: range above and below the setpoint where pumps are not stopped or started. Permissible symmetrical deviation from the setpoint. | 0 1000 kPa                         |
| 3-5-5     | Maximum setpoint                                                                                                    | 0 x kPa <sup>10)11)</sup>          |
| 3-6-4     | Maximum pump runtime. After this period,<br>BoosterControl Advanced starts the pump with the<br>least operating hours                               | 0 356400 s                         |
| 3-6-5     | Time window in which the next pump may be started up after the previous pump is started up.                                                         | 0 999 s                            |
| 3-6-6     | Time window in which the next pump may be stopped after the previous pump is stopped.                                                               | 0 999 s                            |

#### 8.4.6 Setting the frequency inverter parameters

Parameter settings can only be made at the service or factory access level.

Log in to BoosterControl Advanced at service or factory access level. (⇔ Section 6.6, Page 31)

The menu at parameter 3-4-3 only appears if an operating mode with frequency inverter has been selected at parameter 3-3-3.

The fault reporting relay of the frequency inverter(s) to has been connected correctly to BoosterControl Advanced.

# Setting the bus addresses for the frequency inverters (does not apply to "floating frequency inverter" operating mode)

If the frequency inverter does not support any bus protocol, please refer to the manufacturer's instructions. If more than one frequency inverter is used, the bus addresses must be assigned manually.

Observe the documentation provided by the manufacturer of the frequency inverter.

#### Setting additional frequency inverter parameters

Set the following parameters:

<sup>10)</sup> x depends on the maximum value of the pressure sensor used.

<sup>11)</sup> Dependent on the frequency inverter used (Hyamat VP with PumpDrive)

| Parameter | Description                                            | Possible values                           |
|-----------|--------------------------------------------------------|-------------------------------------------|
| 3-4-3-1   | Communication protocol of frequency inverter           | None                                      |
|           |                                                        | Analog 0 - 20 mA                          |
|           |                                                        | Analog 4 - 20 mA                          |
|           |                                                        | PumpDrive                                 |
|           |                                                        | Danfoss MicroDrive                        |
|           |                                                        | Danfoss VLT2800                           |
|           |                                                        | Danfoss AquaDrive                         |
| 3-4-3-2   | Proportional constant of PID controller                | 0100                                      |
| 3-4-3-3   | Integral constant of PID controller                    | 060 s                                     |
| 3-4-3-4   | Differential constant of PID controller <sup>12)</sup> | 099 s                                     |
| 3-4-3-9   | Start ramp of frequency inverters                      | 0 999 s                                   |
| 3-4-3-10  | Stop ramp of frequency inverters                       | 0 999 s                                   |
| 3-4-3-11  | Minimum frequency of frequency inverters               | 0 50 Hz                                   |
| 3-4-3-12  | Maximum frequency of frequency inverters               | 0 50 Hz (60 Hz for Danfoss<br>MicroDrive) |
| 3-4-3-15  | Nominal frequency of frequency inverters               | 0 50 Hz                                   |

# Table 34: Frequency inverter parameter settings for control with one frequency inverter

# **8.5 Application functions**

BoosterControl Advanced has many useful features that are described in this section:

#### 8.5.1 Setting the parameters for dry running protection

 Table 35: Parameter settings for dry running protection

| Parameter | Description                                                                                              | Default  | Possible values |
|-----------|----------------------------------------------------------------------------------------------------|----------|-----------------|
| 3-3-2     | Configuration of suction side                                                                            | -        | Pressure switch |
|           | BoosterControl Advanced reboots; observe notes                                                           |          | Pressure sensor |
|           | Setting of suction-side pressure transmitter                                                             |          | Flow monitoring |
| 3-4-1-1   | Calibrate suction-side pressure sensor at 4 mA                                                           | 0 kPa    | -1 99,99 Bar    |
| 3-4-1-2   | Calibrate suction-side pressure sensor at 20 mA                                                          | 1000 kPa | 0 99,99 Bar     |
| 3-4-2-1   | Calibrate discharge-side pressure sensor at 4 mA                                                         | -        | -199,99 Bar     |
| 3-4-2-2   | Calibrate discharge-side pressure sensor at 20 mA                                                        | -        | 099,99 Bar      |
| 3-5-15    | Minimum pressure before dry running protection is activated                                              | -        | 0 1000 kPa      |
| 3-5-16    | Minimum pressure before system restarts after<br>having been tripped by dry running protection<br>device | -        | 0 1000 kPa      |
| 3-6-8     | Stop delay for system tripped by dry running protection device                                           | -        | 0 10 s          |
| 3-9       | Deactivate the "No water" message in the field list<br>(then the fault is self-acknowledging)            | -        | -               |

If a pressure switch is used as a dry running protection device, also set the following parameters.

#### 8.5.2 Setting an alternative setpoint

If a second setpoint is required at certain times, an alternative setpoint can be set.

The alternative setpoint can be activated either once a day or once a week. Non-relevant parameters are automatically hidden.

<sup>12)</sup> The differential constant is always zero.

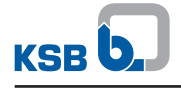

The alternative setpoint can be activated via the time function (service tool/3-7-8) as well as a digital input (WSD 1-3). If the switching points for On/Off are specified as 00:00, a transition to the following day is possible.

#### 8.5.2.1 Setting an alternative setpoint via an external signal

If the signal for alternative setpoint switchover is to be provided by a control station, for example, a WSD1 to WSD3 input can be used. The WSD input used must still be assigned to the setpoint event in the control system. (Observe parameter set.)

Log in to BoosterControl Advanced at service or factory access level.

 Table 36: Parameter settings for external switchover of alternative setpoint

| Parameter | Description                                   | Possible values                                         |
|-----------|-----------------------------------------------|---------------------------------------------------------|
| 3-5-9     | Alternative setpoint                          | 0 9999 kPa                                              |
| 3-8-1     | Programming of digital parameterisable inputs | DI13 (WSD 13)                                           |
| 3-8-1-1   | Parameterisable input DI 1 (WSD1)             | Emergency power, fire alert, alternative setpoint, etc. |
| 3-8-1-2   | Parameterisable input DI 2 (WSD2)             | Emergency power, fire alert, alternative setpoint, etc. |
| 3-8-1-3   | Parameterisable input DI 3 (WSD3)             | Emergency power, fire alert, alternative setpoint, etc. |

#### 8.5.2.2 Setting alternative setpoint using a timer

Log in to BoosterControl Advanced at service or factory access level. (⇔ Section 6.6, Page 31)

#### Table 37: Parameter settings for alternative setpoint

| Parameter | Description                                                              | Possible values       |
|-----------|--------------------------------------------------------------------------|-----------------------|
| 3-7-8-1   | Activate/deactivate setpoint of external input                           | Off                   |
|           |                                                                          | Activated once daily  |
|           |                                                                          | Activated once weekly |
| 3-5-9     | Alternative setpoint                                                     | 0 9999 kPa            |
| 3-7-8-2   | Only if parameter 3-7-8-1 is set to "daily":                             | 0 24 h                |
|           | Time of day when the alternative setpoint is to be activated/deactivated | 0 60 min              |
| 3-7-8-3   | Day on which the alternative setpoint is to be activated                 | Sunday - Saturday     |
| 3-7-8-4   | Only if parameter 3-7-8-1 is set to "weekly":                            | 0 24 h                |
|           | Time of day when the alternative setpoint is to be activated/deactivated | 0 60 min              |

#### 8.5.3 Parameterisation of inlet tank function

BoosterControl Advanced can open and close an inlet tank proportional valve as a function of the filling level in the inlet tank.

Several possibilities for level detection are available:

- Via an analog (4 20 mA) level transmitter (float switch, electrode set)
- Via a pressure sensor (4 20 mA)
- Capacitive proximity sensors (with analog output 4 20 mA)

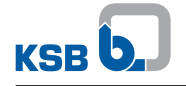

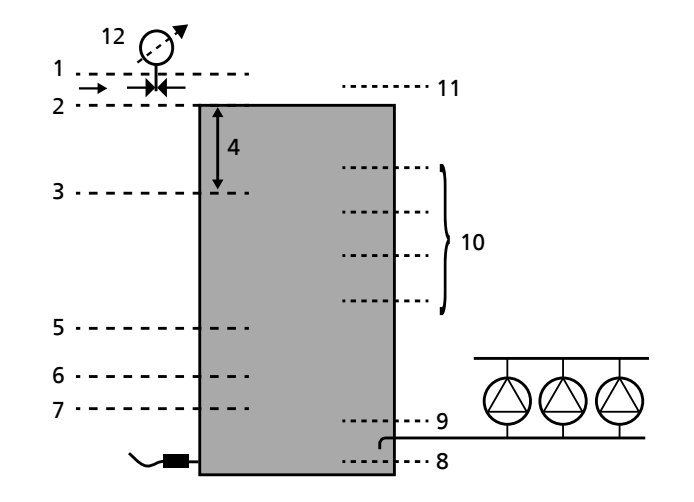

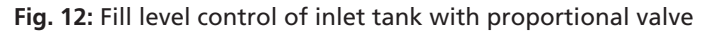

| 1  | Maximum level              | 2  | Level at which valve closes               |
|----|----------------------------|----|-------------------------------------------|
| 3  | Level at which valve opens | 4  | Permissible water level (operating range) |
| 5  | Critical fill level        | 6  | Bottom fill level, reset                  |
| 7  | Fill level, system stop    | 8  | Sensor level                              |
| 9  | 0 % level                  | 10 | Configurable refill levels                |
| 11 | 100 % level                | 12 | Proportional valve                        |

#### 8.5.3.1 Level control via proportional valve

If a proportional valve is used.

Valve has been connected. (⇔ Section 5.4.7, Page 18)

Log in to BoosterControl Advanced at service or factory access level. (⇔ Section 6.6, Page 31)

Set the following parameters

Table 38: Level control via proportional valve

| Parameter    | Description                             | Default | Possible values |
|--------------|-----------------------------------------|---------|-----------------|
| 3-4-1-4-10-1 | Level in the inlet tank up to which the | 80 %    | 0 100 %         |
|              | proportional valve is to remain open    |         |                 |

The following values are preset and can be adapted as required:

# Table 39: Optional settings for the proportional valve

| Parameter    | Description                                   | Default | Possible values |
|--------------|-----------------------------------------------|---------|-----------------|
| 3-4-1-4-10-3 | Hysteresis with proportional valve fully open | 15 %    | 0 100 %         |
| 3-4-1-4-10-4 | Measuring cycle for the proportional valve    | 10 s    | 0 99 s          |
| 3-4-1-4-10-5 | Calibration of analog output                  | -       | 020mA           |
|              |                                               |         | 420mA           |

#### 8.5.3.2 Setting an alternative level

If a second level is required at certain times. Set the following parameters:

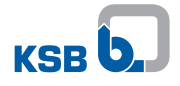

| Parameter    | Description                                                                                 | Default | Possible values                   |
|--------------|---------------------------------------------------------------------------------------------|---------|-----------------------------------|
| 3-4-1-4-9-3  | Alternative level in the inlet tank when the gate valve is to open                          | 40 %    | 0 100 %                           |
| 3-4-1-4-9-4  | Alternative level in the inlet tank when the gate valve is to close                         | 60 %    | 0 100 %                           |
| 3-4-1-4-10-2 | Level (timer-controlled) in the inlet<br>tank at which the proportional valve<br>is to open | 40 %    | 0 100 %                           |
| 3-7-9        | Month and day when the alternative level is enabled                                         | Off     | Off<br>January - December<br>0 31 |
| 3-7-10       | Month and day when the alternative level is disabled                                        | Off     | Off<br>January - December<br>0 31 |

#### Table 40: Parameter settings for alternative level

#### 8.5.3.3 Level detection via pressure sensor

- ✓ Pressure sensor has been connected.
- 1. Log in to BoosterControl Advanced at service or factory access level. (⇔ Section 6.6, Page 31)
- Set the following parameters:

#### Table 41: Level detection via pressure sensor

| Parameter | Description                                                                                       | Default                    | Possible values                       |
|-----------|---------------------------------------------------------------------------------------------------|----------------------------|---------------------------------------|
| 3-3-2     | Settings for the suction side                                                                     | Inlet tank with gate valve | Inlet tank with gate valve            |
|           | BoosterControl Advanced reboots;<br>observe notes                                                 |                            | Inlet tank with<br>proportional valve |
| 3-4-1-4-1 | Min. permissible water level in the inlet tank, from upper edge of inlet nozzle                   | 0 cm                       | 0 99 cm                               |
| 3-4-1-4-2 | Max. permissible water level in the inlet tank, from upper edge of inlet nozzle                   | 200 cm                     | 0 999 cm                              |
| 3-4-1-4-3 | Sensor level above tank floor                                                                     | 0 cm                       | 0 1000 cm                             |
| 3-9       | Deactivate the "No water" message in<br>the field list (then the fault is self-<br>acknowledging) | Activated                  | Activated or deactivated              |

#### 8.5.3.4 Setting the pressure sensor

Log in to BoosterControl Advanced at service or factory access level. ( $\Leftrightarrow$  Section 6.6, Page 31)

Set the following parameters:

Table 42: Parameter settings for pressure sensor

| Parameter | Description                                                | Default  | Possible values |
|-----------|------------------------------------------------------------|----------|-----------------|
| 3-4-1-1   | Suction side: Measured value of<br>pressure sensor at 4 mA | 0 kPa    | 0 1000 kPa      |
| 3-4-1-2   | Suction side: Measured value of pressure sensor at 20 mA   | 1000 kPa | 0 10000 kPa     |

# 8.5.3.5 Setting levels for messages

Levels triggering warnings and alerts are pre-set and can be adapted as required. Log in to BoosterControl Advanced at service or factory access level. (\$\$ Section 6.6, Page 31)

If necessary, adapt parameters as follows:

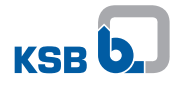

### Table 43: Optional parameter settings for inlet tank

| Parameter | Description                                                                                                    | Default | Possible values |
|-----------|----------------------------------------------------------------------------------------------------|---------|-----------------|
| 3-4-1-4-4 | Level for dry running condition;<br>BoosterControl Advanced stops all<br>pumps                                                                                      | 10 %    | 0 99 %          |
| 3-4-1-4-5 | Only visible if "no water" message<br>has been deactivated in parameter<br>3-9.<br>Level at which the dry running alert is<br>reset and all pumps are started again | 15 %    | 0 99 %          |
| 3-4-1-4-6 | Critical water level                                                                                                    | 30 %    | 0 99 %          |
| 3-4-1-4-7 | High water level                                                                                                    | 105 %   | 0 199 %         |

Further settings depend on the inlet tank valve used.

BoosterControl Advanced can control the following valves:

- Motorised gate valve (
  Section 8.5.3.6, Page 49)
- Proportional valve (⇔ Section 8.5.3.1, Page 47)

#### 8.5.3.6 Level control via motorised gate valve

If a motorised gate valve is used.

Log in to BoosterControl Advanced at service or factory access level. (⇔ Section 6.6, Page 31)

Set the following parameters:

#### Table 44: Level control via motorised gate valve

| Parameter   | Description                                                           | Default | Possible values |
|-------------|-----------------------------------------------------------------------|---------|-----------------|
| 3-4-1-4-9-1 | Level in the inlet tank at which the motorised gate valve is to open  | 70 %    | 0 100 %         |
| 3-4-1-4-9-2 | Level in the inlet tank at which the motorised gate valve is to close | 90 %    | 0 100 %         |

#### 8.5.4 Parameterising the accumulator function (frequency-controlled systems only)

Before the system stops, an accumulator can be pressurised up to a certain limit value. As the last pump is running, a check is periodically carried out while gradually reducing pump output to determine if the switch-off point was reached. When this switch-off point is reached, an accumulator can be charged to an increased pressure before the system is stopped.

Subsequently tapped small quantities of water are then supplied from the accumulator first before the system starts up again (energy-saving mode).

Log in to BoosterControl Advanced at service or factory access level. (⇔ Section 6.6, Page 31)

#### Table 45: Parameter settings for accumulator function

| Parameter | Description                                                                                                    | Default | Possible values |
|-----------|----------------------------------------------------------------------------------------------------|---------|-----------------|
| 3-5-4     | Accumulator offset: Difference<br>between setpoint and minimum<br>pressure in the accumulator before<br>BoosterControl Advanced stops the<br>system | 30 kPa  | 0 999 kPa       |

#### 8.5.5 Water flow detection (WSD)

The water flow detection function can be implemented by means of an accumulator installed on the discharge side. If used, the set-up is as follows:

- Connect the water flow detector to inputs WSD1 to WSD3 (DI 1 3) as required.
- Connect the temperature sensor (PT1000) to terminal J401.

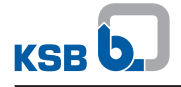

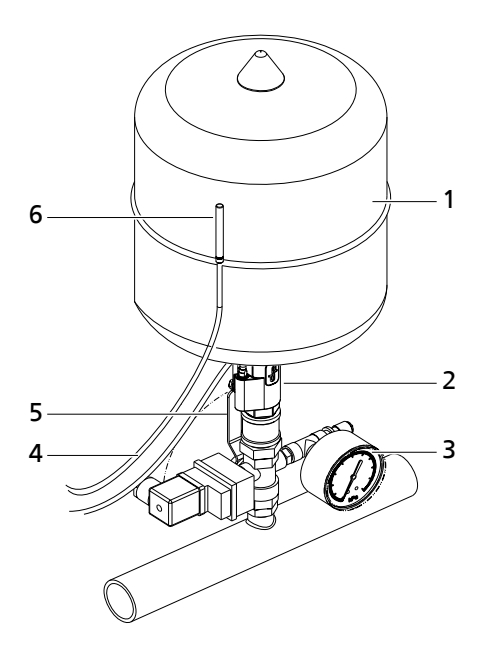

Fig. 13: Water flow detection set-up

| 1 | Accumulator        | 2 | Water flow detector |
|---|--------------------|---|---------------------|
| 3 | Pressure indicator | 4 | Sensor cables       |
| 5 | Shut-off element   | 6 | Temperature sensor  |

The water flow detector responds every time water is added to and withdrawn from the accumulator. At the same time, a temperature sensor measures the ambient temperature. If no water has been added to or withdrawn from the accumulator for a prolonged period of time, and/or the ambient temperature is too high, BoosterControl Advanced outputs a message.

The limit values are parameterisable.

To issue warnings and alerts if the ambient temperature limit is exceeded or the required number of water replacements is not reached.

- $\checkmark\,$  The water flow detector has been connected to BoosterControl Advanced.
- ✓ If applicable: The temperature sensor has been connected to BoosterControl Advanced.
- To activate the water flow detector, select parameter 3-3-4 and configure it as follows, depending on the set-up of the system: Log in to BoosterControl Advanced at the service or factory access level. (⇔ Section 6.6, Page 31)

| Possible values | System configuration                       |
|-----------------|--------------------------------------------|
| 1 tank          | One to three accumulators                  |
| 2 tanks         |                                            |
| 3 tanks         |                                            |
| 1 tank + temp.  | One to three accumulators with temperature |
| 2 tanks + temp. | sensor                                     |
| 3 tanks + temp. |                                            |
| Temperature     | Temperature sensor only                    |

The following values are pre-set and can be adapted as required:

Log in to BoosterControl Advanced at service or factory access level. (⇔ Section 6.6, Page 31)

# Table 47: Optional settings for the water flow detector

| Parameter | Description                              | Default | Possible values                    |
|-----------|------------------------------------------|---------|------------------------------------|
| 3-4-4-1   | Number of water replacement cycles       | 30      | 1 99                               |
| 3-4-4-2   | Period of water replacement cycles       | 24 h    | 0 24 h                             |
| 3-4-4-3   | Average ambient temperature              | 25 °C   | 0 99 °C                            |
| 3-4-4-4   | Measuring period for ambient temperature | 24 h    | 0 24 h                             |
| 3-6-10    | Pulse length of water flow detector 1    | 0 s     | Refer to table on pulse            |
| 3-6-11    | Pulse length of water flow detector 2    | 4 s     | lengths for water flow<br>detector |
| 3-6-12    | Pulse length of water flow detector 3    | 4 s     |                                    |

KSB recommends the following pulse length values for a water flow detector:

Table 48: Pulse lengths for water flow detector

| Accumulator size | Pulse length |
|------------------|--------------|
| 0 50 l           | 0 s          |
| 50 100 l         | 1 s          |
| > 100 l          | 4 s          |

#### 8.5.6 Fire-fighting function

Higher volume flow rates and pressures must be provided by the pressure booster system in the event of a fire. When the "Fire" (J403) input is switched, all pumps start up immediately, regardless of the protection devices fitted.

All warnings and messages output by the pump are ignored in this operating status. (A fire alert has absolute priority.)

When the "Fire" input is restored to the original state the pumps return to their previous operating status in line with their stop delay periods. All protective devices and facilities then resume their operative effect.

#### 8.5.7 Emergency power function (limitation of number of pumps)

If a building is equipped with an emergency power supply system, only a specific number of pumps may frequently be operated simultaneously due to the limited power supply available. This can be parameterised correspondingly in percent. Emergency power is detected at one of inputs WSD1 to WSD3 (J 401). This is freely configurable or can be assigned via parameter settings. When the original power supply is restored, the pumps return to their previous operating status in line with their start delay periods.

No automatic pump changeover is carried out as long as this function is active.

Log in to BoosterControl Advanced at service or factory access level. (⇔ Section 6.6, Page 31)

| Parameter | Description                                         | Default       | Possible values                                         |
|-----------|-----------------------------------------------------|---------------|---------------------------------------------------------|
| 3-4-2-5   | Emergency power restriction, system load limit in % | 600           | 0600 %                                                  |
| 3-8-1     | Programming of digital<br>parameterisable inputs    | DI13 (WSD 13) |                                                         |
| 3-8-1-1   | Parameterisable input DI 1 (WSD1)                   | Off           | Emergency power, fire alert, alternative setpoint, etc. |
| 3-8-1-2   | Parameterisable input DI 2 (WSD2)                   | Off           | Emergency power, fire alert, alternative setpoint, etc. |
| 3-8-1-3   | Parameterisable input DI 3 (WSD3)                   | Off           | Emergency power, fire alert, alternative setpoint, etc. |

#### Table 49: Emergency power function (limitation of number of pumps)

#### 8.5.8 Automatic setpoint reduction in case of inlet pressure drop (ASR)

A drop in inlet pressure below a set threshold value immediately causes the discharge-side setpoint to be reduced. The reduction is maintained until the suction-side inlet pressure has reached an appropriate threshold value again. A corresponding warning is output. If the inlet pressure drops below the switch-off point specified in 3-4-1-5-4, the system stops.

Log in to BoosterControl Advanced at service or factory access level. (⇔ Section 6.6, Page 31)

 Table 50: Automatic setpoint reduction (dynamic inlet pressure monitoring)

| Parameter  | Description                                                 | Default | Possible values |
|------------|-------------------------------------------------------------|---------|-----------------|
| 3-4-1-5-1  | Automatic setpoint reduction in case of inlet pressure drop | 0       | Off, On         |
| 3-4-1-5-2  | Re-start point                                              | 200     | 100 400         |
| 3-4-1-5-3  | Enter minimum inlet pressure setpoint                       | 100     | 0 400           |
| 3-4-1-5-4  | Switch-off point                                            | 90      | 0 100           |
| 3-4-1-5-5  | Proportional constant of PID controller                     | 3       | 0 10            |
| 3-4-1-5-6  | Integral constant of PID controller                         | 1       | 0 60            |
| 3-4-1-5-7  | Differential constant of PID controller                     | 0       | 0 99,99         |
| 3-4-1-5-9  | Time to pump start                                          | 5       | 0 60            |
| 3-4-1-5-10 | Time to pump stop                                           | 5       | 0 60            |

#### 8.5.9 Configuring the functional check run

To prevent the pumps from seizing up after prolonged idle periods, BoosterControl Advanced can briefly start up and stop the pumps that did not run in the last interval at defined intervals. The associated start levels need not be attained.

There are 3 options for functional check run parameterisation:

- Interval (periodic)
- Fixed time (date)
- External signal

For external configuration, a signal is transmitted to inputs WSD1 to WSD3 (J 401) as required. This must then be parameterised in the control system.

Log in to BoosterControl Advanced at service or factory access level. (⇔ Section 6.6, Page 31)

#### Table 51: Functional check run

| Parameter | Description                                                                                                    | Possible values                                             |
|-----------|----------------------------------------------------------------------------------------------------|-------------------------------------------------------------|
| 3-7-3     | Enable/disable functional check and set the time of day                                                                  | Off<br>Digital input<br>Interval<br>Day-based<br>Week-based |
| 3-7-4     | Interval after which the functional check run is to be carried out                                                       | 0 1000000 s                                                 |
| 3-7-5     | Time when the functional check run is to be carried out is only displayed if 3-7-3 is set to "Day-based"                 | -                                                           |
| 3-7-6     | Day and time when the functional check run is to be<br>carried out are only displayed if 3-7-3 is set to<br>"Week-based" | -                                                           |
| 3-7-7     | Duration of functional check run                                                                                         | 0 999 s                                                     |

#### 8.5.10 Dynamic pressure compensation (DFS)

For physical reasons, the piping loss increases quadratically to the increasing flow rate.

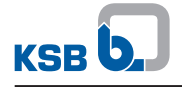

This is why in a pressure booster system, long pipelines will cause the pressure to fall below the required setpoint directly at the consumer installation.

The BoosterControl Advanced control system dynamically adapts the discharge pressure (at the discharge header) based on the increasing flow rate so that the required pressure is present at the consumer installation.

Log in to BoosterControl Advanced at service or factory access level. (⇔ Section 6.6, Page 31)

Table 52: Dynamic pressure setpoint compensation (DFS)

| Parameter | Description                            | Possible values              |
|-----------|----------------------------------------|------------------------------|
| 3-5-10    | Activate DFS (enter piping loss value) | E.g9.99 999 bar              |
|           |                                        | 0 = deactivates the function |

#### 8.5.11 Setting freely parameterisable inputs

BoosterControl Advanced offers the option of processing remote signals. To this end, hardware inputs WSD1 to WSD3 (J 401) must be connected properly to the remote control signalling device.

The control system settings must then be made in accordance with the parameter list using the service tool. (⇔ Section 8.5.7, Page 51)

Table 53: Freely parameterisable inputs

| Inputs WSD1 to WSD3                                         | Action                                   | Note                                                                                                    |  |  |
|-------------------------------------------------------------|------------------------------------------|----------------------------------------------------------------------------------------------------|--|--|
| Functional check run                                        | Activates a functional check run         | To activate a functional check run via<br>an external signal, in addition to the<br>internally programmable functional<br>check run. The "digital input" must be<br>previously selected in parameter 3-7-3. |  |  |
| Setpoint changeover                                         | Changeover to an alternative setpoint    | To activate an alternative setpoint via<br>an external signal, in addition to the<br>internally programmable setpoint.                                                                                      |  |  |
| Leakage monitoring                                          | Creates a display message                | Must be set in the control system (inlet pressure monitoring with pressure switch)                                                                                                    |  |  |
| Acknowledgement                                             | Remote acknowledgement of message        |                                                                                                    |  |  |
| Bypass valve                                                | Input for water flow detector            | For bypass control systems with water flow detector                                                                                                    |  |  |
| Emergency power function<br>(limitation of number of pumps) | Reduces system output to a defined value | Only a defined number of pumps are operated when emergency power is supplied                                                                                                    |  |  |

#### 8.5.12 Setting freely configurable outputs

BoosterControl Advanced offers the option of outputting remote signals. To this end, hardware outputs P4 to P6 (J 104) of a BoosterControl Advanced for 6 pumps must be connected to the remote control signalling device accordingly. The control system settings must then be made in accordance with the parameter list using the service tool. The number of freely parameterisable outputs is reduced in relation to the number of pumps. For example, a 5-pump system only has one output (P6) unassigned (in this example, 5 are reserved for controlling the pumps).

Table 54: Freely parameterisable outputs

| Output (P4 - P6)                            | Action                            | Note                                                                                                    |
|---------------------------------------------|-----------------------------------|----------------------------------------------------------------------------------------------------|
| Inlet tank filling                          | Actuates an additional valve      | If the standard filling routine for a tank<br>is insufficient for the inlet tank filling<br>function, up to 2 additional valves can<br>be (⇔ Section 8.5.3, Page 46) actuated. |
| Inlet tank filling via motorised gate valve | Activate "Supply level" menu item | Actuates the motorised gate valve<br>(⇒ Section 8.5.3, Page 46)                                                                                                    |

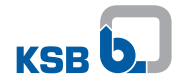

| Output (P4 - P6)                            | Action                                    | Note                                                                                                    |
|---------------------------------------------|-------------------------------------------|----------------------------------------------------------------------------------------------------|
| Bypass valve                                | Actuating a bypass valve                  | A bypass valve can be actuated during<br>the functional check run (only<br>configurable if at least one pump is<br>running). |
| Dry running protection (RDP), lack of water | RDP message to the remote control station | Output is switched if dry running protection is active. (message)                                                            |

#### 8.5.13 Configuration example

 Table 55: Example for configuration of dry running protection

| Parameter | Settings |
|-----------|----------|
| 3-9       | Manually |
| 3-5-15    | 0,8 bar  |
| 3-5-16    | 1,4 bar  |
| 3-6-8     | 10 s     |

If the dry running protection settings are made as shown above (table, "Example for configuration of dry running protection"), the system will operate as follows:

- The system will be stopped by the dry running protection device when the system pressure has dropped below 0.8 bar for at least 10 seconds.
- When the system has been stopped by the dry running protection device, the lack of water fault is displayed at parameter 2-1-1.
- When the system pressure has increased to more than 1.4 bar, the fault can be acknowledged manually. The system then starts again.

#### 8.5.14 Setting alternative setpoint using a timer

Log in to BoosterControl Advanced at service or factory access level. (⇔ Section 6.6, Page 31)

 Table 56: Parameter settings for alternative setpoint

| Parameter | Description                                                              | Possible values       |  |
|-----------|--------------------------------------------------------------------------|-----------------------|--|
| 3-7-8-1   | Activate/deactivate setpoint of external input                           | Off                   |  |
|           |                                                                          | Activated once daily  |  |
|           |                                                                          | Activated once weekly |  |
| 3-5-9     | Alternative setpoint                                                     | 0 9999 kPa            |  |
| 3-7-8-2   | Only if parameter 3-7-8-1 is set to "daily":                             | 0 24 h                |  |
|           | Time of day when the alternative setpoint is to be activated/deactivated | 0 60 min              |  |
| 3-7-8-3   | Day on which the alternative setpoint is to be activated                 | Sunday - Saturday     |  |
| 3-7-8-4   | Only if parameter 3-7-8-1 is set to "weekly":                            | 0 24 h                |  |
|           | Time of day when the alternative setpoint is to be activated/deactivated | 0 60 min              |  |

# 9 Servicing/Inspection

# 9.1 Safety regulations

The operator ensures that all maintenance, inspection and installation work is performed by authorised, qualified specialist personnel who are thoroughly familiar with the manual.

| Unintentional start-up<br>Danger of death from electric shock!                                                                                                    |  |  |  |
|----------------------------------------------------------------------------------------------------|--|--|--|
| <ul> <li>Disconnect BoosterControl Advanced from the mains before carrying out any<br/>maintenance and installation work.</li> </ul>                                                                         |  |  |  |
| Prevent BoosterControl Advanced from being re-started unintentionally when<br>carrying out any maintenance and installation work.                                                                            |  |  |  |
| NOTE                                                                                                    |  |  |  |
| All maintenance, service and installation work can be carried out by KSB Service or authorised workshops. Find your contact in the attached "Addresses" booklet or on the Internet at "www.ksb.com/contact". |  |  |  |

# 9.2 Servicing/Inspection

# 9.2.1 Supervision of operation

Ensure sufficient cooling for BoosterControl Advanced.

10 Parameter list

# Table 57: Overview of parameters

| Parameter | Description                                                                                                   | Factory setting | Possible settings           | min. value | max. value | Read access right | Write access right |
|-----------|----------------------------------------------------------------------------------------------------|-----------------|-----------------------------|------------|------------|-------------------|--------------------|
| 1         | Operation<br>Display of operating mode                                                                        | -               | -                           | -          | -          | Everybody         | Nobody             |
| 1-1       | System<br>General operating status indicators                                                                 | -               | -                           | -          | -          | Everybody         | Nobody             |
| 1-1-1     | System pressure<br>Displaying the measured system pressure                                                    | -               | -                           | -          | -          | Everybody         | Nobody             |
| 1-1-2     | System load %<br>Displaying the total pump load in percent                                                    | -               | -                           | -          | -          | Everybody         | Nobody             |
| 1-1-3     | RDP switch<br>Detection of dry running protection via<br>pressure switch is activated/deactivated             | -               | Not available,<br>available | -          | -          | Everybody         | Nobody             |
| 1-1-4     | Inlet pressure<br>Displaying the suction-side pressure                                                        | -               | -                           | -          | -          | Everybody         | Nobody             |
| 1-1-5     | Level content in %<br>Displaying the water level in inlet tank in<br>percent                                  | -               | -                           | -          | -          | Everybody         | Nobody             |
| 1-1-6     | Level height<br>Displaying the water level in the inlet tank                                                  | -               | -                           | -          | -          | Everybody         | Nobody             |
| 1-1-7     | Ambient temp. (WSD)<br>Displaying the measured ambient<br>temperature if water flow detection is<br>available | -               | -                           | -          | -          | Everybody         | Nobody             |
| 1-1-8     | Digital inputs<br>Displaying the status of the digital inputs                                                 | -               | -                           | -          | -          | Service           | Service            |
| 1-1-9.2   | Position suppl.valve<br>Position of supply valve                                                              | Open            | Open,<br>closed             | -          | -          | Everybody         | Nobody             |
| 1-1-9.1   | Position suppl.valve<br>Position of proportional supply valve<br>0 % 100 %                                    | 0               | 0100                        | 0          | 100        | Everybody         | Nobody             |
| 1-1-10    | Power down speed<br>Calculated stop speed if zero-flow<br>detection is activated in energy-saving<br>mode.    | -               | -                           | -          | -          | Service           | Nobody             |
| 1-1-14    | WSD pulses tank 1<br>Water flow detection, number of fills in<br>tank 1                                       | 0               | -                           | -          | -          | Everybody         | Nobody             |
| 1-1-15    | WSD pulses tank 2<br>Water flow detection, number of fills in<br>tank 2                                       | 0               | -                           | -          | -          | Everybody         | Nobody             |

| Parameter | Description                                                                           | Factory setting | Possible settings                             | min. value | max. value | Read access right | Write access right |
|-----------|---------------------------------------------------------------------------------------|-----------------|-----------------------------------------------|------------|------------|-------------------|--------------------|
| 1-1-16    | WSD pulses tank 3<br>Water flow detection, number of fills in<br>tank 3               | 0               | -                                             | -          | -          | Everybody         | Nobody             |
| 1-2       | Pumps<br>Pump-relevant status information                                             | -               | -                                             | -          | -          | Everybody         | Nobody             |
| 1-2-1     | Operating mode<br>Setting the operating mode for each<br>individual pump              | -               | -                                             | -          | -          | Everybody         | Everybody          |
| 1-2-1.1.1 | Pump number<br>Entering the pump number for which the<br>operating mode is configured | 1               | 1 3                                           | 1          | 3          | Everybody         | Everybody          |
| 1-2-1.2.1 | Operating mode<br>Displaying the operating status of the<br>pump                      | 1               | Automatic,<br>Manual On (10 s),<br>Manual Off | -          | -          | Everybody         | Everybody          |
| 1-2-2     | Pump load<br>Displaying the pump load                                                 | -               | -                                             | -          | -          | Everybody         | Nobody             |
| 1-2-3     | Thermal fail. flags<br>Bit-based display of status of all thermal<br>fault inputs     | -               | Not tripped<br>Tripped                        | -          | -          | Service           | Nobody             |
| 1-2-4     | Running hours pump<br>Displaying the operating hours per pump                         | -               | -                                             | -          | -          | Everybody         | Nobody             |
| 1-2-5     | Number of pumpstarts<br>Displaying the number of starts per pump                      | -               | -                                             | -          | -          | Customer          | Nobody             |
| 1-3       | Time and statistics<br>Operating times and statistics                                 | -               | -                                             | -          | -          | Everybody         | Nobody             |
| 1-3-1     | Act runtime Op hours<br>Operating hours of the system                                 | 0               | -                                             | -          | -          | Everybody         | Nobody             |
| 1-3-2     | Time to service<br>Time to next service interval                                      | 0               | -                                             | -          | -          | Everybody         | Nobody             |
| 1-3-3     | Act Minimum Runtime<br>Current minimum pump runtime in<br>seconds                     | -               | -                                             | -          | -          | Everybody         | Nobody             |
| 2         | Diagnosis<br>Monitoring and diagnosis                                                 | -               | -                                             | -          | -          | Everybody         | Nobody             |
| 2-1       | General<br>General monitoring functions                                               | -               | -                                             | -          | -          | Everybody         | Nobody             |
| 2-1-1     | Active Messages<br>Current messages for all available<br>warnings/alerts              | -               | -                                             | -          | -          | Everybody         | Customer           |
| 2-1-2     | History<br>History of all warnings/alerts                                             | -               | -                                             | -          | -          | Everybody         | Nobody             |
| 2-1-3     | Acknowledge All<br>All messages are acknowledged                                      | -               | -                                             | -          | -          | Everybody         | Everybody          |

| Parameter | Description                                                                                                    | Factory setting | Possible settings                                   | min. value | max. value | Read access right | Write access right |
|-----------|----------------------------------------------------------------------------------------------------|-----------------|-----------------------------------------------------|------------|------------|-------------------|--------------------|
| 2-1-4     | Clear History<br>Deleting the message history                                                                      | -               | -                                                   | -          | -          | Service           | Service            |
| 3         | Settings<br>Settings                                                                                               | -               | -                                                   | -          | -          | Everybody         | Nobody             |
| 3-1       | HMI<br>Control panel                                                                                               | -               | -                                                   | -          | -          | Everybody         | Nobody             |
| 3-1-1     | Basic settings<br>Basic settings for control panel                                                                 | -               | -                                                   | -          | -          | Everybody         | Nobody             |
| 3-1-1-1   | Language<br>Language settings                                                                                      | English         | English,<br>German,<br>Dutch,<br>French,<br>Turkish | -          | -          | Everybody         | Everybody          |
| 3-1-1-4   | contrast<br><i>Contrast</i>                                                                                        | 13              | 5 20                                                | 5          | 20         | Everybody         | Everybody          |
| 3-1-1-2   | Backlight<br>Configuring the illumination time of the<br>display                                                   | -               | -                                                   | -          | -          | Everybody         | Everybody          |
| 3-1-1-2-1 | Mode<br>Illumination type of system display                                                                        | Timed           | Always on,<br>timer-based                           | -          | -          | Everybody         | Everybody          |
| 3-1-1-2-2 | Backlight Time<br>System display: setting the illumination<br>time in seconds                                      | 600             | 10 999                                              | 10         | 999        | Everybody         | Service            |
| 3-1-1-3   | Displayed units<br>Selecting the units shown on the display<br>The measured values are converted in the<br>device. | -               | -                                                   | -          | -          | Everybody         | Nobody             |
| 3-1-1-3-1 | PressureUnits of measured pressure values                                                                          | kPa             | kPa,<br>bar,<br>PSI,<br>feet,<br>mwc                | -          | -          | Everybody         | Service            |
| 3-1-1-3-2 | HeightFill level<br>Units of tank fill level                                                                       | cm              | cm,<br>m                                            | -          | -          | Everybody         | Service            |
| 3-1-1-3-3 | Temperature<br>Units of water flow detection temperature                                                           | °C              | °C,<br>°F                                           | -          | -          | Everybody         | Service            |
| 3-1-2     | Fieldbus<br>Field bus settings                                                                                     | -               | -                                                   | -          | -          | Nobody            | Nobody             |
| 3-1-2-1   | Fieldbus Type<br>Type of field bus module connected                                                                | No module       | No module,<br>Profibus,<br>Modbus                   | -          | -          | Nobody            | Nobody             |
| 3-1-4     | Logo<br>Setting the logo displayed                                                                                 | -               | -                                                   | -          | -          | Service           | Nobody             |

| Parameter   | Description                                           | Factory setting | Possible settings                                                    | min. value | max. value | Read access right | Write access right |
|-------------|-------------------------------------------------------|-----------------|----------------------------------------------------------------------|------------|------------|-------------------|--------------------|
| 3-1-4-1     | Logo<br>Selecting of logo displayed                   | No logo         | KSB logo,<br>dp logo,<br>no logo                                     | -          | -          | Service           | Service            |
| 3-2         | Device<br>Device-specific settings                    | -               | -                                                                    | -          | -          | Everybody         | Nobody             |
| 3-2-1       | Login<br><i>Login</i>                                 | -               | -                                                                    | -          | -          | Everybody         | Nobody             |
| 3-2-1-1.1   | PIN<br>Entering the user level and password           | -               | -                                                                    | -          | -          | Everybody         | Nobody             |
| 3-2-1-1.1.1 | Access Level<br>Selecting the login level             | User level      | User level,<br>service level,<br>factory level                       | -          | -          | Everybody         | Everybody          |
| 3-2-1-1.1.2 | PIN acceptance<br>Prompt to enter PIN                 | -               | 0 9999                                                               | 0          | 9999       | Everybody         | Everybody          |
| 3-2-1-1.2   | PIN<br>Entering the user level and password           | -               | -                                                                    | -          | -          | Factory           | Nobody             |
| 3-2-1-1.2.1 | Access Level<br>Selecting the login level             | User level      | User level,<br>service level,<br>factory level,<br>development level | -          | -          | Factory           | Factory            |
| 3-2-1-1.2.2 | PIN acceptance<br>Prompt to enter PIN                 | -               | 0 9999                                                               | 0          | 9999       | Factory           | Factory            |
| 3-2-1-2     | Login required<br>Password entry required             | Yes             | No,<br>yes                                                           | -          | -          | Customer          | Customer           |
| 3-2-2       | Service<br>Service settings                           | -               | -                                                                    | -          | -          | Customer          | Nobody             |
| 3-2-2-1     | Factory setting<br>Factory settings                   | -               | Reset OK,<br>No set available                                        | -          | -          | Customer          | Customer           |
| 3-2-2-2     | Reset Srv Interval<br>Resetting the service interval  | -               | OK,<br>Failed                                                        | -          | -          | Service           | Service            |
| 3-2-2-3     | Customer setting<br>Loading locally saved settings.   | -               | Reset OK,<br>No set available                                        | -          | -          | Customer          | Customer           |
| 3-2-2-4     | Save custom. setting<br>Saving the customer settings  | -               | -                                                                    | -          | -          | Customer          | Customer           |
| 3-2-2-5     | Save factory setting<br>Saving the factory settings   | -               | -                                                                    | -          | -          | Factory           | Factory            |
| 3-2-2-6     | Default setting<br>Resetting to default settings      | -               | -                                                                    | -          | -          | Service           | Service            |
| 3-2-2-6.1.1 | Reset default param.<br>Resetting to default settings | Default         | Default,<br>Hyamat K,<br>Hyamat V,<br>Hyamat VP,<br>HyaEco VP        | -          | -          | Service           | Service            |

| Parameter   | Description                                                  | Factory setting | Possible settings                                                                                                    | min. value | max. value | Read access right | Write access right |
|-------------|--------------------------------------------------------------|-----------------|----------------------------------------------------------------------------------------------------|------------|------------|-------------------|--------------------|
| 3-2-2-7     | Edit Pump Opera. hrs<br>Editing pump operating hours         | -               | -                                                                                                    | -          | -          | Service           | Service            |
| 3-2-2-7.1.1 | Pump number<br>Number of pump                                | 1               | 1 6                                                                                                    | 1          | 6          | Service           | Service            |
| 3-2-2-7.2.1 | Hours<br>Hours                                               | 0               | 0 500000                                                                                                    | 0          | 500000     | Service           | Service            |
| 3-2-2-7.2.2 | Minutes<br>Minutes                                           | 0               | 0 59                                                                                                    | 0          | 59         | Service           | Service            |
| 3-2-2-7.2.3 | Seconds<br>Second                                            | 0               | 0 59                                                                                                    | 0          | 59         | Service           | Service            |
| 3-2-2-8     | Reset Sys. Oper. hrs<br>Resetting the operating hours        | -               | OK,<br>Failed                                                                                                    | -          | -          | Service           | Service            |
| 3-2-3       | Factory Test<br>Factory test                                 | -               | -                                                                                                    | -          | -          | Factory           | Nobody             |
| 3-2-3-1     | Factory Test<br>Factory test                                 | -               | -                                                                                                    | -          | -          | Factory           | Factory            |
| 3-2-3-1.1.1 | Test result<br>Test result                                   | Failed          | Failed,<br>Passed                                                                                                    | -          | -          | Factory           | Factory            |
| 3-3         | Configuration<br>System configuration                        | -               | -                                                                                                    | -          | -          | Everybody         | Nobody             |
| 3-3-1       | Number of pumps<br>Maximum number of pumps used in<br>system | 3               | 1 6                                                                                                    | 1          | 6          | Everybody         | Service            |
| 3-3-2       | Inlet<br>General configuration, suction side                 | Pressure switch | Pressure switch,<br>pressure sensor,<br>water flow detection,<br>inlet tank/gate valve,<br>inlet tank/<br>proportional valve             | -          | -          | Everybody         | Service            |
| 3-3-3       | Discharge<br>General configuration, discharge side           | Cascade         | Cascade (without<br>frequency inverter),<br>1 jockey,<br>2 jockeys,<br>floating frequency<br>inverter,<br>frequency inverter<br>per pump | -          | -          | Everybody         | Service            |
| 3-3-4       | WSD<br>Configuring the water flow detection for the<br>tank  | Off             | Off,<br>1 tank,<br>2 tanks,<br>3 tanks,<br>1 tank + temp.,<br>2 tanks + temp.,<br>3 tanks + temp.,<br>temperature                        | -          | -          | Everybody         | Service            |

| Parameter | Description                                                                                                    | Factory setting | Possible settings     | min. value | max. value | Read access right | Write access right |
|-----------|----------------------------------------------------------------------------------------------------|-----------------|-----------------------|------------|------------|-------------------|--------------------|
| 3-3-5     | Leakage detection<br>Activating leakage monitoring                                                                  | Off             | On,<br>off            | -          | -          | Everybody         | Service            |
| 3-3-6     | MPO Functionality<br>Synchronous operation                                                                          | Off             | Off,<br>On            | -          | -          | Service           | Service            |
| 3-3-7     | PumpMode int/ext<br>Setting for pump mode via HMI (internal)<br>or switch (external)                                | Internal        | Internal,<br>external | -          | -          | Everybody         | Service            |
| 3-4       | System settings<br>Parameterisation of system                                                                       | -               | -                     | -          | -          | Everybody         | Nobody             |
| 3-4-1     | Inlet<br>Suction-side parameterisation                                                                              | -               | -                     | -          | -          | Everybody         | Nobody             |
| 3-4-1-1   | Sensor press. 4 mA<br>Analog measured value at 4 mA, suction<br>side                                                | 0               | -100 1000             | -100       | 1000       | Everybody         | Service            |
| 3-4-1-2   | Sensor press. 20 mA<br>Analog measured value at 20 mA, suction<br>side                                              | 1000            | 0 9999                | 0          | 9999       | Everybody         | Service            |
| 3-4-1-3   | Damp. Time Inlet<br>Damping time for smoothing measured<br>value to compensate for measurement<br>peaks             | 200             | 100 2000              | 100        | 2000       | Factory           | Factory            |
| 3-4-1-4   | Level config<br>Configuring inlet tank control                                                                      | -               | -                     | -          | -          | Everybody         | Service            |
| 3-4-1-4-1 | 0% level<br>Minimum water level at which no air enters<br>into tank, in percent, from upper edge of<br>inlet nozzle | 0               | 0 99                  | 0          | 99         | Everybody         | Service            |
| 3-4-1-4-2 | 100% level<br>Maximum water level of inlet tank, in<br>percent, from upper edge of inlet nozzle                     | 200             | 0 999                 | 0          | 999        | Everybody         | Service            |
| 3-4-1-4-3 | Sensor level<br>Distance of sensor positioned above tank<br>floor to tank floor, in centimetres                     | 0               | -100 999              | -100       | 999        | Everybody         | Service            |
| 3-4-1-4-4 | Low level shut down<br>System stop when dry running level<br>reached                                                | 10              | 0 99                  | 0          | 99         | Everybody         | Service            |
| 3-4-1-4-5 | Low level reset<br>Resetting the system when defined dry<br>running level is reached                                | 15              | 0 99                  | 0          | 99         | Everybody         | Service            |
| 3-4-1-4-6 | Critical water level<br>Threshold of critical water level in inlet tank                                             | 30              | 0 99                  | 0          | 99         | Everybody         | Service            |
| 3-4-1-4-7 | High water level<br>Threshold of high water level in inlet tank                                                     | 105             | 0 199                 | 0          | 199        | Everybody         | Service            |

| Parameter    | Description                                                                                          | Factory setting | Possible settings | min. value | max. value | Read access right | Write access right |
|--------------|----------------------------------------------------------------------------------------------------|-----------------|-------------------|------------|------------|-------------------|--------------------|
| 3-4-1-4-8    | Threshold<br>1 or 2 extra signalling relay contacts for<br>switching thresholds                      | -               | -                 | -          | -          | Everybody         | Service            |
| 3-4-1-4-8-1  | Threshold 1 ON<br>Inlet tank level for relay 1 energised in<br>percent                               | 50              | 0199              | 0          | 199        | Everybody         | Service            |
| 3-4-1-4-8-2  | Threshold 1 OFF<br>Inlet tank level for relay 1 de-energised in<br>percent                           | 50              | 0199              | 0          | 199        | Everybody         | Service            |
| 3-4-1-4-8-3  | Threshold 2 ON<br>Inlet tank level for relay 2 energised in<br>percent                               | 40              | 0199              | 0          | 199        | Everybody         | Service            |
| 3-4-1-4-8-4  | Threshold 2 OFF<br>Inlet tank level for relay 2 de-energised in<br>percent                           | 40              | 0199              | 0          | 199        | Everybody         | Service            |
| 3-4-1-4-9    | Supply valve ON/OFF<br>Position of inflow gate valve for filling inlet<br>tank                       | -               | -                 | -          | -          | Everybody         | Nobody             |
| 3-4-1-4-9-1  | Level 1 open<br>Level for opening gate valve to start filling<br>inlet tank                          | 70              | 0 99              | 0          | 99         | Everybody         | Service            |
| 3-4-1-4-9-2  | Level 1 closed<br>Level for closing gate valve to stop filling<br>inlet tank                         | 90              | 0 99              | 0          | 99         | Everybody         | Service            |
| 3-4-1-4-9-3  | Level 1A open<br>Second level (timer-based) for opening<br>gate valve to start filling               | 40              | 0 99              | 0          | 99         | Everybody         | Service            |
| 3-4-1-4-9-4  | Level 1A closed<br>Second level (timer-based) for closing gate<br>valve to stop filling              | 60              | 0 99              | 0          | 99         | Everybody         | Service            |
| 3-4-1-4-10   | Supply valve prop.<br>Use of a proportional valve to fill inlet tank                                 | -               | -                 | -          | -          | Everybody         | Nobody             |
| 3-4-1-4-10-1 | Level setpoint 1<br>Level in inlet tank at which valve is<br>completely closed                       | 80              | 0 99              | 0          | 99         | Everybody         | Service            |
| 3-4-1-4-10-2 | Level setpoint 1A<br>Second level (timer-based) in inlet tank at<br>which valve is completely closed | 40              | 0 99              | 0          | 99         | Everybody         | Service            |
| 3-4-1-4-10-3 | Hysteresis<br>Setting the hysteresis for fully open valve                                            | 15              | 0 99              | 0          | 99         | Everybody         | Service            |
| 3-4-1-4-10-4 | Sample time<br>Measurement cycle for measuring to<br>control proportional valve                      | 10              | 0 99              | 0          | 99         | Everybody         | Service            |

62 of 88

KSB

| Parameter    | Description                                                                                                  | Factory setting | Possible settings   | min. value | max. value | Read access right | Write access right |
|--------------|----------------------------------------------------------------------------------------------------|-----------------|---------------------|------------|------------|-------------------|--------------------|
| 3-4-1-4-10-5 | Analog output<br>Configuring the analog output                                                               | 4-20mA          | 4-20 mA,<br>0-20 mA | -          | -          | Everybody         | Service            |
| 3-4-1-5      | Auto. Setpoint Redu.<br>Automatic setpoint reduction in case of<br>inlet pressure drop                       | -               | -                   | -          | -          | Everybody         | Nobody             |
| 3-4-1-5-1    | ASR function<br>Automatic setpoint reduction in case of<br>inlet pressure drop                               | Off             | Off,<br>On          | -          | -          | Everybody         | Service            |
| 3-4-1-5-2    | Switch on point<br><i>Re-start point</i>                                                                     | 200             | 100 400             | 100        | 400        | Everybody         | Service            |
| 3-4-1-5-3    | Inlet Set point<br>Entering the minimum inlet pressure<br>setpoint                                           | 100             | 0 400               | 0          | 400        | Everybody         | Service            |
| 3-4-1-5-4    | Switch off point<br>Stop point                                                                               | 90              | 0 100               | 0          | 100        | Everybody         | Service            |
| 3-4-1-5-5    | Proportional const.<br>Proportional constant of PID controller                                               | 3               | 0 10                | 0          | 10         | Everybody         | Service            |
| 3-4-1-5-6    | Integral time<br>Integral constant of PID controller                                                         | 1               | 0 60                | 0          | 60         | Everybody         | Service            |
| 3-4-1-5-7    | Differential time<br>Differential constant of PID controller                                                 | 0               | 0 99                | 0          | 99         | Everybody         | Service            |
| 3-4-1-5-9    | Switch On time<br>Time to pump start                                                                         | 5               | 0 60                | 0          | 60         | Service           | Service            |
| 3-4-1-5-10   | Switch Off time<br>Time to pump stop                                                                         | 5               | 0 60                | 0          | 60         | Service           | Service            |
| 3-4-2        | Discharge<br>Discharge-side parameterisation                                                                 | -               | -                   | -          | -          | Everybody         | Service            |
| 3-4-2-1      | Sensor press. 4 mA<br>Analog measured value at 4 mA,<br>discharge side                                       | 0               | -100 1000           | -100       | 1000       | Everybody         | Service            |
| 3-4-2-2      | Sensor press. 20 mA<br>Analog measured value at 20 mA,<br>discharge side                                     | 1000            | 0 9999              | 0          | 9999       | Everybody         | Service            |
| 3-4-2-3      | Pumps ON sensor fail<br>Number of pumps started up in the event<br>of a sensor failure on the discharge side | 0               | 0 3                 | 0          | 3          | Everybody         | Service            |
| 3-4-2-4      | Max power<br>Limitation of maximum system power (n x<br>100 %, n = number of pumps)                          | 600             | 0 600               | 0          | 600        | Everybody         | Service            |
| 3-4-2-5      | Max power ext. oper.<br>Limitation of maximum system power for<br>operation on emergency power               | 600             | 0 600               | 0          | 600        | Everybody         | Service            |

| Parameter | Description                                                                              | Factory setting | Possible settings                                                                                                    | min. value | max. value | Read access right | Write access right |
|-----------|------------------------------------------------------------------------------------------|-----------------|----------------------------------------------------------------------------------------------------|------------|------------|-------------------|--------------------|
| 3-4-3     | Variable freq. drive<br>Configuring the frequency inverters                              | -               | -                                                                                                    | -          | -          | Everybody         | Nobody             |
| 3-4-3-1   | Communication<br>Configuring the communication protocol for<br>the frequency inverter    | None            | None,<br>Analog 4-20 mA,<br>Analog 0-20 mA,<br>PumpDrive,<br>Danfoss VLT 2800,<br>Danfoss MicroDrive,<br>Danfoss AquaDrive | -          | -          | Everybody         | Service            |
| 3-4-3-2   | Proportional const.<br>Proportional constant of PID controller                           | 3               | 0 100                                                                                                    | 0          | 100        | Everybody         | Service            |
| 3-4-3-3   | Integral time<br>Integral constant of PID controller                                     | 1               | 0 60                                                                                                    | 0          | 60         | Everybody         | Service            |
| 3-4-3-4   | Differential time<br>Differential constant of PID controller                             | 0               | 0 99,99                                                                                                    | 0          | 99,99      | Everybody         | Service            |
| 3-4-3-9   | VFD Ramp-Up<br>Configuring the start ramp for frequency<br>inverters in seconds          | 3               | 0,1 999                                                                                                    | 0,1        | 999        | Everybody         | Service            |
| 3-4-3-10  | VFD Ramp-Down<br>Configuring the stop ramp for frequency<br>inverters in seconds         | 3               | 0,1 999                                                                                                    | 0,1        | 999        | Everybody         | Service            |
| 3-4-3-11  | VFD min. frequency<br>Configuring the minimum frequency for<br>frequency inverters in Hz | 30              | 0 50                                                                                                    | 0          | 50         | Everybody         | Service            |
| 3-4-3-12  | VFD max. frequency<br>Configuring the maximum frequency for<br>frequency inverters in Hz | 50              | 30 140                                                                                                    | 30         | 140        | Everybody         | Service            |
| 3-4-3-13  | P nominal of VFD<br>Nominal power of frequency inverters                                 | 1500            | 0 100000                                                                                                    | 0          | 100000     | Everybody         | Service            |
| 3-4-3-14  | U nominal of VFD<br>Nominal voltage of frequency inverters                               | 400             | 0 500                                                                                                    | 0          | 500        | Everybody         | Service            |
| 3-4-3-15  | F nominal of VFD<br>Nominal frequency of frequency inverters                             | 50              | 50 50                                                                                                    | 50         | 50         | Everybody         | Service            |
| 3-4-3-16  | I nominal of VFD<br>Nominal amperage of frequency inverters                              | 4               | 0 450                                                                                                    | 0          | 450        | Everybody         | Service            |
| 3-4-3-17  | RPM nominal of VFD<br>Nominal speed of frequency inverters                               | 2880            | 0 10000                                                                                                    | 0          | 10000      | Everybody         | Service            |
| 3-4-3-20  | Motor Speed Unit<br>Motor speed unit                                                     | U/min           | Rpm,<br>Hz                                                                                                    | -          | -          | Everybody         | Service            |
| 3-4-3-21  | Digital I/P 33 func.<br>Selecting the digital input                                      | No function     | No function,<br>Coasting stop inv.                                                                                         | -          | -          | Everybody         | Service            |
| 3-4-3-22  | Digital I/P 29 func.<br>Selecting the digital input                                      | No function     | No function,<br>Jog function,<br>Jog function                                                                              | -          | -          | Everybody         | Service            |

| Parameter | Description                                                                                                  | Factory setting | Possible settings                                            | min. value | max. value | Read access right | Write access right |
|-----------|----------------------------------------------------------------------------------------------------|-----------------|--------------------------------------------------------------|------------|------------|-------------------|--------------------|
| 3-4-3-23  | Jog frequency<br>Speed in manual mode                                                                        | 50              | 30 50                                                        | 30         | 50         | Everybody         | Service            |
| 3-4-3-24  | Jog ramp time<br><i>Ramp time</i>                                                                            | 5               | 0,04 3600                                                    | 0,04       | 3600       | Everybody         | Service            |
| 3-4-3-25  | Costing select<br>Selecting the manual mode                                                                  | Digital and bus | Digital input,<br>bus,<br>digital and bus,<br>digital or bus | -          | -          | Everybody         | Service            |
| 3-4-3-26  | Start select<br>Selecting the start signal                                                                   | Digital and bus | Digital input,<br>bus,<br>digital and bus,<br>digital or bus | -          | -          | Everybody         | Service            |
| 3-4-3-27  | Slip Compensation<br>Slip compensation                                                                       | 0               | -400 399                                                     | -400       | 399        | Everybody         | Service            |
| 3-4-3-5   | No flow detection<br>Accuracy with which a minimum flow is<br>detected (procedure for stopping the<br>pumps) | -               | -                                                            | -          | -          | Everybody         | Service            |
| 3-4-3-5-1 | No flow bandwith<br>Bandwidth of flow detection                                                              | 6               | 0 50                                                         | 0          | 50         | Service           | Service            |
| 3-4-3-5-2 | No flow time<br>Flow detection time in seconds                                                               | 16              | 0 60                                                         | 0          | 60         | Service           | Service            |
| 3-4-3-5-3 | No flow step<br>Step height of flow detection in percent                                                     | 1               | 1 50                                                         | 1          | 50         | Service           | Service            |
| 3-4-3-5-4 | No flow max. power<br>Flow detection is active below this pump<br>load in percent                            | 100             | 0 100                                                        | 0          | 100        | Service           | Service            |
| 3-4-4     | WSD settings<br>Configuring water flow detection                                                             | -               | -                                                            | -          | -          | Everybody         | Nobody             |
| 3-4-4-1   | Nbr of refreshments<br>Number of water replacement cycles                                                    | 30              | 0 99                                                         | 0          | 99         | Everybody         | Service            |
| 3-4-4-2   | Refresh time span<br>Duration of water replacement procedure<br>in hours                                     | 24              | 0 999                                                        | 0          | 999        | Everybody         | Service            |
| 3-4-4-3   | Average room temp.<br>Measured average ambient temperature                                                   | 25              | 0 50                                                         | 0          | 50         | Everybody         | Service            |
| 3-4-4-4   | Room temp. time span<br>Duration of ambient temperature<br>measurement in hours                              | 24              | 0 999                                                        | 0          | 999        | Everybody         | Service            |
| 3-4-5     | MPO settings<br>Configuring the multiple pump operation<br>functions                                         | -               | -                                                            | -          | -          | Everybody         | Customer           |
| 3-4-5-1   | High Load Profile<br>Characteristic of pump                                                                  | Cubic           | Linear,<br>Cubic                                             | -          | -          | Customer          | Develop            |

| Parameter | Description                                                                   | Factory setting | Possible settings | min. value | max. value | Read access right | Write access right |
|-----------|-------------------------------------------------------------------------------|-----------------|-------------------|------------|------------|-------------------|--------------------|
| 3-4-5-2   | Rated Freq<br>Rated frequency of pump                                         | 50              | 45 50             | 45         | 50         | Everybody         | Service            |
| 3-4-5-3   | Switch On Freq.<br>Start frequency of pump                                    | 49              | 31 50             | 31         | 50         | Everybody         | Service            |
| 3-4-5-4   | Switch Off Freq.<br>Stop frequency of pump                                    | 31              | 30 49             | 30         | 49         | Everybody         | Service            |
| 3-4-5-5   | Cubic setting<br>Cubic setting                                                | -               | -                 | -          | -          | Everybody         | Service            |
| 3-4-5-5-1 | Power 1<br>Power 1 of pump                                                    | 2               | 0 100             | 0          | 100        | Everybody         | Service            |
| 3-4-5-5-2 | Power 2<br>Power 2 of pump                                                    | 2               | 0 100             | 0          | 100        | Everybody         | Service            |
| 3-4-5-6   | Linear setting<br>Linear setting of pump                                      | -               | -                 | -          | -          | Everybody         | Service            |
| 3-4-5-6-1 | Power 1<br>Power 1 of pump                                                    | 2               | 0 100             | 0          | 100        | Everybody         | Service            |
| 3-4-5-6-2 | Power 2<br>Power 2 of pump                                                    | 2               | 0 100             | 0          | 100        | Everybody         | Service            |
| 3-4-5-6-3 | Power 3<br>Power 3 of pump                                                    | 2               | 0 100             | 0          | 100        | Everybody         | Service            |
| 3-4-5-6-4 | Power 4<br>Power 4 of pump                                                    | 2               | 0 100             | 0          | 100        | Everybody         | Service            |
| 3-4-5-7   | Motor settings<br>Motor settings                                              | -               | -                 | -          | -          | Everybody         | Nobody             |
| 3-4-5-7-1 | Rated Motor Power<br>Rated power of motor as per name plate                   | 2               | 0 110             | 0          | 110        | Everybody         | Service            |
| 3-4-5-7-2 | Rated Motor Speed<br>Rated speed of motor as per name plate                   | 1450            | 300 3600          | 300        | 3600       | Everybody         | Service            |
| 3-4-5-7-3 | Rated Freq<br>Rated frequency of motor as per name<br>plate                   | 50              | 45 50             | 45         | 50         | Everybody         | Service            |
| 3-4-5-7-4 | Rated Current<br>Rated current of motor as per name plate                     | 10              | 0,1 999           | 0,1        | 999        | Everybody         | Service            |
| 3-4-5-7-5 | Rated Cosphi<br>Rated cos phi of motor as per name plate                      | 1               | 0,1 0,99          | 0,1        | 0,99       | Everybody         | Service            |
| 3-4-5-8   | Pump parameters<br>Pump settings                                              | -               | -                 | -          | -          | Everybody         | Nobody             |
| 3-4-5-8-1 | Rated Pump Speed<br>Rated speed of pump for rated H/Q<br>characteristic curve | 2900            | 300 3600          | 300        | 3600       | Everybody         | Service            |
| 3-5       | Pressure<br>Configuring the system pressure                                   | -               | -                 | -          | -          | Everybody         | Nobody             |

| Parameter | Description                                                                                                    | Factory setting | Possible settings           | min. value | max. value | Read access right | Write access right |
|-----------|----------------------------------------------------------------------------------------------------|-----------------|-----------------------------|------------|------------|-------------------|--------------------|
| 3-5-1     | Set point<br>Entering the pressure setpoint (system<br>pressure)                                                                             | 400             | 0 1000                      | 0          | 1000       | Everybody         | Customer           |
| 3-5-3     | Bandwidth<br>Bandwidth within which the frequency<br>inverters remain at the same, constant<br>speed independent of pressure.                | 5               | 0 999                       | 0          | 999        | Everybody         | Customer           |
| 3-5-4     | Accumulation press.<br>Procedure for increasing pressure in the<br>accumulator before the system stops                                       | 30              | 0 999                       | 0          | 999        | Everybody         | Customer           |
| 3-5-5     | Max.set point<br>Limit value for maximum setpoint                                                                                            | 1000            | 400 1000                    | 400        | 1000       | Everybody         | Service            |
| 3-5-9     | Adapt. setpoint<br>Date/time-based alternative setpoint                                                                                      | 400             | 0 1000                      | 0          | 1000       | Everybody         | Customer           |
| 3-5-10    | Delta p Dynamic pressure compensation<br>Quadratic function for correcting the<br>setpoint                                                   | 0               | -999 999                    | -999       | 999        | Everybody         | Customer           |
| 3-5-11    | High pressure alarm<br>Upper limit value for maximum system<br>pressure                                                                      | 1000            | 400 1000                    | 400        | 1000       | Everybody         | Customer           |
| 3-5-12    | High pressure action<br>Parameter for selecting action in case of<br>excessively high system pressure (stop<br>pumps or output message only) | Stop pumps      | Stop pumps,<br>message only | -          | -          | Everybody         | Customer           |
| 3-5-13    | Low pressure alarm<br>Lower limit value for minimum system<br>pressure                                                                       | 0               | 0 400                       | 0          | 400        | Everybody         | Customer           |
| 3-5-14    | Low pressure action<br>Parameter for selecting action in case of<br>excessively low system pressure (stop<br>pumps or output message only)   | Stop pumps      | Stop pumps,<br>message only | -          | -          | Everybody         | Customer           |
| 3-5-15    | Shut down RDP<br>Minimum suction-side pressure limit for dry<br>running protection                                                           | 20              | 0 80                        | 0          | 80         | Everybody         | Customer           |
| 3-5-16    | Reset RDP<br>Suction-side pressure for re-start following<br>dry running occurrence                                                          | 80              | 20 999                      | 20         | 999        | Everybody         | Customer           |
| 3-5-17    | Press. Flow Control<br>Lack-of-water fault is set if setpoint minus<br>pressure defined is undershot.                                        | 100             | 0 1000                      | 0          | 1000       | Everybody         | Service            |
| 3-6       | Timer settings<br>Configuring the time parameters                                                                                            | -               | -                           | -          | -          | Everybody         | Nobody             |

| Parameter | Description                                                                                                    | Factory setting | Possible settings | min. value | max. value | Read access right | Write access right |
|-----------|----------------------------------------------------------------------------------------------------|-----------------|-------------------|------------|------------|-------------------|--------------------|
| 3-6-1     | Opt. pump starts /h<br>Entering the optimal pump starts per hour.<br>The pump runtime is automatically<br>adapted  | 10              | 0 99              | 0          | 99         | Everybody         | Service            |
| 3-6-2     | Min. run time<br>Limit for minimum runtime of pump                                                                 | 180             | 0 999             | 0          | 999        | Everybody         | Customer           |
| 3-6-3     | Min. run time corr.<br>Correction value for minimum runtime of<br>pump                                             | 10              | 0 99              | 0          | 99         | Everybody         | Service            |
| 3-6-4     | Max. run time<br>Maximum pump runtime.<br>After the time has lapsed, the system<br>switches over to the next pump. | 86400           | 0 604800          | 0          | 604800     | Everybody         | Service            |
| 3-6-5     | Start delay<br>Start delay of pumps if pressure remains<br>below setpoint                                          | 1               | 0 999             | 0          | 999        | Everybody         | Service            |
| 3-6-6     | Stop delay<br>Stop delay of pumps if pressure remains at<br>setpoint                                               | 1               | 0 999             | 0          | 999        | Everybody         | Service            |
| 3-6-8     | RDP delay<br>Stop delay following detection of dry<br>running occurrence                                           | 10              | 0 999             | 0          | 999        | Everybody         | Service            |
| 3-6-9     | High/low alarm delay<br>Time window for suppressing alerts when<br>system pressure is exceeded/undershot           | 60              | 10 999            | 10         | 999        | Everybody         | Service            |
| 3-6-10    | WSD 1 pulse length<br>Water flow detection 1, length of pulse in<br>seconds                                        | 4               | 0 99              | 0          | 99         | Everybody         | Service            |
| 3-6-11    | WSD 2 pulse length<br>Water flow detection 2, length of pulse in<br>seconds                                        | 4               | 0 99              | 0          | 99         | Everybody         | Service            |
| 3-6-12    | WSD 3 pulse length<br>Water flow detection 3, length of pulse in<br>seconds                                        | 4               | 0 99              | 0          | 99         | Everybody         | Service            |
| 3-6-13    | Sys. start up delay<br>Start delay following re-start                                                              | 10              | 0 32              | 0          | 32         | Service           | Service            |
| 3-6-14    | Jockey min. run time<br>Limit for minimum runtime of jockey pump                                                   | 0               | 0 999             | 0          | 999        | Service           | Service            |
| 3-7       | Time/Date<br>Date and time                                                                                         | -               | -                 | -          | -          | Everybody         | Nobody             |
| 3-7-1     | Date<br>Setting the date                                                                                           | -               | -                 | -          | -          | Everybody         | Customer           |
| 3-7-1.1.1 | Year<br>Setting the year                                                                                           |                 | 1970 2099         | 1970       | 2099       | Everybody         | Customer           |

68 of 88

KSB

| Parameter | Description                                                                                                    | Factory setting | Possible settings                                                                | min. value | max. value | Read access right | Write access right |
|-----------|----------------------------------------------------------------------------------------------------|-----------------|----------------------------------------------------------------------------------|------------|------------|-------------------|--------------------|
| 3-7-1.1.2 | Month<br>Setting the month                                                                                                   | 1               | 1 12                                                                             | 1          | 12         | Everybody         | Customer           |
| 3-7-1.1.3 | Day<br>Setting the day of the week                                                                                           | 1               | 1 31                                                                             | 1          | 31         | Everybody         | Customer           |
| 3-7-2     | Time<br>Setting the time                                                                                                    | -               | -                                                                                | -          | -          | Everybody         | Customer           |
| 3-7-2.1.1 | Time<br>Setting the time in the format HH:MM:SS                                                                              | 0               | 0 86399                                                                          | 0          | 86399      | Everybody         | Customer           |
| 3-7-3     | Check run mode<br>Basic setting for forced start (check run)                                                                 | Interval        | Off,<br>Digital input,<br>Interval,<br>Day-based,<br>Week-based                  | -          | -          | Everybody         | Customer           |
| 3-7-4     | Check run interval<br>Interval-controlled forced start (check run);<br>the pumps are started at fixed, defined<br>intervals. | 86400           | 0 1000000                                                                        | 0          | 1000000    | Everybody         | Service            |
| 3-7-5     | Check run at<br>Day-controlled forced start (check run);<br>the pumps are started at a defined time                          | -               | -                                                                                | -          | -          | Everybody         | Customer           |
| 3-7-5.1.1 | Hours<br>Hours for daily forced start (check run)                                                                            | 0               | 0 23                                                                             | 0          | 23         | Everybody         | Customer           |
| 3-7-5.1.2 | Minutes<br>Minutes for daily forced start (check run)                                                                        | 0               | 0 59                                                                             | 0          | 59         | Everybody         | Customer           |
| 3-7-6     | Check run at<br>Weekly forced start (check run): at a<br>defined time on specific days                                       | -               | -                                                                                | -          | -          | Everybody         | Customer           |
| 3-7-6.1.1 | Hours<br>Weekly forced start (check run): at a<br>defined time (hours) on specific days                                      | -               | 0 23                                                                             | 0          | 23         | Everybody         | Customer           |
| 3-7-6.1.2 | Minutes<br>Weekly forced start (check run): at a<br>defined time (minutes) on specific days                                  | _               | 0 59                                                                             | 0          | 59         | Everybody         | Customer           |
| 3-7-6.1.3 | Day<br>Weekly forced start (check run): at a<br>defined time on a specific day                                               | Sunday          | Sunday,<br>Monday,<br>Tuesday,<br>Wednesday,<br>Thursday,<br>Friday,<br>Saturday | -          | -          | Everybody         | Customer           |
| 3-7-7     | Check run duration<br>Specifying the duration of the forced start<br>(check run)                                             | 30              | 0 30                                                                             | 0          | 30         | Everybody         | Service            |

| Parameter  | Description                                                                                           | Factory setting | Possible settings                                                                                                    | min. value | max. value | Read access right | Write access right |
|------------|----------------------------------------------------------------------------------------------------|-----------------|----------------------------------------------------------------------------------------------------|------------|------------|-------------------|--------------------|
| 3-7-9      | Date adapt level On<br>The alternative fill level is activated in<br>accordance with day(s)/month(s). | -               | -                                                                                                    | -          | -          | Everybody         | Customer           |
| 3-7-9.1.1  | Month adapt level On<br>Entering the month in which the alternative<br>fill level is activated        | Off             | Off,<br>January,<br>February,<br>March,<br>April,<br>May,<br>June,<br>July,<br>August,<br>September,<br>October,<br>November,<br>December | -          | -          | Everybody         | Customer           |
| 3-7-9.1.2  | Day adapt level On<br>Entering the weekday on which the<br>alternative fill level is activated.       | 1               | 1 31                                                                                                    | 1          | 31         | Everybody         | Customer           |
| 3-7-10     | Date adapt level Off<br>Entering the date on which the alternative<br>fill level is deactivated.      | -               | -                                                                                                    | -          | -          | Everybody         | Customer           |
| 3-7-10.1.1 | Month adapt lev Off<br>Entering the month in which the alternative<br>fill level is deactivated       | Off             | Off,<br>January,<br>February,<br>March,<br>April,<br>May,<br>June,<br>July,<br>August,<br>September,<br>October,<br>November,<br>December | -          | -          | Everybody         | Customer           |
| 3-7-10.1.2 | Day adapt level Off<br>Entering the weekday on which the<br>alternative fill level is deactivated.    | 1               | 1 31                                                                                                    | 1          | 31         | Everybody         | Customer           |
| 3-7-11     | Maintenance interval<br>Configuring the maintenance interval for<br>the system in days.               | 0               | 0 3000                                                                                                    | 0          | 3000       | Service           | Service            |
| 3-7-8      | Clock adapt setp.<br>Alternative setpoint to take effect based on<br>time                             | -               | -                                                                                                    | -          | -          | Everybody         | Nobody             |

| Parameter   | Description                                                                                                  | Factory setting | Possible settings                                                                | min. value | max. value | Read access right | Write access right |
|-------------|----------------------------------------------------------------------------------------------------|-----------------|----------------------------------------------------------------------------------|------------|------------|-------------------|--------------------|
| 3-7-8-1     | Adaptation mode<br>Configuring the alternative setpoint to take<br>effect on a daily or weekly basis         | Off             | Off,<br>Weekly,<br>Daily                                                         | -          | -          | Everybody         | Customer           |
| 3-7-8-2     | Change on/off times<br>The alternative pressure setpoint is<br>activated/deactivated                         | -               | -                                                                                | -          | -          | Everybody         | Customer           |
| 3-7-8-2.1.1 | Hours adapt setp.ON<br>Entering the hours when the alternative<br>pressure setpoint is activated             | 0               | 0 23                                                                             | 0          | 23         | Everybody         | Customer           |
| 3-7-8-2.1.2 | Min adapt setp.ON<br>Entering the minutes when the alternative<br>pressure setpoint is activated             | 0               | 0 59                                                                             | 0          | 59         | Everybody         | Customer           |
| 3-7-8-2.1.3 | Hours adapt setp.OFF<br>Entering the hours when the alternative<br>pressure setpoint is deactivated          | 0               | 0 23                                                                             | 0          | 23         | Everybody         | Customer           |
| 3-7-8-2.1.4 | Min adapt setp.OFF<br>Entering the minutes when the alternative<br>pressure setpoint is deactivated          | 0               | 0 59                                                                             | 0          | 59         | Everybody         | Customer           |
| 3-7-8-3     | Select day of week<br>Entering the weekday on which the<br>alternative pressure setpoint is activated.       | Sunday          | Sunday,<br>Monday,<br>Tuesday,<br>Wednesday,<br>Thursday,<br>Friday,<br>Saturday | -          | -          | Everybody         | Customer           |
| 3-7-8-4     | Change on/off times<br>Entering the weekday on which the<br>alternative pressure setpoint is<br>deactivated. | -               | -                                                                                | -          | -          | Everybody         | Customer           |
| 3-7-8-4.1.1 | Hours adapt setp.ON<br>Entering the hours when the alternative<br>pressure setpoint is activated             | 0               | 0 23                                                                             | 0          | 23         | Everybody         | Customer           |
| 3-7-8-4.1.2 | Min adapt setp.ON<br>Entering the minutes when the alternative<br>pressure setpoint is activated             | 0               | 0 59                                                                             | 0          | 59         | Everybody         | Customer           |
| 3-7-8-4.1.3 | Hours adapt setp.OFF<br>Entering the hours when the alternative<br>pressure setpoint is deactivated          | 0               | 0 23                                                                             | 0          | 23         | Everybody         | Customer           |
| 3-7-8-4.1.4 | Min adapt setp.OFF<br>Entering the minutes when the alternative<br>pressure setpoint is deactivated          | 0               | 0 59                                                                             | 0          | 59         | Everybody         | Customer           |
| 3-8         | Definable I/O<br>Programming inputs/outputs                                                                  | -               | -                                                                                | -          | -          | Service           | Service            |
| 3-8-1       | Inputs<br>Inputs                                                                                             | -               | -                                                                                | -          | -          | Service           | Nobody             |

| Parameter | Description                                | Factory setting | Possible settings                                                                                                    | min. value | max. value | Read access right | Write access right |
|-----------|--------------------------------------------|-----------------|----------------------------------------------------------------------------------------------------|------------|------------|-------------------|--------------------|
| 3-8-1-1   | Input 1<br>Configuration of input 1        | None            | None,<br>forced start (check<br>run),<br>alt. setpoint,<br>leakage,<br>remote<br>acknowledgement,<br>bypass valve,<br>emergency power | -          | -          | Service           | Service            |
| 3-8-1-2   | Input 2<br>Configuration of input 2        | None            | None,<br>forced start (check<br>run),<br>alt. setpoint,<br>leakage,<br>remote<br>acknowledgement,<br>bypass valve,<br>emergency power | -          | -          | Service           | Service            |
| 3-8-1-3   | Input 3<br><i>Configuration of input 3</i> | None            | None,<br>forced start (check<br>run),<br>alt. setpoint,<br>leakage,<br>remote<br>acknowledgement,<br>bypass valve,<br>emergency power | -          | -          | Service           | Service            |
| 3-8-2     | Outputs<br>Outputs                         | -               | -                                                                                                    | -          | -          | Service           | Nobody             |
| 3-8-2-1   | Output 1 (P4)<br>Configuration of output 1 | None            | None,<br>threshold 1,<br>threshold 2,<br>supply valve,<br>bypass valve,<br>lack of water                                              | -          | -          | Service           | Service            |
| 3-8-2-2   | Output 2 (P5)<br>Configuration of output 2 | None            | None,<br>threshold 1,<br>threshold 2,<br>supply valve,<br>bypass valve,<br>lack of water                                              | -          | -          | Service           | Service            |
| 3-8-2-3   | Output 3 (P6)<br>Configuration of output 3 | None            | None,<br>threshold 1,<br>threshold 2,<br>supply valve,<br>bypass valve,<br>lack of water                                              | -          | -          | Service           | Service            |
| Parameter  | Description                                               | Factory setting | Possible settings                                                                        | min. value | max. value | Read access right | Write access right |
|------------|-----------------------------------------------------------|-----------------|------------------------------------------------------------------------------------------|------------|------------|-------------------|--------------------|
| 3-8-2-4    | Output 4 (FR4)<br>Configuration of output 4               | None            | None,<br>threshold 1,<br>threshold 2,<br>supply valve,<br>bypass valve,<br>lack of water | -          | -          | Service           | Service            |
| 3-8-2-5    | Output 5 (FR5)Output 5 (FR5)<br>Configuration of output 5 | None            | None,<br>threshold 1,<br>threshold 2,<br>supply valve,<br>bypass valve,<br>lack of water | -          | -          | Service           | Service            |
| 3-8-2-6    | Output 6 (FR6)<br>Configuration of output 6               | None            | None,<br>threshold 1,<br>threshold 2,<br>supply valve,<br>bypass valve,<br>lack of water | -          | -          | Service           | Service            |
| 3-9        | Messages<br>Messages                                      | -               | -                                                                                        | -          | -          | Service           | Nobody             |
| 3-9-1      | Message Settings<br>List of all alerts                    | -               | -                                                                                        | -          | -          | Service           | Service            |
| 3-9-1.1.1  | failure id<br>Fault ID                                    | -               | (⇔ Section 11.1, Page<br>)                                                               | - 78       | -          | Service           | Service            |
| 3-9-1.2.1  | Traffic Light<br>Assignment of fault as warning or alert  | Red             | Green,<br>amber,<br>red                                                                  | -          | -          | Service           | Service            |
| 3-9-1.2.2  | Fault on Hold<br>Without/with automatic reset (re-start)  | Off             | Off,<br>On                                                                               | -          | -          | Service           | Service            |
| 3-10       | Root menu<br>Configuring the main menu                    | -               | -                                                                                        | -          | -          | Customer          | Nobody             |
| 3-10-1.1   | Root Menu Settings<br>List of all main menu elements      | -               | -                                                                                        |            |            | Customer          | Everybody          |
| 3-10-1.2   | Root Menu Settings<br>List of all main menu elements      | -               | -                                                                                        | -          | -          | Develop           | Develop            |
| 3-10-1.2.1 | rootmenu selection<br>Root menu selection                 | 1               | 1 65                                                                                     | 1          | 65         | Develop           | Develop            |
| 3-10-1.2.1 | Traffic Light<br>Assignment of fault as warning or alert  | Off             | Off,<br>On                                                                               | -          | -          | Develop           | Develop            |
| 3-11       | Energy Saving Mode<br>Energy-saving mode                  | -               | -                                                                                        | -          | -          | Service           | Nobody             |
| 3-11-1     | Energy Saving Mode<br>Energy-saving mode                  | Off             | Off,<br>On                                                                               | -          | -          | Service           | Service            |

| Parameter | Description                                                                                                    | Factory setting | Possible settings                               | min. value | max. value | Read access right | Write access right |
|-----------|----------------------------------------------------------------------------------------------------|-----------------|-------------------------------------------------|------------|------------|-------------------|--------------------|
| 3-11-2    | direct off<br>Energy-saving mode is carried out without<br>zero-flow detection function                                  | Off             | Off,<br>On                                      | -          | -          | Service           | Service            |
| 3-11-3    | Power down speed %<br>Calculated stop speed if zero-flow<br>detection is activated in energy-saving<br>mode (in %).      | 30              | 1 99                                            | 1          | 99         | Service           | Service            |
| 3-11-4    | time direct off<br>Time after which the energy-saving mode<br>is carried out without the zero-flow<br>detection function | 5               | 0 9999                                          | 0          | 9999       | Service           | Service            |
| 3-12      | FC failure behavior<br>Frequency inverter fault behaviour                                                                | -               | -                                               | -          | -          | Everybody         | Service            |
| 3-12-1    | behavior<br>Behaviour                                                                                                    | Off             | Off,<br>cascade (without<br>frequency inverter) | -          | -          | Service           | Service            |
| 3-12-2    | Fixed Speed<br>Cascade (without frequency inverter)                                                                      | -               | -                                               | -          | -          | Service           | Nobody             |
| 3-12-2-1  | Max power<br>Limitation of maximum system power (n x<br>100 %, n = number of pumps)                                      | 300             | 0 600                                           | 0          | 600        | Service           | Service            |
| 3-12-2-2  | Set point<br>Entering the pressure setpoint (system<br>pressure)                                                         | 400             | 0 1000                                          | 0          | 1000       | Service           | Customer           |
| 3-12-2-3  | Bandwidth<br>Bandwidth                                                                                                   | 30              | 0 999                                           | 0          | 999        | Service           | Customer           |
| 3-12-2-4  | Min. run time<br>Limit for minimum runtime of pump                                                                       | 30              | 0 999                                           | 0          | 999        | Service           | Customer           |
| 3-12-2-5  | Max. run time<br>Maximum pump runtime. After the time<br>has lapsed, the system switches over to<br>the next pump.       | 86400           | 0 356400                                        | 0          | 356400     | Service           | Service            |
| 3-12-2-6  | Start delay<br>Start delay of pumps if pressure remains<br>below setpoint.                                               | 2               | 0 999                                           | 0          | 999        | Service           | Service            |
| 3-13      | Pump Changeover<br>Pump changeover                                                                                       | -               | -                                               | -          | -          | Everybody         | Service            |
| 3-13-1    | Supply reaction<br>Selection of oversupply/undersupply                                                                   | Undersupply     | Undersupply,<br>oversupply                      | -          | -          | Everybody         | Service            |
| 3-13-2    | Changeover delay<br>Time delay between pump changeover                                                                   | 0               | 0 10                                            | 0          | 10         | Everybody         | Service            |
| 3-14      | By Pass Valve<br>Bypass valve                                                                                            | -               | -                                               | -          | -          | Everybody         | Service            |

| Parameter | Description                                                                 | Factory setting | Possible settings                                                 | min. value | max. value | Read access right | Write access right |
|-----------|-----------------------------------------------------------------------------|-----------------|-------------------------------------------------------------------|------------|------------|-------------------|--------------------|
| 3-14-1    | Valve Function<br>Activating/deactivating the valve<br>function             | Off             | Off,<br>forced start (check<br>run),<br>PT 1000,<br>digital input | -          | -          | Everybody         | Service            |
| 3-14-2    | Open delay<br>Delay time that lapses before valve is<br>opened.             | 2               | 0 20                                                              | 0          | 20         | Everybody         | Service            |
| 3-14-3    | Close delay<br>Delay time that lapses before valve is<br>closed.            | 2               | 0 20                                                              | 0          | 20         | Everybody         | Service            |
| 3-14-4    | Temperature<br>Temperature above which the valve is<br>opened               | 20              | 0 40                                                              | 0          | 40         | Everybody         | Service            |
| 3-14-5    | Flush Time<br>Time window in which the valve is opened                      | 120             | 10 600                                                            | 10         | 600        | Everybody         | Service            |
| 3-14-6    | Attemps in 24Hrs<br>Valve opening frequency before an alert is<br>displayed | 2               | 1 5                                                               | 1          | 5          | Everybody         | Service            |
| 3-14-7    | Min. open time<br>Minimum opening time of valve                             | 2               | 0 20                                                              | 0          | 20         | Everybody         | Service            |
| 3-15      | Fieldbus<br>Field bus settings                                              | -               | -                                                                 | -          | -          | Customer          | Nobody             |
| 3-15-1    | Profibus<br>Profibus settings                                               | -               | -                                                                 | -          | -          | Customer          | Nobody             |
| 3-15-1-1  | PB Slave Address<br>Profibus slave address                                  | 126             | 1 255                                                             | 1          | 255        | Customer          | Customer           |
| 3-15-2    | Modbus<br>Modbus settings                                                   | -               | -                                                                 | -          | -          | Customer          | Nobody             |
| 3-15-2-1  | MB Slave Address<br>Modbus slave address                                    | 247             | 1 247                                                             | 1          | 247        | Customer          | Customer           |
| 3-15-2-2  | Baudrate<br>Baud rate                                                       | 192             | 9600,192                                                          | -          | -          | Customer          | Customer           |
| 4         | Info<br>Information                                                         | -               | -                                                                 | -          | -          | Everybody         | Nobody             |
| 4-1       | Device<br>Control module (CM)                                               | -               | -                                                                 | -          | -          | Everybody         | Nobody             |
| 4-1-1     | Serial Number<br>Serial number of control module                            | -               | -                                                                 | -          | -          | Everybody         | Nobody             |
| 4-1-2     | Parameter Set<br>Version of the control panel parameter set                 | 0               | -                                                                 | -          | -          | Everybody         | Everybody          |

| Parameter | Description                                                                                                 | Factory setting | Possible settings | min. value | max. value | Read access right | Write access right |
|-----------|----------------------------------------------------------------------------------------------------|-----------------|-------------------|------------|------------|-------------------|--------------------|
| 4-2       | IO Info<br>IO Info<br>IO information for internal<br>communications unit                                    | -               | -                 | -          | -          | Everybody         | Nobody             |
| 4-2-1     | IO Serial Number<br>IO Serial Number<br>IO information for serial number of<br>internal communications unit | -               | -                 | -          | -          | Everybody         | Nobody             |
| 4-2-2     | IO FW-Version<br>IO FW Version<br>IO information for firmware of internal<br>communications unit            | -               | -                 | -          | -          | Everybody         | Nobody             |
| 4-2-3     | IO FW-Revision<br>IO FW Revision<br>IO information for revision of internal<br>communications unit          | -               | -                 | -          | -          | Everybody         | Nobody             |
| 4-2-4     | IO HW-Revision<br>IO HW Revision<br>IO information for hardware of internal<br>communications unit          | -               | -                 | -          | -          | Everybody         | Nobody             |
| 4-3       | HMI Info<br><i>HMI Info</i><br>IO information for HMI                                                       | -               | -                 | -          | -          | Everybody         | Everybody          |
| 4-3-1     | HMI Serial Number<br><i>HMI Serial Number</i><br>IO information for serial number of HMI                    | -               | -                 | -          | -          | Everybody         | Nobody             |
| 4-3-2     | HMI FW-Version<br><i>HMI FW Version</i><br>IO information for firmware of HMI                               | -               | -                 | -          | -          | Everybody         | Nobody             |
| 4-3-3     | HMI FW-Revision<br>HMI FW Revision<br>IO information for revision of HMI                                    | -               | -                 | -          | -          | Everybody         | Nobody             |
| 4-3-4     | HMI HW-Revision<br>HMI HW Revision<br>IO information for hardware of HMI                                    | -               | -                 | -          | -          | Everybody         | Nobody             |
| 4-4       | Profibus Info<br><i>Profibus Info</i><br>Information for Profibus used                                      | -               | -                 | -          | -          | Everybody         | Everybody          |
| 4-4-1     | PB FW-Version<br>PB FW Version<br>Information for firmware of Profibus                                      | -               | -                 | -          | -          | Everybody         | Nobody             |
| 4-4-2     | PB FW-Revision<br>PB FW Revision<br>Information for firmware of Profibus                                    | -               | -                 | -          | -          | Everybody         | Nobody             |

| Parameter | Description                                                              | Factory setting | Possible settings | min. value | max. value | Read access right | Write access right |
|-----------|--------------------------------------------------------------------------|-----------------|-------------------|------------|------------|-------------------|--------------------|
| 4-4-3     | PB HW-Revision<br>PB HW Revision<br>Information for hardware of Profibus | -               | -                 | -          | -          | Everybody         | Nobody             |
| 4-5       | Modbus Info<br><i>Modbus Info</i><br>Information for Modbus used         | -               | -                 | -          | -          | Everybody         | Everybody          |
| 4-5-1     | MB FW-Version<br>MB FW Version<br>Information for firmware of Modbus     | -               | -                 | -          | -          | Everybody         | Nobody             |
| 4-5-2     | MB FW-Revision<br>MB FW Revision<br>Information for revision of Modbus   | -               | -                 | -          | -          | Everybody         | Nobody             |
| 4-5-3     | MB HW-Revision<br>MB HW Revision<br>Information for hardware of Modbus   | -               | -                 | -          | -          | Everybody         | Nobody             |
| 5         | Quickmenu<br><i>Quick Menu</i><br>Information for quick menu             | -               | -                 | -          | -          | Everybody         | Nobody             |

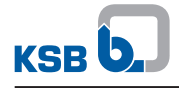

# 11 Trouble-shooting

#### 11.1 Fault messages

#### Table 58: Overview of fault messages

| Fault message Description |                                                            | Type of message |       |  |
|---------------------------|------------------------------------------------------------|-----------------|-------|--|
|                           |                                                            | Warning         | Alert |  |
| Failure PT. Dis.          | Fault, pressure-side pressure sensor                       | -               | ×     |  |
| Sys. press.to low         | System pressure below minimum pressure                     | -               | X     |  |
| Sys press.to high         | System pressure above maximum pressure                     | -               | X     |  |
| No water                  | Insufficient water or insufficient inlet pressure on       | -               | X     |  |
|                           | suction side                                               |                 |       |  |
| Maintenance req.          | Service interval exceeded                                  | X               | -     |  |
| More pumps fail           | Multiple pump faults                                       | -               | X     |  |
| No refresh tank 1         | Insufficient water replacement, tank 1                     | -               | X     |  |
| No refresh tank 2         | Insufficient water replacement, tank 2                     | -               | X     |  |
| No refresh tank 3         | Insufficient water replacement, tank 3                     | -               | X     |  |
| Aver temp to high         | Average temperature of water flow detection too high       | -               | X     |  |
| Curr temp to high         | Current temperature of water flow detection too high       | ×               | -     |  |
| Temp. Fail. Pump 1        | Fault (temperature, motor protection switch, etc.), pump 1 | X               | -     |  |
| Temp. Fail. Pump 2        | Fault (temperature, motor protection switch, etc.), pump 2 | X               | -     |  |
| Temp. Fail. Pump 3        | Fault (temperature, motor protection switch, etc.), pump 3 | X               | -     |  |
| Temp. Fail. Pump 4        | Fault (temperature, motor protection switch, etc.), pump 4 | X               | -     |  |
| Temp. Fail. Pump 5        | Fault (temperature, motor protection switch, etc.), pump 5 | X               | -     |  |
| Temp. Fail. Pump 6        | Fault (temperature, motor protection switch, etc.), pump 6 | X               | -     |  |
| Failure valve             | Fault, suction-side valve                                  | X               | -     |  |
| Inlet sensor fail         | Fault, suction-side pressure or level sensor               | X               | -     |  |
| High water level          | Water level in inlet tank too high                         | -               | X     |  |
| Crit. water level         | Water level in inlet tank too low                          | X               | -     |  |
| Low water level           | Water level in inlet tank low (lack of water)              | -               | X     |  |
| Comm. Error FC 1          | Communication not possible, frequency inverter 1           | X               | -     |  |
| Comm. Error FC 2          | Communication not possible, frequency inverter 2           | X               | -     |  |
| Comm. Error FC 3          | Communication not possible, frequency inverter 3           | X               | -     |  |
| Comm. Error FC 4          | Communication not possible, frequency inverter 4           | X               | -     |  |
| Comm. Error FC 5          | Communication not possible, frequency inverter 5           | X               | -     |  |
| Comm. Error FC 6          | Communication not possible, frequency inverter 6           | X               | -     |  |
| incor. check sum F1       | Communication fault, frequency inverter 1                  | X               | -     |  |
| incor. check sum F2       | Communication fault, frequency inverter 2                  | X               | -     |  |
| incor. check sum F3       | Communication fault, frequency inverter 3                  | X               | -     |  |
| incor. check sum F4       | Communication fault, frequency inverter 4                  | X               | -     |  |
| incor. check sum F5       | Communication fault, frequency inverter 5                  | X               | -     |  |
| incor. check sum F6       | Communication fault, frequency inverter 6                  | X               | -     |  |
| Temp. sensor fail         | Fault, temperature sensor of water flow detection          | ×               | -     |  |
| 24V out of range          | Internal 24 V voltage outside permissible range            | X               | -     |  |
| 5V out of range           | Internal 5 V voltage outside permissible range             | X               | -     |  |
| 3V out of range           | Internal 3 V voltage outside permissible range             | ×               | -     |  |
| External off              | External command for system stop active                    | X               | -     |  |

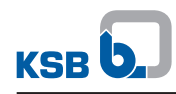

| Fault message       | Description                                                | Type of m | essage |
|---------------------|------------------------------------------------------------|-----------|--------|
|                     |                                                            | Warning   | Alert  |
| Fire alarm          | External fire alert command for starting all pumps active  | -         | X      |
| Failure VFD         | Fault, frequency inverter                                  | -         | X      |
| Br. Wire Sens.dis   | Fault, pressure-side pressure sensor                       | -         | X      |
| Br. Wire Sens.Inl   | Fault, suction-side pressure sensor                        | -         | X      |
| Fail. several FCs   | Fault, several frequency inverters                         | -         | X      |
| Leakage             | Leak detected                                              | -         | X      |
| Eeprom HW Error     | EEPROM data not saved due to hardware problems             | -         | X      |
| Manual off Pump 1   | Pump 1 switched off<br>(independent of automatic mode)     | X         | -      |
| Manual off Pump 2   | Pump 2 switched off<br>(independent of automatic mode)     | X         | -      |
| Manual off Pump 3   | Pump 3 switched off<br>(independent of automatic mode)     | X         | -      |
| Manual off Pump 4   | Pump 4 switched off<br>(independent of automatic mode)     | X         | -      |
| Manual off Pump 5   | Pump 5 switched off<br>(independent of automatic mode)     | X         | -      |
| Manual off Pump 6   | Pump 6 switched off<br>(independent of automatic mode)     | X         | -      |
| Manual On Pump 1    | Pump 1 in manual mode<br>(independent of automatic mode)   | X         | -      |
| Manual On Pump 2    | Pump 2 in manual mode<br>(independent of automatic mode)   | X         | -      |
| Manual On Pump 3    | Pump 3 in manual mode<br>(independent of automatic mode)   | X         | -      |
| Manual On Pump 4    | Pump 4 in manual mode<br>(independent of automatic mode)   | X         | -      |
| Manual On Pump 5    | Pump 5 in manual mode<br>(independent of automatic mode)   | X         | -      |
| Manual On Pump 6    | Pump 6 in manual mode<br>(independent of automatic mode)   | X         | -      |
| More Pumps off      | Several pumps switched off (independent of automatic mode) | X         | -      |
| Internal Failure P1 | Internal fault, frequency inverter 1                       | X         | -      |
| Internal Failure P2 | Internal fault, frequency inverter 2                       | X         | -      |
| Internal Failure P3 | Internal fault, frequency inverter 3                       | X         | -      |
| Internal Failure P4 | Internal fault, frequency inverter 4                       | X         | -      |
| Internal Failure P5 | Internal fault, frequency inverter 5                       | X         | -      |
| Internal Failure P6 | Internal fault, frequency inverter 6                       | X         | -      |
| Mains Failure P1    | Power supply fault, frequency inverter 1                   | X         | -      |
| Mains Failure P2    | Power supply fault, frequency inverter 2                   | X         | -      |
| Mains Failure P3    | Power supply fault, frequency inverter 3                   | x         | -      |
| Mains Failure P4    | Power supply fault, frequency inverter 4                   | x         | -      |
| Mains Failure P5    | Power supply fault, frequency inverter 5                   | X         | -      |
| Mains Failure P6    | Power supply fault, frequency inverter 6                   | x         | -      |
| Over voltage P1     | DC link voltage too high, frequency inverter 1             | X         | -      |
| Over voltage P2     | DC link voltage too high, frequency inverter 2             | X         | -      |
| Over voltage P3     | DC link voltage too high, frequency inverter 3             | X         | -      |
| Over voltage P4     | DC link voltage too high, frequency inverter 4             | x         | -      |
| Over voltage P5     | DC link voltage too high, frequency inverter 5             | x         | -      |
| Over voltage P6     | DC link voltage too high, frequency inverter 6             | x         | -      |
| Under voltage P1    | DC link voltage too low, frequency inverter 1              | x         | -      |

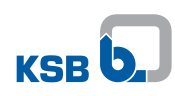

| Fault message        | Description                                              | Type of message |       |  |
|----------------------|----------------------------------------------------------|-----------------|-------|--|
|                      | -                                                        | Warning         | Alert |  |
| Under voltage P2     | DC link voltage too low, frequency inverter 2            | X               | -     |  |
| Under voltage P3     | DC link voltage too low, frequency inverter 3            | X               | -     |  |
| Under voltage P4     | DC link voltage too low, frequency inverter 4            | X               | -     |  |
| Over voltage P5      | DC link voltage too low, frequency inverter 5            | X               | -     |  |
| Over voltage P6      | DC link voltage too low, frequency inverter 6            | X               | -     |  |
| Overload Failure P1  | Overload, frequency inverter 1                           | X               | -     |  |
| Overload Failure P2  | Overload, frequency inverter 2                           | X               | -     |  |
| Overload Failure P3  | Overload, frequency inverter 3                           | X               | -     |  |
| Overload Failure P4  | Overload, frequency inverter 4                           | X               | -     |  |
| Overload Failure P5  | Overload, frequency inverter 5                           | X               | -     |  |
| Overload Failure P6  | Overload, frequency inverter 6                           | ×               | -     |  |
| Brake resistor P1    | Braking resistor fault, frequency inverter 1             | X               | -     |  |
| Brake resistor P4    | Braking resistor fault, frequency inverter 2             | X               | -     |  |
| Brake resistor P3    | Braking resistor fault, frequency inverter 3             | X               | -     |  |
| Brake resistor P4    | Braking resistor fault, frequency inverter 4             | X               | -     |  |
| Brake resistor P5    | Braking resistor fault, frequency inverter 5             | X               | -     |  |
| Brake resistor P6    | Braking resistor fault, frequency inverter 6             | X               | -     |  |
| Temp. Failure P1     | Temperature too high, frequency inverter 1               | X               | -     |  |
| Temp. Failure P2     | Temperature too high, frequency inverter 2               | X               | -     |  |
| Temp. Failure P3     | Temperature too high, frequency inverter 3               | X               | -     |  |
| Temp. Failure P4     | Temperature too high, frequency inverter 4               | X               | -     |  |
| Temp. Failure P5     | Temperature too high, frequency inverter 5               | X               | -     |  |
| Temp. Failure P6     | Temperature too high, frequency inverter 6               | X               | -     |  |
| ATM Failure P1       | Automatic motor adaptation fault, frequency inverter 1   | X               | -     |  |
| ATM Failure P2       | Automatic motor adaptation fault, frequency inverter 2   | X               | -     |  |
| ATM Failure P3       | Automatic motor adaptation fault, frequency inverter 3   | X               | -     |  |
| ATM Failure P4       | Automatic motor adaptation fault, frequency inverter 4   | X               | -     |  |
| ATM Failure P5       | Automatic motor adaptation fault, frequency inverter 5   | X               | -     |  |
| ATM Failure P6       | Automatic motor adaptation fault, frequency inverter 6   | X               | -     |  |
| Flushing             | Flushing procedure active                                | X               | -     |  |
| Valve opened oftenly | Several flushing procedures carried out                  | X               | -     |  |
| Circuit Fail. FC1    | Short circuit/earth fault, frequency inverter 1          | X               | -     |  |
| Circuit Fail. FC2    | Short circuit/earth fault, frequency inverter 2          | X               | -     |  |
| Circuit Fail. FC3    | Short circuit/earth fault, frequency inverter 3          | X               | -     |  |
| Circuit Fail. FC4    | Short circuit/earth fault, frequency inverter 4          | X               | -     |  |
| Circuit Fail. FC5    | Short circuit/earth fault, frequency inverter 5          | X               | -     |  |
| Circuit Fail. FC6    | Short circuit/earth fault, frequency inverter 6          | X               | -     |  |
| Ext. Power Operation | Emergency power mode active; maximum system load limited | X               | -     |  |
| Setpoint Reduction   | Setpoint reduced due to drop in inlet pressure           | X               | -     |  |
| Factory Test         | No test carried out in factory                           | -               | ×     |  |
| MPO Failure          | Fault in VP mode, synchronous operation                  | X               | -     |  |
| ASR Shutdown         | Cancellation of automatic setpoint reduction             | -               | X     |  |

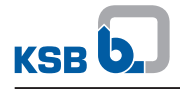

#### **12 Related documents**

#### 12.1 Checklist for commissioning and inspection

 Table 59: Checklist for commissioning and inspection

| Action                                                                                                    | OK |
|----------------------------------------------------------------------------------------------------|----|
| Read the operating instructions.                                                                                                    |    |
| Check power supply.                                                                                                    |    |
| Compare the power supply data against the name plate data.                                                                                 |    |
| Carry out tests to DIN VDE 0100-610.                                                                                                    |    |
| Check the direction of rotation.                                                                                                    |    |
| Check automatic switching:                                                                                                    |    |
| - Pump changeover                                                                                                    |    |
| - Additional start-up of the stand-by pump at peak load                                                                                    |    |
| - Start-up of the stand-by pump should the duty pump fail                                                                                  |    |
| If available: Check settings on motor protection relay.                                                                                    |    |
| Check the current input of the pump.                                                                                                    |    |
| Check the changeover time from star to delta: required = approx. 3 seconds up to 22 kW power.                                              |    |
| Thermal circuit breaker connection:                                                                                                    |    |
| - Ensure that inputs/outputs and serial interface are galvanically isolated from the thermal circuit breaker inputs.                       |    |
| - If the thermal circuit breaker has no safe isolation from the low-voltage mains, decouple the signals via coupler modules (accessories). |    |
| Check correct assignment to pump.                                                                                                    |    |
| Re-tighten the pump terminals.                                                                                                    |    |
| Check the switching mechanisms.                                                                                                    |    |
| Check the start and stop levels.                                                                                                    |    |
| Check messages for correct function and effect.                                                                                            |    |
| Determine the spare parts requirements, if any.                                                                                            |    |
| Train operating personnel.                                                                                                    |    |
| Provide new operating manual if necessary.                                                                                                 |    |

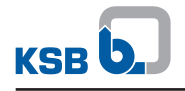

#### **13 EU Declaration of Conformity**

Manufacturer:

KSB SE & Co. KGaA Johann-Klein-Straße 9

67227 Frankenthal (Germany)

The manufacturer herewith declares that the product:

## **BoosterControl Advanced**

- is in conformity with the provisions of the following Directives as amended from time to time:
  - Electromagnetic Compatibility Directive 2014/30/EU
  - Low-voltage Directive 2014/35/EU

The manufacturer also declares that:

- The following harmonised international standards have been applied:
  - EN 61000-6-1, EN 61000-6-3, EN 61000-6-4

The EU Declaration of Conformity was issued in/on: Frankenthal, 1 February 2018

hully~

Joachim Schullerer Head of Product Development Pump Systems and Drives KSB SE & Co. KGaA Johann-Klein-Straße 9 67227 Frankenthal

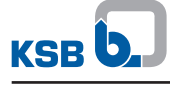

Index

# A

Access levels 24, 25, 26 Accumulator function 49 Alert 23 Alert history 23 Alternative setpoint 46, 54 Via external signal 46 Ambient conditions 34 Storage 9 Arrow keys 26 Automatic setpoint reduction 52

# C

Checklist for commissioning and inspection 81 Configuration example 54 Control panel 21

### D

Designation 10 DFS 53 Digital input Resetting alerts 23 Dimensions 13 Display language 24 Dry running protection 18, 45 Dynamic pressure setpoint compensation (DFS) 53

## E

Electrical connections Expansion board 17 Mainboard 15 Emergency power function 51 Escape key 26 Event of damage 5 Expansion board 17

#### F

Functional check run 52 Functions Communication 11 Control system 10 Monitoring 11

### G

Graphical display 21

#### Η

Help key 27

## I

Inlet pressure drop 52 Inlet tank function 46 Intended use 6

### L

LEDs 21 Levels for warnings and alerts 48

### Μ

Mainboard 15 Messages 23 Motor connection cable 14 Motorised gate valve 49

### Ν

Name plate 5, 10 Navigation keys 26

### 0

OK key 27 Operating modes 35 Operating values 22 Option Water flow detection 13 Options Field bus modules 13 Flow monitor functionality 13 Other applicable documents 5

### Ρ

Password 25 Personnel 7 Personnel qualification 7 Power supply 17 Pressure sensor 18, 48 Proportional valve 47

### Q

Quick-start instructions 33

### S

Safety 6 Safety awareness 7 Scope of supply Software 13 Service interface 27 Specialist personnel 7 Start menu 22 Storage 9

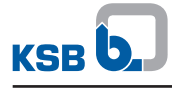

### Т

Technical data 11 Traffic light 21 Training 7 Transport 9

### W

Warnings 23 Graphical control panel 21 Warranty claims 5 Weight 13

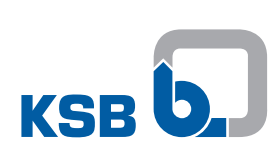

KSB SE & Co. KGaA Johann-Klein-Straße 9 • 67227 Frankenthal (Germany) Tel. +49 6233 86-0 www.ksb.com